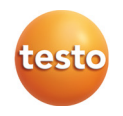

## testo 6381 · differential pressure transmitter

## testo 6610 · Probes

# P2A software · Parameterizing, adjusting and analyzing software

Instruction manual Volume 1

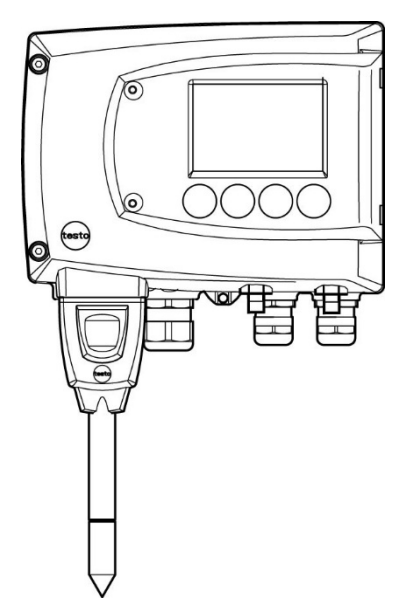

## 1 Safety and the environment

### Avoiding electrical hazards

- > Never use the instrument and connected probes to measure on or near live parts!
- > Damaged mains cables must only be replaced by authorized personnel.
- > Only have the transmitter wired and connected by authorized personnel with the voltage disconnected.
- > You must always comply with the regulations applicable in your country for opening and repairing electrical equipment.

## Avoiding personal injury and damage to equipment

- Installation, setting and calibration work must only be carried out by qualified and authorized personnel!
- Only open the instrument when this is expressly described in the instruction manual for installation, maintenance or repair purposes.
- Observe the permissible storage, transport and operating temperature.
- > Do not store the product together with solvents. Do not use any desiccants.
- > Do not use the instrument for control purposes at the same time as operating or servicing the transmitter.
- > Only operate the product properly, for its intended purpose and within the parameters specified in the technical data. Do not use any force.
- Carry out only the maintenance and repair work on this instrument that is described in the documentation. Follow the prescribed steps exactly. Use only original spare parts from Testo.

Any additional work must only be carried out by authorized personnel. Otherwise testo will not accept any responsibility for the proper functioning of the instrument after repair and for the validity of certifications.

### Protecting the environment

> At the end of its useful life, send the product to the separate collection for electric and electronic devices (observe local regulations) or return the product to Testo for disposal.

# 2 About this document

## Use

- > Please read this documentation through carefully and familiarize yourself with the product before putting it to use. Pay particular attention to the safety instructions and warning advice in order to prevent injuries and damage to the products.
- > Keep this document to hand so that you can refer to it when necessary.
- > Hand this documentation on to any subsequent users of the product.

| Indicates potential serious injuries |
|--------------------------------------|
| indicates potential minor injuries   |

### Symbols and writing standards

| Represen-<br>tation | Explanation                                        |
|---------------------|----------------------------------------------------|
| i                   | Note: Basic or further information.                |
| 1<br>2              | Action: more steps, the sequence must be followed. |
| >                   | Action: a step or an optional step.                |
|                     | Result of an action.                               |
| Menu                | Elements of the program interface.                 |
| [OK]                | Buttons of the program interface.                  |
|                     | Functions/paths within a menu.                     |
| ""                  | Example entries                                    |

# 3 Contents

| 1 | Safe                  | ty and              | d the e    | nvironment                                                    | 3  |  |  |  |  |
|---|-----------------------|---------------------|------------|---------------------------------------------------------------|----|--|--|--|--|
| 2 | Abo                   | About this document |            |                                                               |    |  |  |  |  |
| 3 | Cont                  | Contents            |            |                                                               |    |  |  |  |  |
| 4 | Tran                  | smitt               | er         |                                                               | 7  |  |  |  |  |
|   | 4.1.                  | Spec                | ifications |                                                               | 7  |  |  |  |  |
|   |                       | 4.1.1.              | Function   | s and use                                                     | 7  |  |  |  |  |
|   |                       | 4.1.2.              | Scope of   | delivery                                                      | 7  |  |  |  |  |
|   |                       | 4.1.3.              | Accessor   | ies                                                           | 7  |  |  |  |  |
|   | 4.1.4. Technical data |                     |            |                                                               |    |  |  |  |  |
|   |                       | 4.1.5.              | Dimensio   | ns                                                            | 11 |  |  |  |  |
|   | 4.2.                  | Proc                | luct des   | scription                                                     | 12 |  |  |  |  |
|   |                       | 4.2.1.              | At a glan  | ce                                                            | 12 |  |  |  |  |
|   |                       | 4.2.2.              | Usable p   | robes                                                         | 14 |  |  |  |  |
|   |                       | 4.2.3.              | Display a  | nd keypad                                                     | 14 |  |  |  |  |
|   |                       | 4.2.4.              | Service ir | iterface                                                      | 14 |  |  |  |  |
|   |                       | 4.2.5.              | Relay bo   | ard (option)                                                  | 15 |  |  |  |  |
|   |                       | 4.2.6.              | Analog o   | utputs                                                        | 15 |  |  |  |  |
|   |                       | 4.2.7.              | Paramete   | ers                                                           | 15 |  |  |  |  |
|   |                       | 4.2.8.              | Scaling    |                                                               | 16 |  |  |  |  |
|   |                       | 4.2.9.              | Alarm ha   | ndling                                                        | 19 |  |  |  |  |
|   | 4.3.                  | Com                 | missio     | ning                                                          | 20 |  |  |  |  |
|   |                       | 4.3.1.              | Assembli   | ng the instrument                                             | 20 |  |  |  |  |
|   |                       |                     | 4.3.1.1.   | Wall mounting (for testo 6611, 6613, 6614, 6615, 6617 probes) | 20 |  |  |  |  |
|   |                       |                     | 4.3.1.2.   | Duct mounting (for testo 6612 probes)                         | 21 |  |  |  |  |
|   |                       | 4.3.2.              | Connecti   | ng the instrument                                             | 22 |  |  |  |  |
|   |                       |                     | 4.3.2.1.   | Overview of terminals                                         | 24 |  |  |  |  |
|   |                       |                     | 4.3.2.2.   | Connecting voltage supply and analog outputs                  | 25 |  |  |  |  |
|   |                       |                     | 4.3.2.3.   | Connecting the relay outputs                                  | 26 |  |  |  |  |
|   |                       |                     | 4.3.2.4.   | Plug-in connection option                                     | 29 |  |  |  |  |
|   |                       |                     | 4.3.2.5.   | Creating the PE/earthing terminal                             | 30 |  |  |  |  |
|   |                       |                     | 4.3.2.6.   | Closing the instrument                                        | 31 |  |  |  |  |
|   |                       |                     | 4.3.2.7.   | Adjusting the instrument                                      | 32 |  |  |  |  |
|   |                       |                     | 4.3.2.8.   | Overview: Adjustment keys and test contacts                   | 33 |  |  |  |  |
|   |                       |                     | 4.3.2.9.   | 1-point adjustment (offset - humidity/temperature)            | 34 |  |  |  |  |
|   |                       |                     | 4.3.2.10.  | 2-point adjustment (humidity/temperature)                     | 36 |  |  |  |  |
|   |                       |                     | 4.3.2.11.  | Analog output adjustment                                      | 38 |  |  |  |  |
|   |                       |                     | 4.3.2.12.  | n-point adjustment (pressure)                                 | 40 |  |  |  |  |
|   |                       |                     | 4.3.2.13.  | High-humidity adjustment for testo 6614                       | 41 |  |  |  |  |
|   |                       |                     | 4.3.2.14.  | Self adjustment of testo 6615 trace humidity probe            | 42 |  |  |  |  |

| 4.4. | Oper   | ration                                                             | 44 |
|------|--------|--------------------------------------------------------------------|----|
|      | 4.4.1. | Relationship between user menu and mini-DIN socket is active       | 44 |
|      | 4.4.2. | Key cover                                                          | 44 |
|      | 4.4.3. | Password protection                                                | 45 |
|      | 4.4.4. | Structure of user menu                                             | 45 |
|      | 4.4.5. | Overview of the testo 6381 user menu                               | 47 |
|      | 4.4.6. | The individual main menus                                          | 50 |
|      |        | 4.4.6.1. Editing main menu of channel 1                            | 50 |
|      |        | 4.4.6.2. Editing Main Menu Channel 2 (if this option is available) | 50 |
|      |        | 4.4.6.3. Editing Main Menu Channel 3 (if this option is available) | 50 |
|      |        | 4.4.6.4. Editing Main Menu Alarm                                   | 51 |
|      |        | 4.4.6.5. Editing Main Menu Settings                                | 52 |
|      |        | 4.4.6.6. Editing Main Menu Analysis                                | 56 |
|      |        | 4.4.6.7. Editing Message main menu                                 | 58 |
|      |        | 4.4.6.8. Calling up Main Menu Ident                                | 59 |
|      |        | 4.4.6.9. Editing Main Menu Adjust                                  | 59 |
|      |        | 4.4.6.10. Editing Reset main menu                                  | 62 |
| 4.5. | Statu  | us, warning and error messages                                     | 62 |
|      | 4.5.1. | Status messages                                                    | 63 |
|      | 4.5.2. | Warning messages                                                   | 64 |
|      | 4.5.3. | Transmitter error messages                                         |    |
|      | 4.5.4. | Handling alarm messages                                            | 67 |
|      | 4.5.5. | Namur fault conditions                                             | 69 |
| 4.6. | Mair   | ntenance and cleaning                                              | 70 |
|      | 4.6.1. | Aintaining the instrument                                          | 70 |
|      | 4.6.2. | Cleaning the instrument                                            | 70 |

# 4 Transmitter

## 4.1. Specifications

## 4.1.1. Functions and use

The testo 6381 transmitter is used together with the plug-in, adjusted probes from the testo 6610 family.

Please refer to volume 2, 6. testo 6610 probes for information about commissioning, operating and maintaining the testo 6610 probe.

The testo 6381 transmitter is suitable for the following applications, amongst others:

- Clean rooms
- Test benches
- Drying processes
- Filling processes
- Painting systems
- Monitoring flow velocities or volumetric flow rates in air conditioning systems

## 4.1.2. Scope of delivery

The scope of delivery of the testo 6381 transmitter includes the following:

- Key cover
- Rear panel bracket
- Instruction manual
- Calibration report

## 4.1.3. Accessories

The following accessories are available for the testo 6381 transmitter, amongst others:

- Protection caps for probes
- Mains unit
- P2A software (parameterizing, adjusting and analyzing software)
- Assembly accessories
- Information about accessories and their order numbers can be found in volume 2, 8.2 Accessories and spare parts or on the website at www.testo.com.

## 4.1.4. Technical data

## Parameters

- Differential pressure
- Temperature
- Humidity

## **Differential pressure accuracy**

- The specifications are only valid if the positive pressure is applied at the positive pressure connection.
- 0.5 % of measuring range, additional 0.3 Pa intrinsic error <sup>1</sup>
- T<sub>K slope drift</sub> = 0.02% of measuring range per degree Kelvin of deviation from nominal temperature 22 °C
- T<sub>K zeroing drift</sub>= 0 %, as zeroing with solenoid valve<sup>2</sup>

### Humidity and temperature accuracy

• Depends on probe

### Humidity and temperature measuring range

Depends on probe

# Pressure measuring range, resolution and overload of differential pressure

| Pressure<br>measuring range<br>depending on<br>version ordered | Resolution | Overload  |
|----------------------------------------------------------------|------------|-----------|
| 0 to 50 Pa                                                     | 0.1 Pa     | 20,000 Pa |
| 0 to 50 Pa                                                     | 0.1 Pa     | 20,000 Pa |
| 0 to 100 Pa                                                    | 0.1 Pa     | 20,000 Pa |

<sup>&</sup>lt;sup>1</sup> Measuring uncertainty in accordance with GUM:  $\pm 0.8$  % of measuring range final value  $\pm 0.3$  Pa. The determination of measurement uncertainty takes place according to GUM (Guide to the Expression of Uncertainty in Measurement): For the determination of measurement uncertainty, the accuracy of the measuring instrument (hysteresis, linearity, reproduceability), the uncertainty contribution of the test site as well as the uncertainty of the adjustment site (works calibration are taken into account. For this purpose, the value of k=2 of the extension factor, which is usual in measurement technology is used as a basis, which corresponds to a trust level of 95%.

<sup>&</sup>lt;sup>2</sup> Minor mixtures of the media may occur at the positive and negative pressure side due to the automatic zeroing cycle.

| Pressure<br>measuring range<br>depending on<br>version ordered | Resolution | Overload  |
|----------------------------------------------------------------|------------|-----------|
| 0 to 500 Pa                                                    | 0.1 Pa     | 20,000 Pa |
| 0 to 10 hPa                                                    | 0.01 hPa   | 200 hPa   |
| 0 to 50 hPa                                                    | 0.01 hPa   | 750 hPa   |
| 0 to 100 hPa                                                   | 0.1 hPa    | 750 hPa   |
| 0 to 500 hPa                                                   | 0.1 hPa    | 2500 hPa  |
| 0 to 1000 hPa                                                  | 1 hPa      | 2500 hPa  |
| -10 to 10 Pa                                                   | 0.1 Pa     | 20,000 Pa |
| -50 to 50 Pa                                                   | 0.1 Pa     | 20,000 Pa |
| -100 to 100 Pa                                                 | 0.1 Pa     | 20,000 Pa |
| -500 to 500 Pa                                                 | 0.1 Pa     | 20,000 Pa |
| -10 to 10 hPa                                                  | 0.01 hPa   | 200 hPa   |
| -50 to 50 hPa                                                  | 0.01 hPa   | 750 hPa   |
| -100 to 100 hPa                                                | 0.1 hPa    | 750 hPa   |
| -500 to 500 hPa                                                | 0.1 hPa    | 2500 hPa  |
| -1000 to 1000 hPa                                              | 1 hPa      | 2500 hPa  |

• Upon delivery and following a factory reset the readings are shown in the display in the unit that was ordered via the KMAT option Fxx, see 8.2.1. Ordering options for 6381 transmitter (0555 6381).

### Humidity and temperature resolution

• 0.1 % RH or 0.01 °C/0.01 °F

### Meas. cycle

1/sec

### Interface

- Mini-DIN for P2A software (parameterizing and adjusting software) and handheld testo 400/650
- optional: Ethernet module

### Voltage supply

• 4-wire (separate signal and supply lines): 20 to 30 V AC/DC, 300 mA power consumption

### Maximum load

• 4-wire: 500  $\Omega$  (power output)

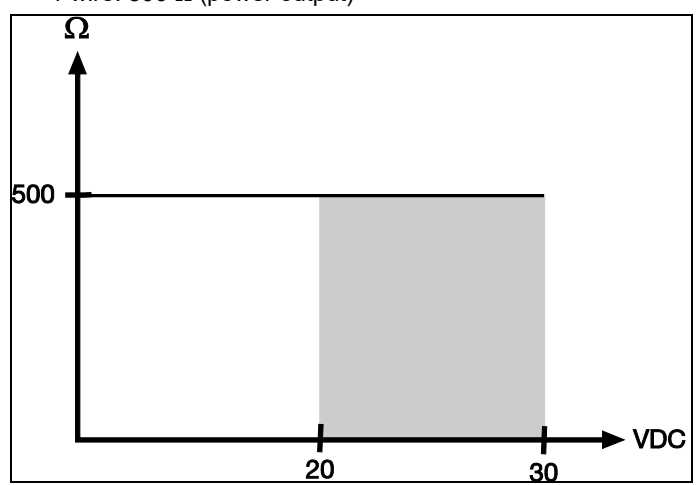

### Maximal load

4-wire: 10 kΩ (voltage output)

## Analog output

- 0 to 1 V ± 1.5 mV (4-wire) or
- 0 to 5 V ± 7.5 mV (4-wire) or
- 0 to 10 V ± 15 mV (4-wire) or
- 0 to 20 mA ± 0.03 mA (4-wire) or
- 4 to 20 mA ± 0.03 mA (4-wire)

## **Resolution of analog output**

12 bit

### Relay

• 4 relays, 250 V AC/DC, 3 A (optional)

### Display

• 2-line LCD with plain text line (optional)

### **Operating temperature**

-5 to 50 °C/23 to 122 °F

### Storage temperature

-20 to 60 °C/-4 to +140 °F

## **Process temperature**

-20 to 65 °C/-4 to 149 °F

## Oper. humidity

• 0 to 90 % RH

## Housing, weight

- Metal, 1.960 kg
- Optional Ethernet module: 0.610 kg

## **Protection class**

 IP 65 only if the transmitter is wired and/or sealing plugs are inserted

## Directives, standards and tests

EC Directive: 2014/30/EU

## 4.1.5. Dimensions

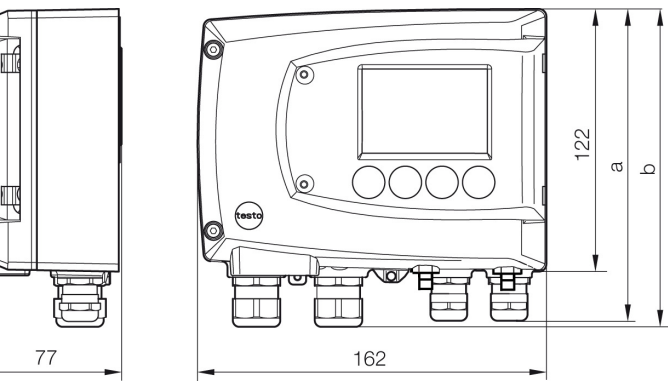

| Dimensions in mm          | а   | b   |
|---------------------------|-----|-----|
| with M20 cable couplings  | 144 | 147 |
| With NPT cable coupling   | 144 | 144 |
| With M plug-in connection | 143 |     |

## 4.2. Product description

4.2.1. At a glance

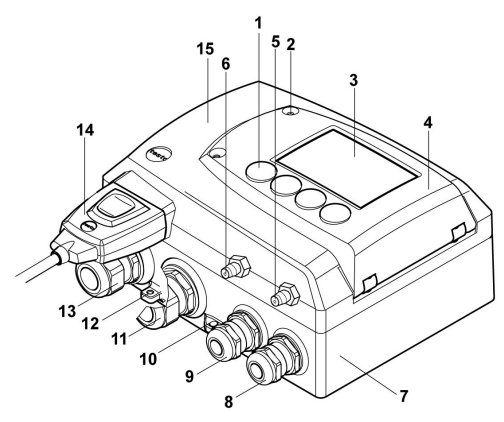

- 1 Keys (only with optional display)
- 2 Service flap screw connection (self-locking, 2 pcs.)
- 3 Display (optional)
- 4 Service flap
- 5 Negative pressure connection
- 6 Positive pressure connection, marked with a red washer
- 7 Lower part of housing
- 8 M 16 x 1.5 screw connection\*, e.g. analog outputs
- 9 M 16 x 1.5 screw connection\*, e.g. voltage supply
- 10 Earthing/PE connection
- 11 M 20 x 1.5 screw connection\*, e.g. R3 and R4 relays
- 12 Eyelet for measuring point panel
- 13 M 20 x 1.5 screw connection\*, e.g. R1 and R2 relays
- 14 Probe connector (testo 6610)
- 15 Upper part of housing
- \* Alternatively, NPT cable couplings or M plug-in connections are available

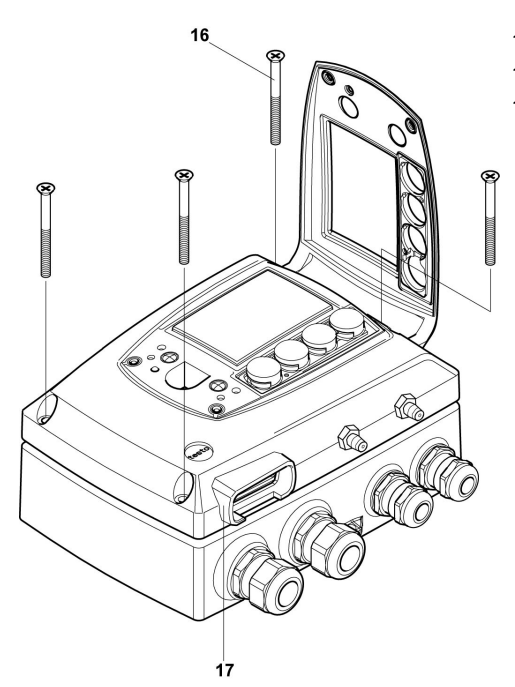

- 16 Housing screws
- 17 Socket for probe connector
- 18 Hole for fastening to rear panel bracket (M3 x 6 screw)

19 Plastic bracket for assembly on rear panel

|            | The testo 6561 transmitter can be used with the following probes. |                                                                                                    |  |  |  |  |
|------------|-------------------------------------------------------------------|----------------------------------------------------------------------------------------------------|--|--|--|--|
| Probes     | Article no.                                                       | Characteristic                                                                                                    |  |  |  |  |
| testo 6611 | 0555 6610-L11                                                     | <b>Wall</b> probe version; accuracy to ±1 % RH;<br>temperature range -20 to +70 °C/-4 to +158 °F,<br>sensor plugged in                                  |  |  |  |  |
| testo 6612 | 0555 6610-L12                                                     | <b>Duct</b> probe version; accuracy to ±1 % RH;<br>temperature range -70 to +150 °C/<br>-94 to +356 °F, sensor soldered                                 |  |  |  |  |
| testo 6613 | 0555 6610-L13                                                     | <b>Cable</b> probe version; accuracy to ±1 % RH;<br>temperature range -70 to +180 °C/<br>-94 to +356 °F, sensor soldered                                |  |  |  |  |
| testo 6614 | 0555 6610-L14                                                     | <b>Heated cable</b> probe version; accuracy to ±1.0 %<br>RH; temperature range -40 to +180 °C/<br>-40 to +356 °F, sensor soldered                       |  |  |  |  |
| testo 6615 | 0555 6610-L15                                                     | <b>Trace humidity cable</b> probe version; accuracy ±1 K at 0 °Ctd/+32 °Ftd; temperature range -40 to 120 °C/-40 to +248 °F, sensor soldered            |  |  |  |  |
| testo 6617 | 0555 6610-L17                                                     | <b>Cable with cover electrode monitoring</b> probe version; accuracy to ± 1.2 % RH; temperature range -40 to 180 °C/<br>-40 to +356 °F, sensor soldered |  |  |  |  |

#### 4.2.2. **Usable probes**

#### 4.2.3. **Display and keypad**

The display option allows operation of the testo 6381 transmitter via the display and four keys.

The LCD display consists of two 7-segment lines for displaying readings and units and of an information line (for status messages, for example).

The brightness and contrast of the display and the background lighting (permanent or off) can be changed via the user menu or the P2A software.

#### 4.2.4. Service interface

The parameterizing socket (mini-DIN) is located behind the service flap as an interface to the P2A software or Testo handheld instrument (testo 400/testo 650).

## 4.2.5. Relay board (option)

This has a floating switch capacity of 250 V AC/3 A. The switching limits and hysteresis as well as the function as relay for the collective alarm can be set via the display or the P2A software. Further features include:

- Function of changeover contacts (NC/NO contacts) freely selectable
- 12 terminals for a total of 4 relays.
- If no relays are available, settings for monitoring limit values or alarms can still be controlled via the display. The alarm status will be shown on the display.

**1** Only have the transmitter wired and connected by authorized personnel with the voltage disconnected.

## 4.2.6. Analog outputs

As analog outputs, the testo 6381 has either

- 1 or optionally 3 current outputs of 0 to 20 mA (4-wire)/4 to 20 mA (4-wire) or
- 1 or optionally 3 voltage outputs of 0 to 1 V/0 to 5 V/0 to 10 V (4-wire).

The transmitter can be ordered with three analog outputs as an option.

The optional three channels are galvanically isolated.

## 4.2.7. Parameters

The following parameters are displayed

- Differential pressure in Pa, hPa, kPa, mbar, bar, mmH<sub>2</sub>O, kg/cm<sup>2</sup>, PSI, inch HG, inch H<sub>2</sub>O
- Volumetric flow rate<sup>3</sup> in m<sup>3</sup>/h, I/min, Nm<sup>3</sup>/h, NI/min
- Flow<sup>4</sup> in m/s, ft/min
- Relative humidity in % RH (technical)
- Relative humidity in % WMO\* (calculation according to the WMO standard)
- Degree of humidity in g/kg and gr/lb

<sup>&</sup>lt;sup>3</sup> Calculated

 $<sup>^4</sup>$  To prevent fluctuating flow rate values at the zero point (depressurized), the flow rate values are only calculated as of differential pressures > 0.2 Pa or > 0.1 % of the respective measuring range (whichever is the greater). With smaller differential pressures, the flow rate value remains at 0.00 m/s.

- Absolute humidity in g/m<sup>3</sup> and gr/ft<sup>3</sup>
- Water content in ppm (vol) and % vol
- Psychrometer temperature in °Ctw and °Ftw
- Enthalpy in kJ/kg and BTU/lb
- Water vapour partial pressure in hPa and H<sub>2</sub>O
- Dewpoint temperature in °Ctd and °Ftd
- Standardized dewpoint in °CtdA, standardized at atmospheric pressure (1013 hPa); precondition: Absolute process pressure.
- \* It is possible that condensation appears as of a displayed humidity starting from 70 % and is shown on the display. This unit is used in meteorology, amongst others. When calculating the relative humidity the Magnus coefficient with undercooled water is used in accordance with WMO.
- **1** Calculated humidity variables correspond to the medium of air. With other gases/gas compositions, deviations may occur, e.g. with the enthalpy.
- Dewpoint of H<sub>2</sub>O<sub>2</sub> mixture in °C<sub>tm</sub> and °F<sub>tm</sub>
- Mixture humidity H<sub>2</sub>O<sub>2</sub> in %RH<sub>m</sub>
- Temperature °C and °F

## 4.2.8. Scaling

There are three types of min./max. values:

- 1 The measuring range: The maximum sensor performance is in this range. Values outside of the measuring range are displayed via messages, for example. Measuring range, see table (below).
- 2 Standard scaling: The output signals are assigned to this measuring range as standard:
  - · during delivery if no entries are made in the order code
  - after exchanging the unit, the measuring range recorded in the instrument is applied as standard.

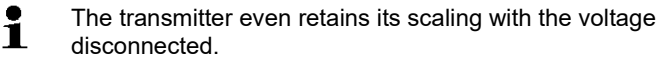

Measuring range, see table (below).

- 3 The maximum settings for the manual scaling
  - The maximum limits can be calculated as follows:
    - X = difference between MIN. and MAX. value of the standard scaling

(Max. value of standard) + (50 % of X)

(Min. value of standard) - (50 % of X)

 It is thus possible to scale beyond the measuring range, e.g. for the adjustment of the scaling limits to standard values of a PLC.

With the alarm definition, however, the physical measuring range limits are decisive.

| Measuring<br>range/standard<br>scaling | Maximum scaling   |
|----------------------------------------|-------------------|
| 0 to 50 Pa                             | -5 to 15 Pa       |
| 0 to 50 Pa                             | -25 to 75 Pa      |
| 0 to 100 Pa                            | -50 to 150 Pa     |
| 0 to 500 Pa                            | -250 to 750 Pa    |
| 0 to 10 hPa                            | -5 to 15 hPa      |
| 0 to 50 hPa                            | -25 to 75 hPa     |
| 0 to 100 hPa                           | -50 to 150 hPa    |
| 0 to 500 hPa                           | -250 to 750 hPa   |
| 0 to 1000 hPa                          | 500 to 1500 hPa   |
| -10 to 10 Pa                           | -20 to 20 Pa      |
| -50 to 50 Pa                           | -100 to 100 Pa    |
| -100 to 100 Pa                         | -200 to 200 Pa    |
| -500 to 500 Pa                         | -1000 to 1000 Pa  |
| -10 to 10 hPa                          | -20 to 20 hPa     |
| -50 to 50 hPa                          | -100 to 100 hPa   |
| -100 to 100 hPa                        | -200 to 200 hPa   |
| -500 to 500 hPa                        | -1000 to 1000 hPa |
| -1000 to 1000 hPa                      | -2000 to 2000 hPa |

| Parameter   | Unit | Probes | Physical<br>measuring range<br>at 1013 hPa |      | Standard scaling of<br>transmitter<br>measuring range |      |
|-------------|------|--------|--------------------------------------------|------|-------------------------------------------------------|------|
|             |      |        | MIN                                        | MAX  | MIN                                                   | MAX  |
| Temperature | °C   | 6611   | -20                                        | +70  | -20                                                   | +70  |
|             | °F   | 6611   | -4                                         | +158 | -4                                                    | +158 |
|             | °C   | 6612   | -30                                        | +150 | -30                                                   | +150 |
|             | °F   | 6612   | -22                                        | +302 | -22                                                   | +302 |

| Parameter                                                         | Unit               | Probes                          | Physical<br>measuring range<br>at 1013 hPa |      | Standard scaling of transmitter measuring range |      |
|-------------------------------------------------------------------|--------------------|---------------------------------|--------------------------------------------|------|-------------------------------------------------|------|
|                                                                   | °C                 | 6613                            | -70                                        | +180 | -70                                             | +180 |
|                                                                   | °F                 | 6613                            | -94                                        | +356 | -94                                             | +356 |
|                                                                   | °C                 | 6614,<br>6617                   | -40                                        | +180 | -40                                             | +180 |
|                                                                   | °F                 | 6614,<br>6617                   | -40                                        | +356 | -40                                             | +356 |
|                                                                   | °C                 | 6615                            | -40                                        | +120 | -40                                             | +120 |
|                                                                   | °F                 | 6615                            | -40                                        | +248 | -40                                             | +248 |
| Dewpoint                                                          | °C <sub>td</sub>   | 6611                            | -20                                        | +70  | -80                                             | +100 |
|                                                                   | °Ftd               | 6611                            | -4                                         | +158 | -112                                            | +212 |
|                                                                   | °C <sub>td</sub>   | 6612,<br>6613,<br>6614,<br>6617 | -20                                        | +100 | -80                                             | +100 |
|                                                                   | °F <sub>td</sub>   | 6612,<br>6613,<br>6614,<br>6617 | -4                                         | +212 | -112                                            | +212 |
|                                                                   | °Ctd               | 6615                            | -60                                        | +30  | -80                                             | +100 |
|                                                                   | °F <sub>td</sub>   | 6615                            | -76                                        | +86  | -112                                            | +212 |
| Absolute<br>humidity                                              | g/m³               | all<br>probes                   | 0                                          | 600  | 0                                               | 2000 |
|                                                                   | gr/ft <sup>3</sup> | all<br>probes                   | 0                                          | 250  | 0                                               | 800  |
| relative humidity <sup>5</sup>                                    | % RH               | all<br>probes                   | 0                                          | 100  | 0                                               | 100  |
| WMO relative<br>humidityFehler! T<br>extmarke nicht<br>definiert. | % RH               |                                 | 0                                          | 100  | 0                                               | 100  |
| Mixture humidity<br>H <sub>2</sub> O <sub>2</sub>                 | %RH <sub>m</sub>   |                                 | 0                                          | 100  | 0                                               | 100  |

 $<sup>^5</sup>$  For constant use in high humidity (> 80% rF at  $\leq$  30°C for > 12 h, > 60% rF at > 30°C for > 12 h), please contact us via www.testo.com/service-contact

| Parameter                        | Unit                             | Probes        | Physical<br>measuring range<br>at 1013 hPa |       | Standard scaling of<br>transmitter<br>measuring range |       |
|----------------------------------|----------------------------------|---------------|--------------------------------------------|-------|-------------------------------------------------------|-------|
| Mixture dewpoint                 | °C <sub>tm</sub>                 |               | -20                                        | +100  | -20                                                   | +100  |
| (H <sub>2</sub> O <sub>2</sub> ) | °Ftm                             |               | -4                                         | +212  | -4                                                    | +212  |
| Degree of<br>humidity            | g/kg                             | all<br>probes | 0                                          | 13300 | 0                                                     | 9500  |
|                                  | gr/lb                            | all<br>probes | 0                                          | 93000 | 0                                                     | 66500 |
| Enthalpy                         | kJ/kg                            |               | -40                                        | 99999 | -40                                                   | 8000  |
|                                  | BTU/lb                           |               | -18                                        | 43000 | -18                                                   | 3500  |
| Psychrometer                     | °Ctw                             |               | -40                                        | 100   | -40                                                   | 180   |
| temperature                      | °Ftw                             |               | -58                                        | 210   | -40                                                   | 356   |
| Water content                    | ppm<br>(vol)<br>H <sub>2</sub> O |               | 0                                          | 99999 | 0                                                     | 99999 |
|                                  | % vol                            |               | 0                                          | 100   | 0                                                     | 100   |
| Water vapour                     | hPa                              |               | 0                                          | 1000  | 0                                                     | 7000  |
| partial pressure                 | inchH <sub>2</sub> O             |               | 0                                          | 400   | 0                                                     | 2800  |

## 4.2.9. Alarm handling

For upper and lower alarm limits, individual alarms as well as collective alarms can be specified. If the collective alarm function is activated, an alarm is triggered as soon as the alarm limit of an alarm is exceeded, if this alarm is assigned to the collective alarm.

The testo 6381 monitors limit values with the help of relays. If a reading is outside the limit values, a relay to be specified by the user is switched.

If the reading reverts to more than a specified hysteresis below or above the limit value, the alarm is cancelled.

In addition, information about the occurrence of error/status messages can be provided by means of a collective alarm relay, see 4.5. Status, warning and error messages.

If multiple alarm messages are activated at the same time, the last alarm is shown. If the alarm is cancelled again, the previous messages are no longer shown.

## 4.3. Commissioning

- 4.3.1. Assembling the instrument
- 4.3.1.1. Wall mounting (for testo 6611, 6613, 6614, 6615, 6617 probes)

Attaching rear panel bracket

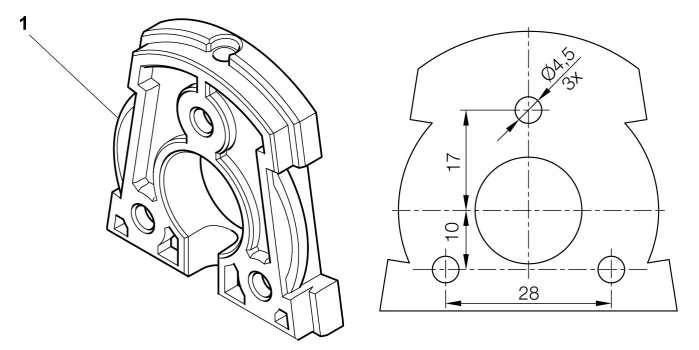

- 1. Remove locking screw (see item (4) of drawing below) and detach rear panel bracket from plastic bracket (see item (2) of drawing below).
- 2. Hold rear panel bracket in assembly position and mark the three drill holes.
- 3. Drill three holes (Ø 5 mm) and insert dowels where necessary.
- Screw on rear panel bracket.

Remember that the clamping brackets (1) must face the wall.

### Fastening instrument to rear panel bracket

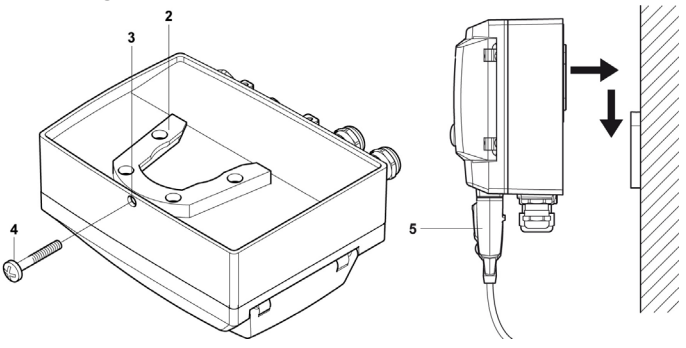

- 1. Slide plastic bracket (2) on the back of instrument onto rear panel bracket until it engages (see arrows).
- 2. Insert screw (4) through hole (3) and screw into rear panel bracket.
- 3. Insert probe connector (5) into socket until it engages.

## 4.3.1.2. Duct mounting (for testo 6612 probes)

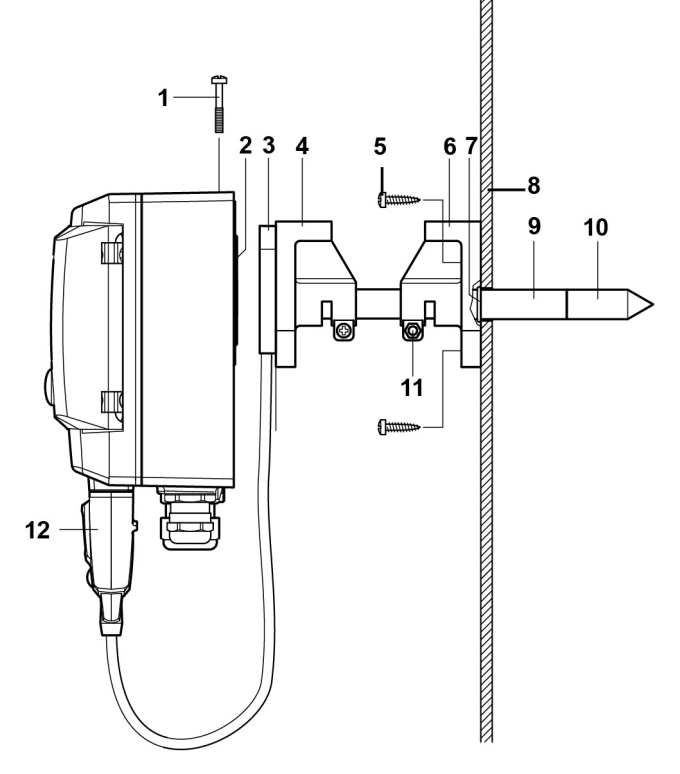

- Hold wall/duct bracket (order no. 0554 6651) (6) against duct wall (8) and mark drill holes for wall/duct bracket and probe shaft.
- 2. Drill a hole (Ø 12.5 mm) in the duct wall to feed through the probe shaft.
- 3. Fasten wall/duct bracket (6) to duct wall with screws (5).
- 4. Push probe shaft (9) with filter (10) through the middle hole of the mounting bracket.

| 1        | The wall/duct bracket (6) has an O-ring (7) to seal it against |
|----------|----------------------------------------------------------------|
| <b>.</b> | the duct. Feed the probe shaft (9) carefully through the       |
|          | wall/duct bracket so that the O-ring is not damaged.           |

- 5. Fix the correct position of the probe shaft (9) with screw (11) and mark (insert probe shaft as far as possible).
- 6. Slide plastic bracket (2) on the back of the transmitter onto bracket (3, 4) until it engages.

**1** Take the weight of the transmitter into account. Ensure that the brackets (**4**, **6**) are fastened securely.

- 7. Insert screw (1) through the hole on the top of the instrument and screw into bracket (3).
- 8. Insert probe connector (12) into socket until it engages.

## 4.3.2. Connecting the instrument

## Opening the instrument

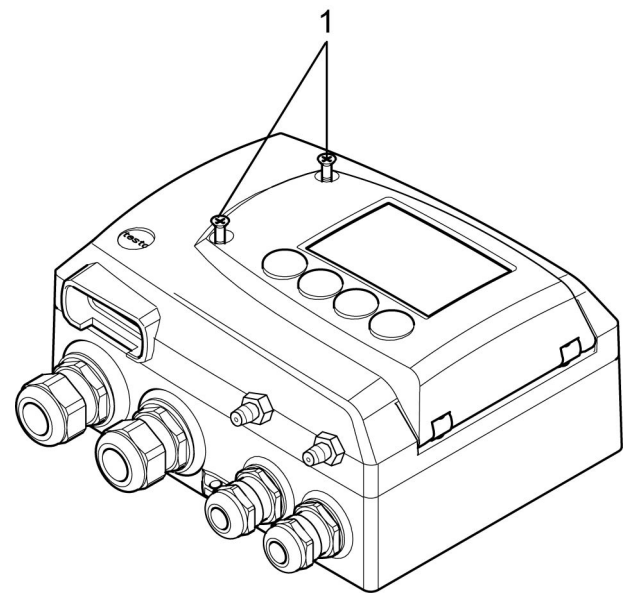

1. Loosen screw connection (1) of service flap and open the flap.

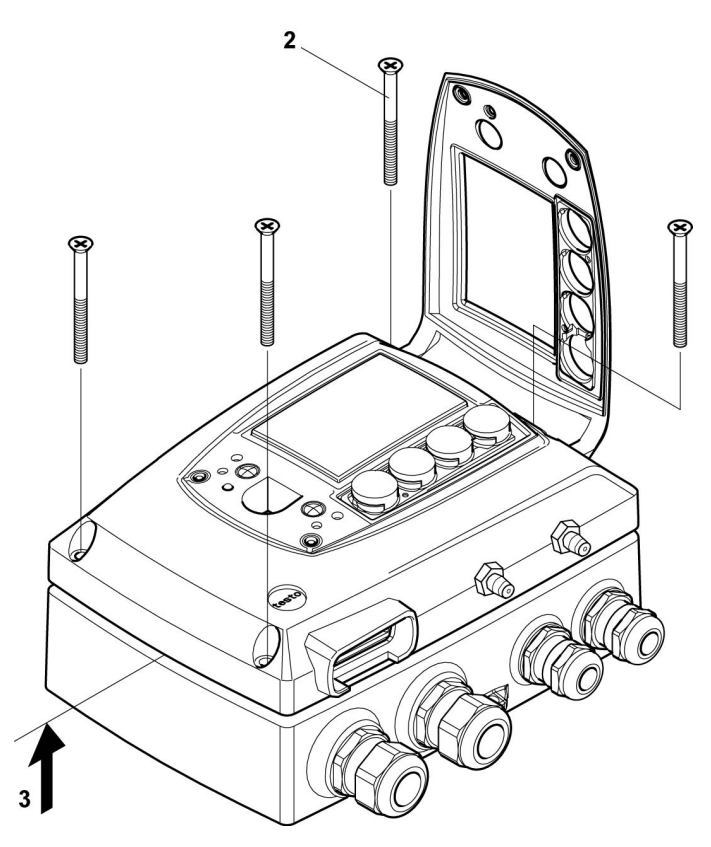

- 2. Loosen and remove housing screws (2).
- 3. Remove upper part of housing from lower part (3) and place on a clean surface.

## 

## Electrical voltage

## Danger of injury!

> De-energize the mains connection before connecting the transmitter.

• Only have the transmitter wired and connected by authorized personnel with the voltage disconnected.

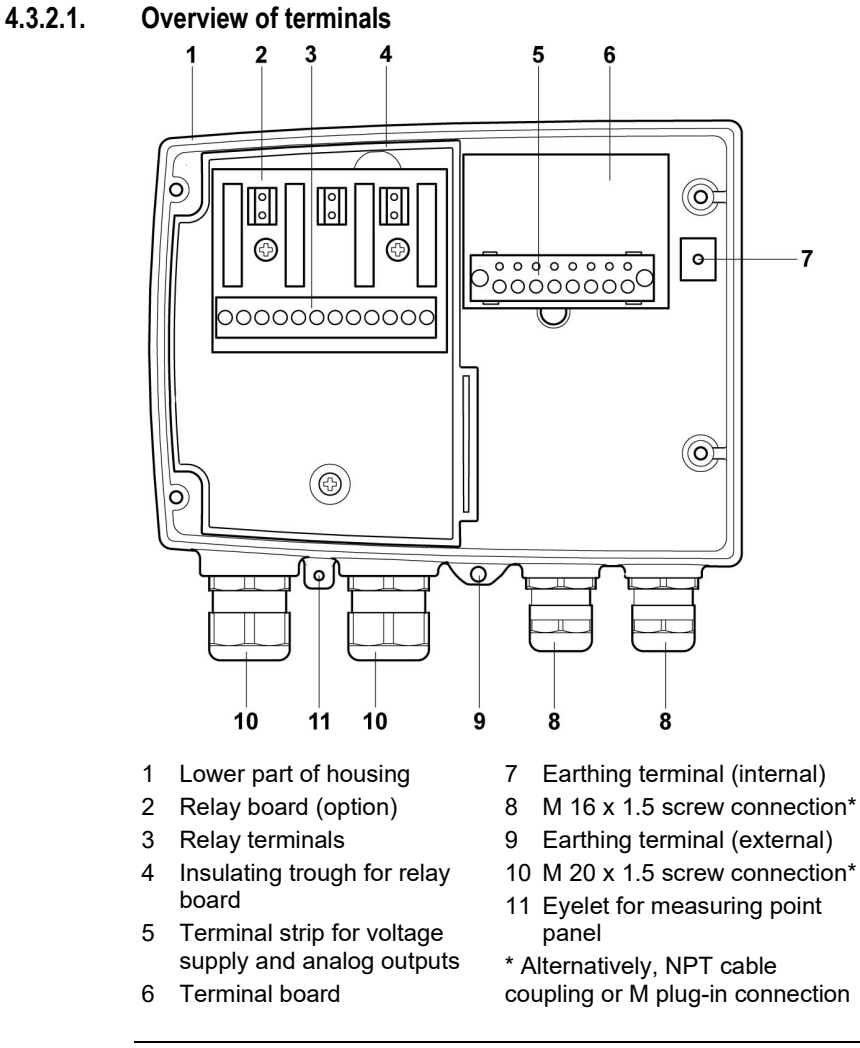

**1** The following description of the terminals refer to this overview and its numbering.

## 4.3.2.2. Connecting voltage supply and analog outputs

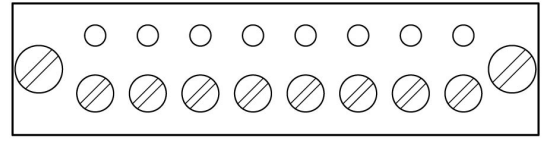

Terminal strip for voltage supply and analog outputs, item (**5**) of 4.3.2.1. overview of terminals

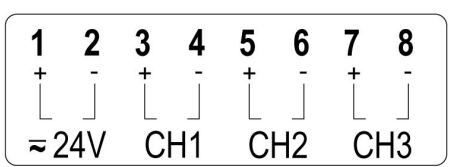

- 1. Feed cable with voltage supply and analog signal lines through opened M 16 x 1.5 screw connection (item (8) in the 4.3.2.1. overview of terminals).
- 2. Strip the cable ends, clamp wire end ferrules on and screw down onto voltage terminals.
- 3. Close M 16 x 1.5 screw connection (item (8) in the 4.3.2.1. overview of terminals).

# Wiring diagram for 4-wire system (0 to 20 mA/4 to 20 mA/0 to 1 V/0 to 5 V/0 to 10 V)

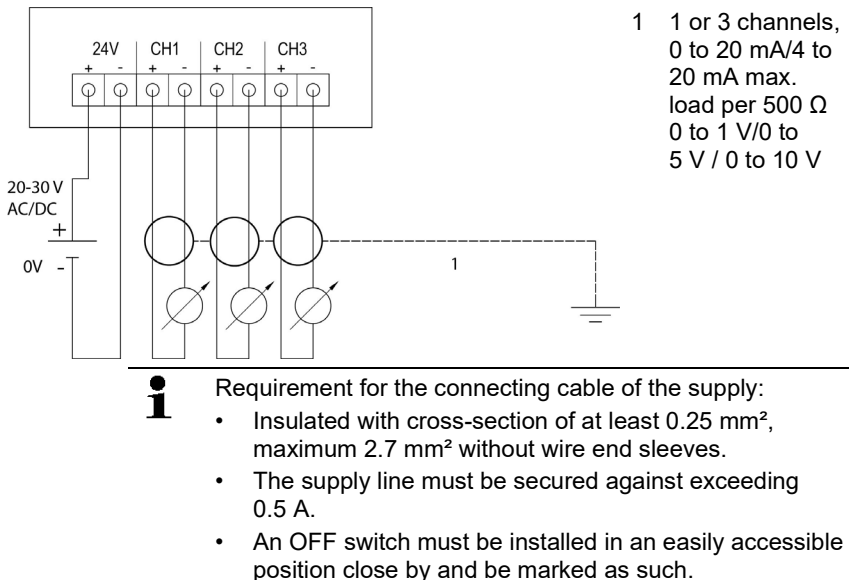

- Feed connection cables of the one, or optionally three, channels through opened M 16 x 1.5 screw connection (item (8) in the 4.3.2.1. overview of terminals).
- 2. Strip the cable ends, clamp wire end ferrules on and screw to channel terminals as shown in diagram.
- 3. Close M 16 x 1.5 screw connection (item (8) in the 4.3.2.1. overview of terminals).

## 4.3.2.3. Connecting the relay outputs

• Only have the transmitter wired and connected by authorized personnel with the voltage disconnected.

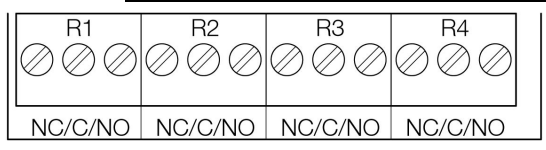

Relay terminal strip, item (**3**) of overview of terminals

There is the option of twelve terminals for a total of four relays. The designations NC/C/NO (normally closed contact/root or pin/normally open contact) are etched on the surface of the board.

## Using PG screw connection

- Feed connection cables for the relays through opened M 20 x 1.5 screw connection (item (10) of overview of terminals).
- 2. Strip cable ends and clamp on wire end ferrules.
- Connect relays according to chosen function (NC/NO) (see diagrams below; relay 1 is shown as an example of a connection).

## Using plug-in connections (optional)

- **1** Only insert or disconnect the plug-in connection when the voltage is disconnected.
- 4. Clean the connector of the probe line and the coupling of any foreign matter.

Do not disconnect the connector of the probe line from the instrument for extended periods to protect against contamination.

## **Connection note**

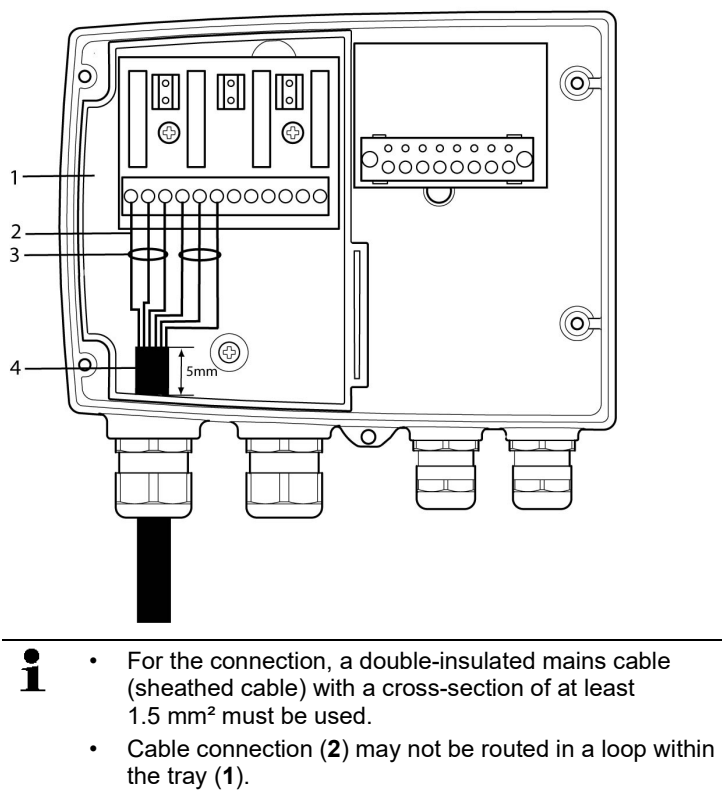

- It is recommended that you always tie 3 cores to one another using a cable tie (3).
- The insulation of the cable must be fed at least 5 mm (4) into the tray.

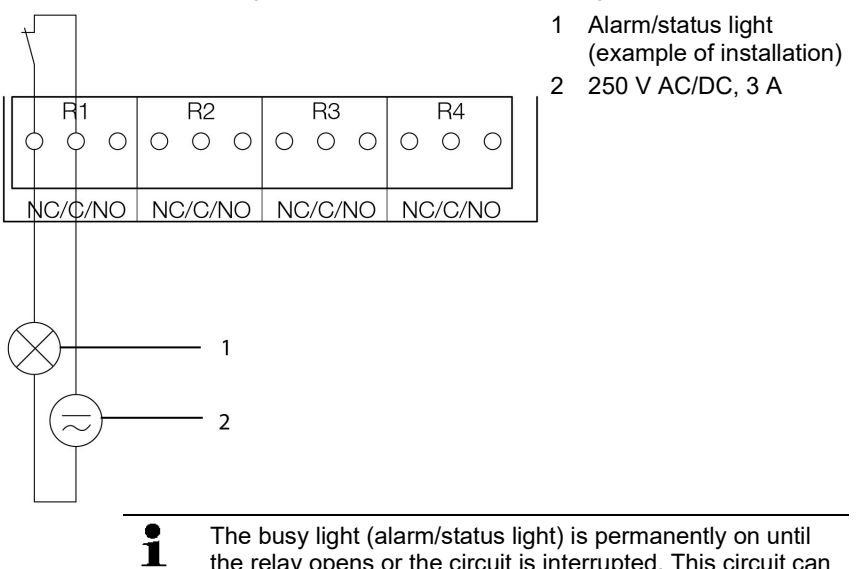

Use of relay as NC contact (NC = normally closed)

The busy light (alarm/status light) is permanently on until the relay opens or the circuit is interrupted. This circuit can therefore be used to monitor the functionality of the alarm circuit, as a cable break, for instance, is indicated by the busy light going off.

### Use of relay as NO contact (NO = normally open)

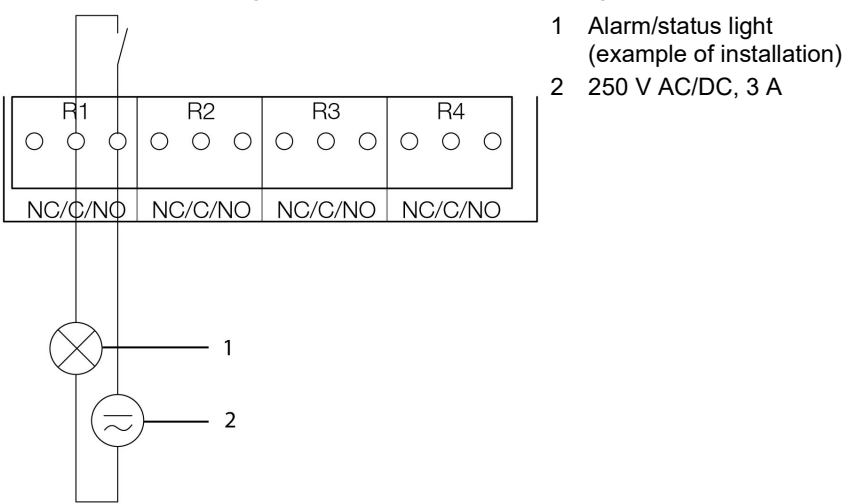

- i The busy light (alarm/status light) only comes on when the relay is switched (closed). Monitoring the functionality of the alarm circuit is therefore not possible with this switching operation.
- 5. Close M 20 x 1.5 screw connection (item (10) in overview of terminals).

#### 4.3.2.4. Plug-in connection option

As an option, the PG screw connections of the signal and supply lines can be replaced with plug-in connections that are installed at the housing, see item 1 and 2. The relay cabling occurs via standard cable entries and PG screw connections, see item 3 and 4

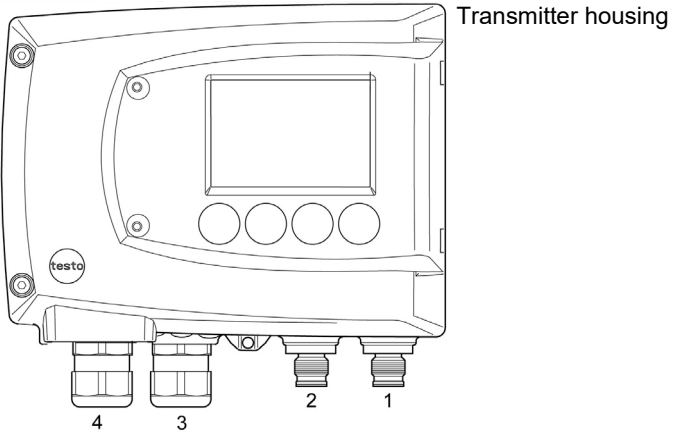

## Plug-in connections for power supply and channels

M12 plug-in connection (5-pin) socket (item 1)

View of the plug-in connections in the installed state from outside

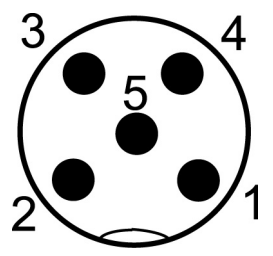

| PIN | Assignment |
|-----|------------|
| 1   | V 24-      |
| 2   | V 24+      |
| 3   | + Ch1      |
| 4   | - Ch1      |
| 5   | PE         |

| $4 \longrightarrow 3$ | PIN |
|-----------------------|-----|
| Z = X                 | 1   |
| (● 5 ● \              | 2   |
|                       | 3   |
|                       | 4   |
|                       | 5   |
|                       |     |

| miz plug-in connection (3-pin) connector (item z | M12 | plug-in | connection | (5-pin) | connector | (item 2 |
|--------------------------------------------------|-----|---------|------------|---------|-----------|---------|
|--------------------------------------------------|-----|---------|------------|---------|-----------|---------|

| PIN | Assignment |
|-----|------------|
| 1   | - Ch2      |
| 2   | + Ch2      |
| 3   | + Ch3      |
| 4   | - Ch3      |
| 5   | PE         |
|     |            |

## 4.3.2.5. Creating the PE/earthing terminal

As the testo 6381 has a metal housing, we recommend that the instrument be earthed. This can be done using the earthing terminal within the instrument (1) or the earthing terminal outside of the instrument (2).

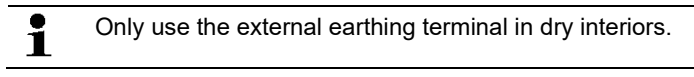

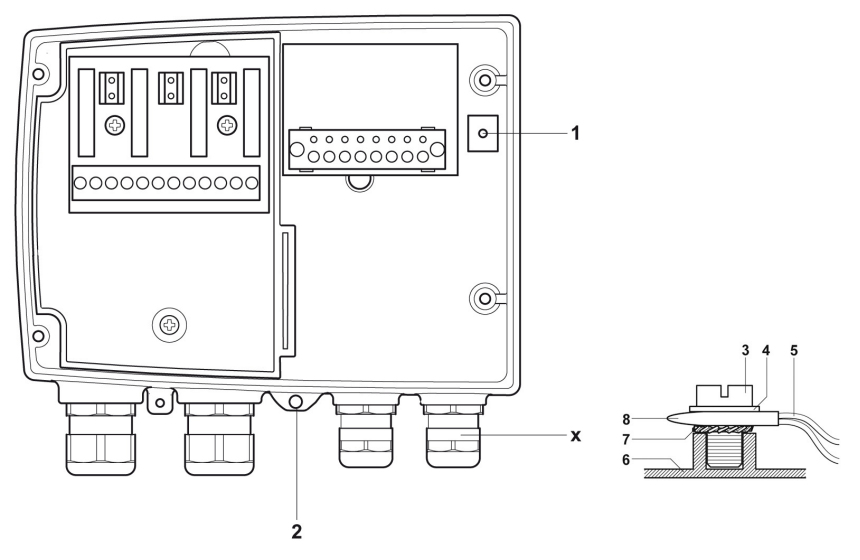

## Using the earthing terminal within the instrument

 Guide shielded cable (5) through the cable coupling (x) and fit cable lug (8). Fix this to the side of the instrument (6) using M 5 screw (3), washer (4) and snap ring (7) on the internal earthing terminal (1). 2. Place the other cable end on an appropriate functional earth, e.g. an earthing bar.

## Using an earthing terminal outside of the instrument

- Use PE line (yellow-green) (5) with cable lug (8). Fix this using M 5 screw (3), washer (4) and snap ring (7) on the external earthing terminal (2).
- 2. Place the other cable end on an appropriate functional earth, e.g. an earthing bar.
- 00
  - 1. Place upper part of instrument on top of lower part (see arrow) and fix in place with housing screws (1).

## 4.3.2.6. Closing the instrument

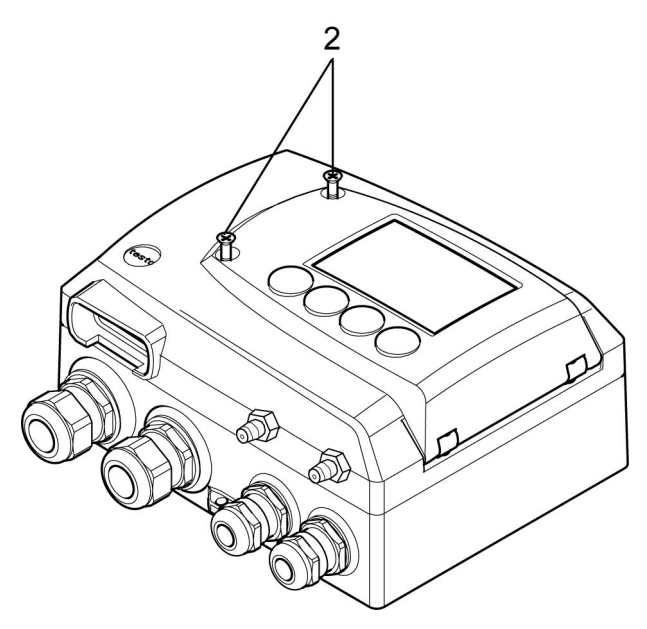

2. Close the service flap and tighten screws (2).

## 4.3.2.7. Adjusting the instrument

The testo adjusting concept allows the entire signal chain from the sensor signal (probe) and the digital signal (within the transmitter) through to the analog signal (transmitter output signal) to be adjusted (see diagram).

| 1-point adjustment                | 2-point adjustment                        |
|-----------------------------------|-------------------------------------------|
|                                   | 1 2 0 0 0 0 0 0 0 0 0 0 0 0 0 0 0 0 0 0   |
| Adjustment via                    | Adjustment 11.3 % RH                      |
| <ul> <li>testo 400/650</li> </ul> | and 75.3 % RH via                         |
| handheld instrument               | • Adjustment keys ( <b>1</b> , <b>2</b> ) |
| with adjustment                   | <ul> <li>P2A software</li> </ul>          |
| adapter                           | Adjustment 20 % rH and                    |
| <ul> <li>P2A software</li> </ul>  | 80 <sup>°</sup> % rH via                  |
| User menu                         | User menu                                 |

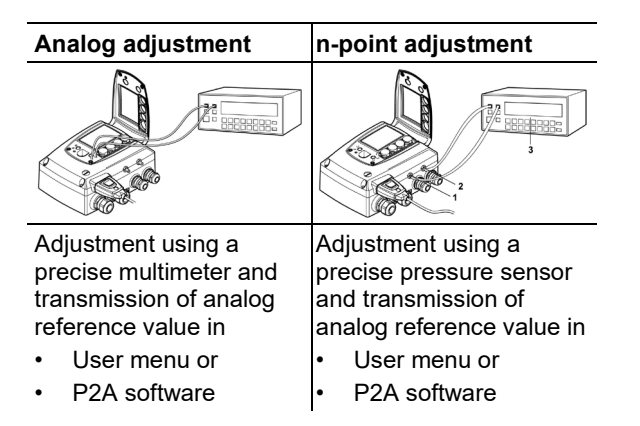

Either the 1-point adjustment or 2-point adjustment is suitable for adjusting the sensor signal - digital signal chain.

The testo 6381 transmitter has digital probes whose adjustment information is stored in the probes' internal memory. Both 1-point and 2-point adjustments can thus be carried out on another testo 6381 (e.g. in the calibration laboratory).

## 4.3.2.8. Overview: Adjustment keys and test contacts

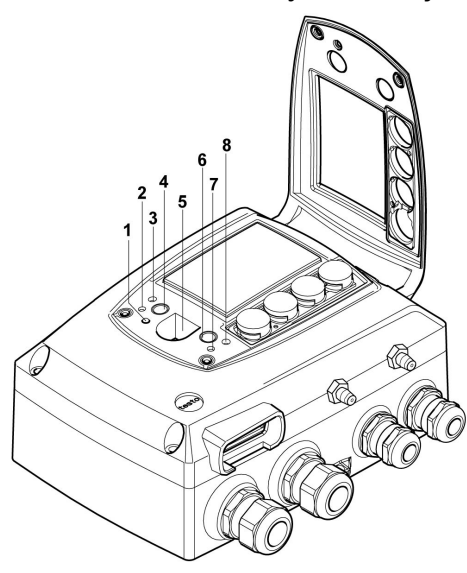

- 1 Status LED
- 2. Contact ch. 1+
- 3. Contact ch. 1-
- 4. Adjust key 11.3 %
- 5. Service interface
- 6 Adjust key 75.3 %
- 7. Contact ch. 2+
- 8. Contact ch. 2-

## 4.3.2.9. 1-point adjustment (offset - humidity/temperature)

In the 1-point adjustment, the reading at the working point is raised to the reference value so that there is no longer any deviation in the working point. The reference condition can be measured using a precise handheld instrument (e.g. testo 400/650 with precision humidity probe) or be created in an air conditioning cabinet.

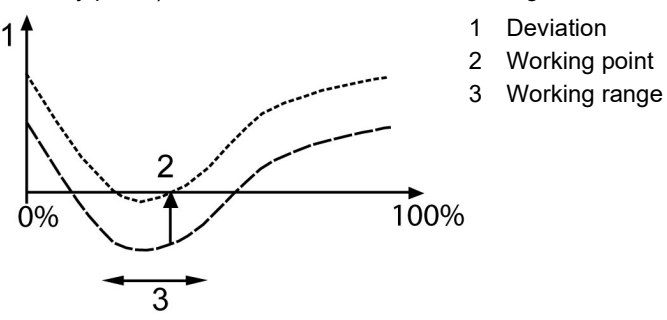

The advantage of the 1-point adjustment is the good measuring result in the working range. But the further away the measurement is from the working point, the greater the deviation can become. The 1-point adjustment should therefore only be used for a relatively narrow measuring range (working range), e.g. clean room applications, air conditioning applications for storage and similar.

The 1-point adjustment can be performed

- via the user menu () or
- via the P2A software (see volume 2, 7.3.4.1. 1-point adjustment) or
- directly by means of a Testo handheld instrument (testo 400/650) (see description of how to proceed below).

Please note that the 1-point adjustment is generally performed on the basis of the % RH and °C/°F parameters.

## Adjusting testo 6381 using testo handheld instrument

✓ The service flap is open, a testo 400/650 handheld instrument with a precision humidity probe is ready.

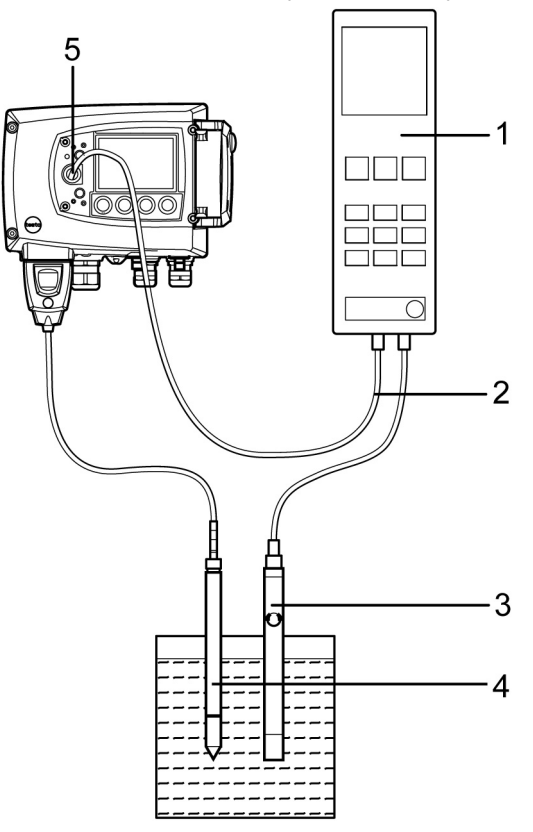

- Connect testo handheld instrument 400/650 (1) with connected humidity reference probe (3) (order no. reference set 0699 3656/20) to the service interface (5) of the testo 6381 via the adjustment adapter (2) (connected to probe socket 1 of the handheld instrument).
- Expose the humidity probe (4) of the testo 6381 and the reference probe (3) to the same reference conditions (e.g. in the humidity generator) and allow climatic conditions to equalize.
- Switch on the testo 400/650. The two-part display of the handheld instrument will show the values of the transmitter on the left, and the values of the reference probe on the right. The humidity and temperature values are adjusted to the reference

probe using the **Probe > Probe Adjustment** menu item on the testo 400/650. The 1-point adjustment is performed for both the humidity and the temperature.

- 4. Disconnect the adjustment adapter (2) from the service interface (5).
- 5. Close the service flap.

## 4.3.2.10. 2-point adjustment (humidity/temperature)

With the 2-point adjustment, the parameter is adjusted to the reference value at the two standard adjustment points 11.3 % RH and 75.3 % RH or 20 % RH and 80 % RH. The reference conditions are created either by using testo adjustment salt pots (order no. 0554 0660, only for adjustment points 20 % RH and 80 % RH) or in the humidity generator.

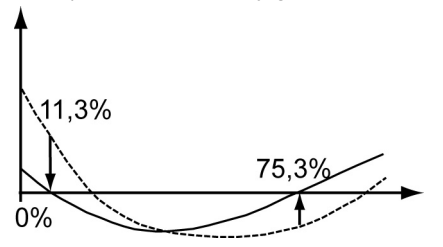

In the 2-point adjustment, the deviations between the reading and the nominal value are minimized across the entire measuring range. The 2-point adjustment is therefore recommended for large working ranges.

The 2-point adjustment can be performed

- via P2A software (see volume 2, 7.3.4.2. 2-point adjustment) or
- using the adjustment keys under the service flap, see description of how to proceed below.

The 2-point adjustment for the adjustment points 20 %RH and 80 %RH is carried out via the user menu.

A previous 1-point adjustment is undone during a 2-point adjustment.
- Adjustment with the standard testo adjustment salt pots is not suitable for the testo 6614 (heated for high-humidity applications) and testo 6615 (trace humidity) probes. The reference conditions should be generated in a humidity generator to adjust these probes. In addition, these probes can also be adjusted at a third adjustment point by Testo Service.
  - testo 6614: third adjustment point at 90 % RH
  - testo 6615: third adjustment point at -40 °Ctd/-40 °Ftd

#### Adjusting testo 6381 using adjustment keys

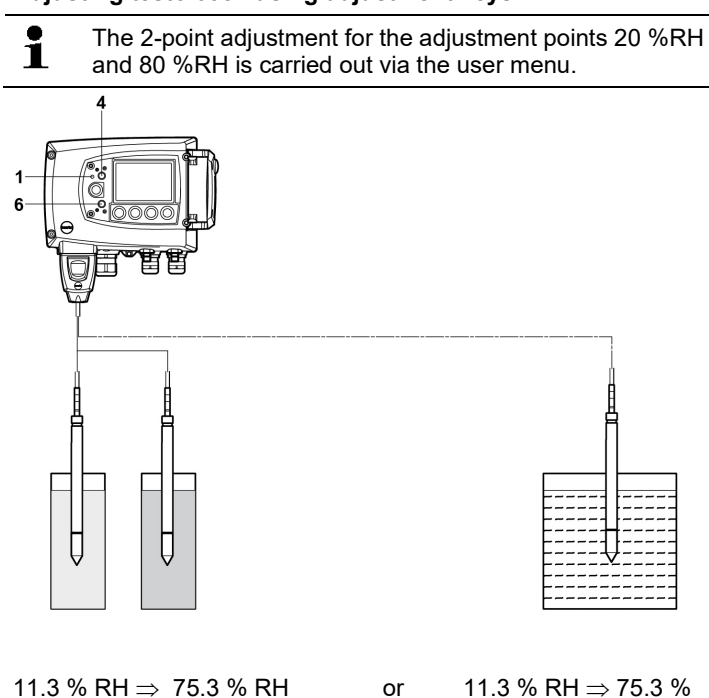

|             |           |    | (humidity | generator)              |
|-------------|-----------|----|-----------|-------------------------|
| (salt pots) |           |    | 1.5 h     | 1.5 h                   |
| 1.5 h       | 1.5 h     |    | RH        |                         |
| 11.3 % RH ⇒ | 75.3 % RH | or | 11.3 % F  | $RH \Rightarrow 75.3\%$ |

- ✓ The service flap of the testo 6381 is open:
- 1. Expose the humidity probe of the testo 6381 to the reference condition of 11.3 % RH for at least 1.5 hours at 25 °C.

- After this equalization period, press the 11.3 % adjustment key (4) for at least 10 seconds with something like a ball-point pen that is not too sharp.
- The LED (1) flashes when the adjustment process begins. After about 10 seconds, the 2-point adjustment 11.3 % status message appears on the display.
- Completion of the adjustment is signalled by the LED (1) coming on permanently and the Probe reset status message is shown.
- Carry out the adjustment analogously for the reference condition 75.3 % RH. Press the 75.3 % RH adjustment key (6) to do this.
- 4. Close the service flap.

#### 4.3.2.11. Analog output adjustment

The purpose of adjusting the analog outputs is to adjust the signal chain from the digital signal (within the transmitter) to the analog outputs. The signal type that was appointed for the transmitter is adjusted respectively for each channel (e.g. 4 to 20 mA or 0 to 1 V, etc.).

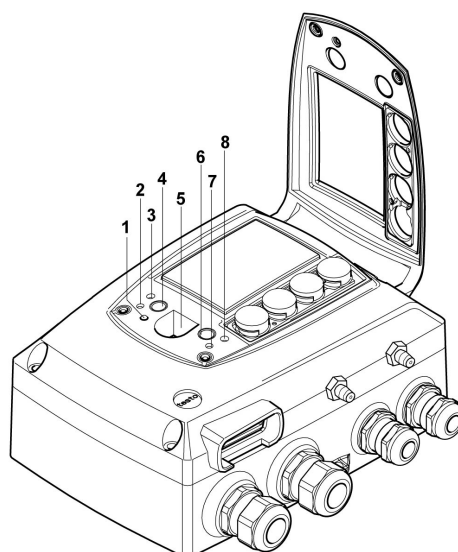

- 1 Status LED
- 2 Contact ch. 1+
- 3 Contact ch. 1-
- 4 Adjust key 11.3 %
- 5 Service interface
- 6 Adjust key 75.3 %
- 7 Contact ch. 2+
- 8 Contact ch. 2-

#### Adjusting analog outputs 1 and 2 (optional)

 With testo 6381 with current output: Load of max. 500 Ω is connected to channel that is to be adjusted (see 4.3.2.4. Plug-in connections for power supply and channels)  A precise multimeter (minimum requirement: resolution 6.5 digits, at least 5-times more accurate than the 6381) is available.

# If only a simple multimeter is available, the analog outputs must not be adjusted.

- $\checkmark~$  The service flap is open.
- Connect the inputs of the multimeter with the contacts (2) and (3) for channel 1 or with contacts (7) and (8) for channel 2.
- Transfer the reference analog value measured with the multimeter into the P2A software (see volume 2, 7.3.4.4. Adjusting the analog output) or enter it via the user menu (see 4.4.6.9. Performing the 2-Points-Adjustment for 20% RH and 80 % RH).
- 3. Disconnect connections between the multimeter and the contacts of the testo 6381 and close the service flap.

#### Adjusting analog output 3 (optional)

- If the optional third analog output is to be adjusted, a cable connection to measure the analog value must be installed. Do this by proceeding as follows:
- 1. Open transmitter (see 4.3.2. Opening the instrument).
- 2. Connect measuring cable to the terminals of the third analog output and guide through the cable coupling and out of the transmitter.
- 3. Reassemble upper part of transmitter (see 4.3.2.6. Closing the instrument).
- 4. Connect cable ends to the inputs of the multimeter.
- Transfer the reference analog value measured with the multimeter into the P2A software (see volume 2, 7.3.4.4. Adjusting the analog output) or enter it via the user menu (see 4.4.6.9. Performing the 2-Points-Adjustment for 20% RH and 80 % RH).
- 6. Remove the upper part of the transmitter, detach the cable connections for the adjustment of the 3rd analog output and reassemble the transmitter.

#### 4.3.2.12. n-point adjustment (pressure)

With an n-point adjustment, the parameters at the 3-6 measurement points are adjusted to the reference value. The reference conditions are obtained by using a precise pressure sensor that should be 5-times more accurate than the transmitter.

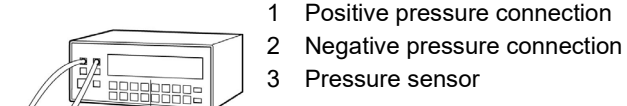

3

- The number of measuring points is set to 3 by the factory and can only be changed using the P2A software (see 7.3.4.3. **n-point adjustment**).
- **1** The n-point adjustment must always be carried out to its full extent and in good time at all selected measurement points.
- A precise pressure sensor (5-times more accurate than the transmitter, e.g. DPC precision pressure sensor from testo industrial services) is available.
- Connect the positive output of the pressure sensor (3) to the positive pressure connection of the transmitter (1) and the negative output of the pressure sensor (3) to the negative pressure connection of the transmitter (2).
- 2. Transfer the reference pressure value created with the pressure sensor into the P2A software (see volume 2, 7.3.4.3. n-point adjustment) or enter it via the user menu ().
- 3. Repeat step 2 for all of the measuring points.
- 4. Disconnect connections between the pressure sensor and the pressure connections of the testo 6381.

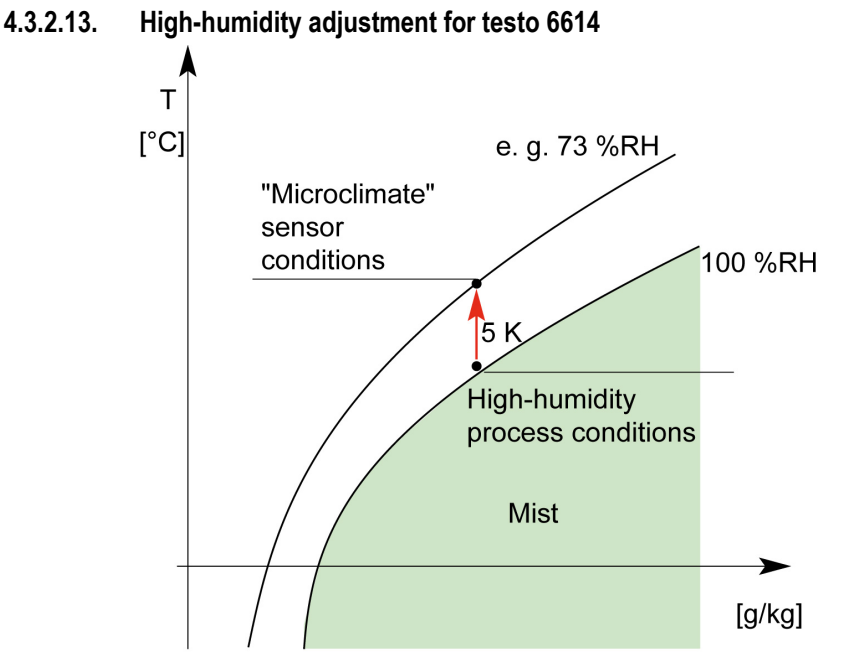

With the testo 6614, the rear of the Testo humidity sensor is heated, creating a microclimate around the sensor (within the filter) that is constantly 5 K warmer than the actual process conditions.

As can be seen in the Mollier diagram, this reduces the relative humidity at the sensor from around 100 % RH to a lower value, e.g. 73 % RH. In this range, the reaction time of the sensor is noticeably shorter than in the condensation range and the risk of the sensor corroding is also reduced. Using the separate temperature probe, the testo 6381 transmitter compensates the microclimate conditions and displays the process readings.

The reference conditions (11.3 % RH and 75.3 % RH or 20 %RH and 80 %RH) for the 2-point adjustment of the testo 6614 should be generated in a humidity generator, as humidity adjustment sets cannot be used due to the heat generated.
 The adjustment can also be carried out at a third adjustment point (90 % RH) by Testo Service so that optimum accuracy is also achieved in the high humidity

### 4.3.2.14. Self adjustment of testo 6615 trace humidity probe

Conventional trace humidity probes show a steep rise in measuring uncertainty at low humidities. In the testo 6615 trace humidity probe, these measuring uncertainties are corrected by means of an automatic self-adjustment process. This means that extremely accurate measuring results are also attained to -60  $^{\circ}C_{td}$ .

To this end, a temperature sensor is fitted on the back of the testo 6615 which is used as a heater. A humidity and temperature value pair is taken in both the unheated and heated state. The deviation of the probe obtained from these pairs of values is automatically corrected.

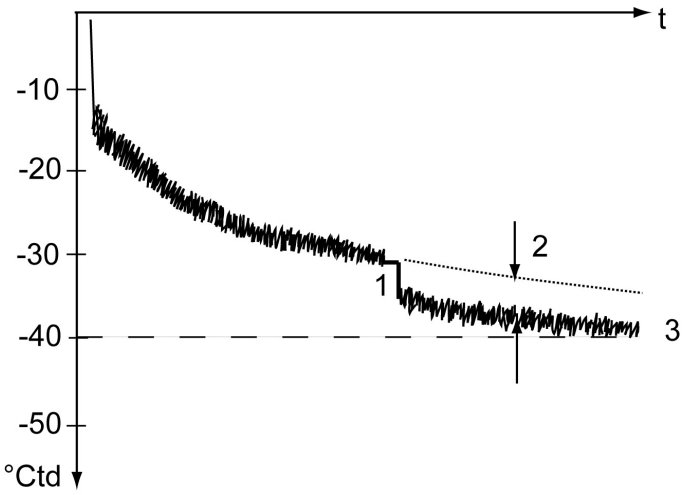

The graph shows the effect of the self-adjustment, e.g. during the Init. phase.

- 1 Self-adjustment
- 2 Correction of measurement value

3 Process dew point temperature

For the effectiveness of the self-adjustment the following prerequisites are decisive over the duration of the self-adjustment.

- The process temperature should not vary by more than 0.5K
- The dew point temperature should remain stable, as far as possible
- · The process pressure should not vary excessively
- If these prerequisites cannot be fulfilled, the values obtained during the last successful self-adjustment will be maintained.

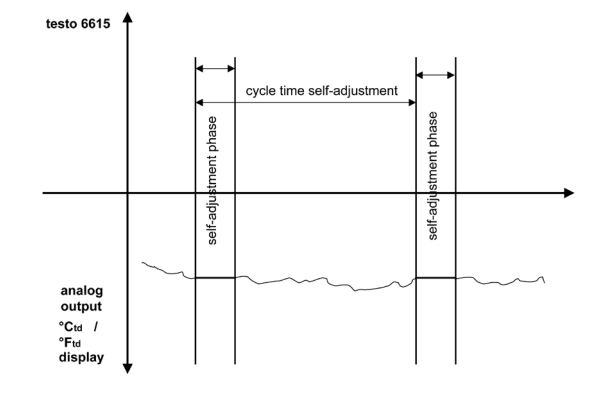

All adjustment processes are saved in the history of the transmitter, see volume 2, 7.3.5. **Transmitter history**.

1

- Deactivating the adjustment function of the testo 6615 will reduce measuring accuracy and should therefore be restricted to the shortest possible length of time.
- During the heating phase, the relay and analog outputs, the display value and output value are "frozen", see diagram above. Self-adjustment active is shown in the display until it has finished. The factory setting for selfadjustment time (incl. heating time, calculation time, cooling time) requires 30 minutes daily. The cycle time can be edited via the operating menu or the P2A software.
- In the factory setting, a third adjustment point (-40 °Ctd) is approached for the testo 6615 in addition to the 2-point adjustment. This special adjustment can be performed again by your Testo Service team if necessary.

# 4.4. Operation

# 4.4.1. Relationship between user menu and mini-DIN socket is active

The testo 6381 can be parameterized using either the user menu or the P2A software (see volume 2, 7. Parameterizing, adjusting and analyzing software (P2A software)).

- **1** The testo 6381 transmitter can only be operated via the display and keypad if the display option is available.
  - If the testo 6381 is connected to the P2A software, the user menu is blocked for the duration of the communication. The message Service plug is shown in the display of the testo 6381. As soon as the P2A software is disconnected, the user menu is accessible again.

### 4.4.2. Key cover

To prevent unauthorized operation of the keys, the standard key frame can be replaced with a key cover.

If the key cover has been assembled, the service flap must be opened for operation.

#### Attaching the key cover

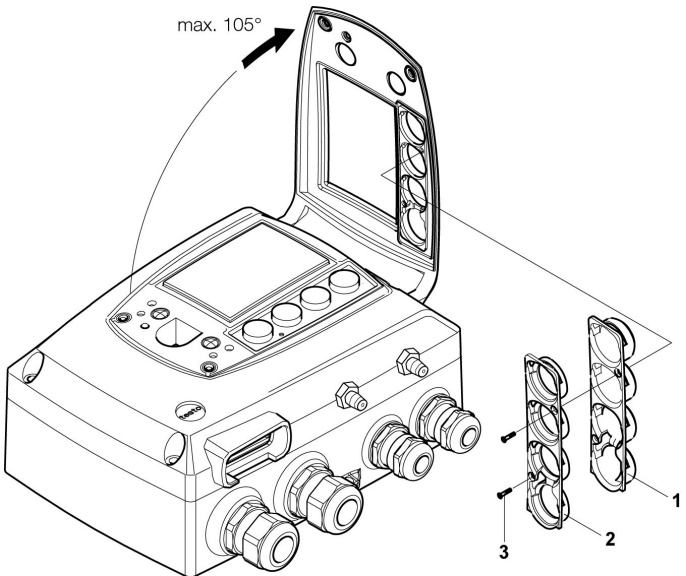

- ✓ The service flap is opened, see 4.3.2. Opening the instrument.
- 1. Unscrew screws (3) and remove key frame (2).
- 2. Insert key cover (1) into service flap and tighten screws (3).
- 3. Close and screw down the service flap.

### 4.4.3. Password protection

The user menu can be protected with a four-digit numerical code () so that access to the user menu is denied to unauthorized persons not familiar with this numerical code.

If the password protection is not to be used, the numerical code "0000" must be entered. This is also the status upon delivery.

### 4.4.4. Structure of user menu

At the main menu level, the user menu comprises the following:

- Main Menu Channel 1
- Main menu of channel 2 (if this option is available)
- Main menu of channel 3 (if this option is available)
- Main Menu Alarm
- Main Menu Settings
- Main Menu Analysis
- Main Menu Messages
- Main Menu Ident
- Main Menu Adjust
- Main Menu Reset

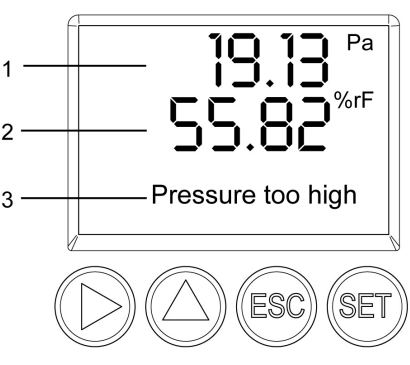

- 1 Channel 1 display
- 2 Channel 2 display
- 3 Channel 3 display or for messages

| Key | Function/description                                                                                                    |
|-----|----------------------------------------------------------------------------------------------------|
| SET | <ul> <li>In Measuring Mode: changes to<br/>parameterization</li> <li>In Parameterizing Mode: confirms a<br/>selection or setting</li> </ul>                       |
| ESC | <ul> <li>Leaves a menu (without modifying any settings)</li> </ul>                                                                                                |
| •   | <ul> <li>Selecting: scrolls through menus<br/>(downwards) or selectable alternatives</li> <li>Editing: changes to next digit (to the right)</li> </ul>            |
| •   | <ul> <li>Selecting: scrolls through menus (upwards)<br/>or selectable alternatives</li> <li>Editing: increases the value of the current<br/>digit by 1</li> </ul> |

Four keys enable the user to navigate/scroll through the menus and enter/amend values and settings:

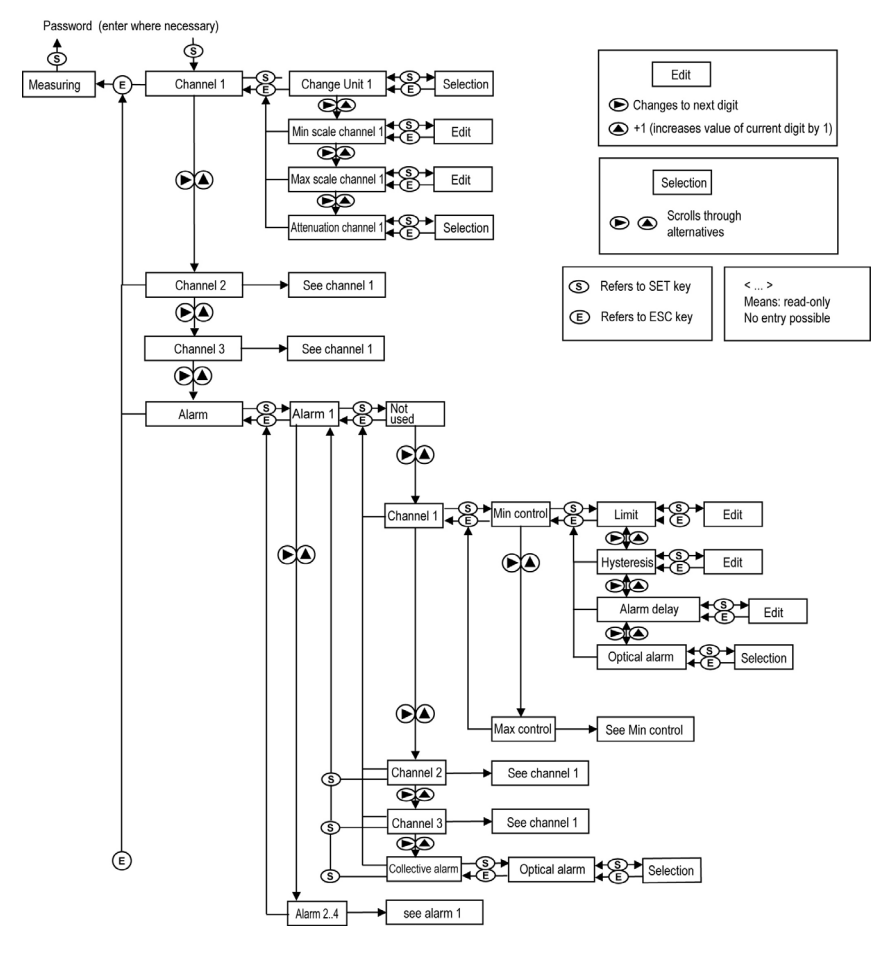

### 4.4.5. Overview of the testo 6381 user menu

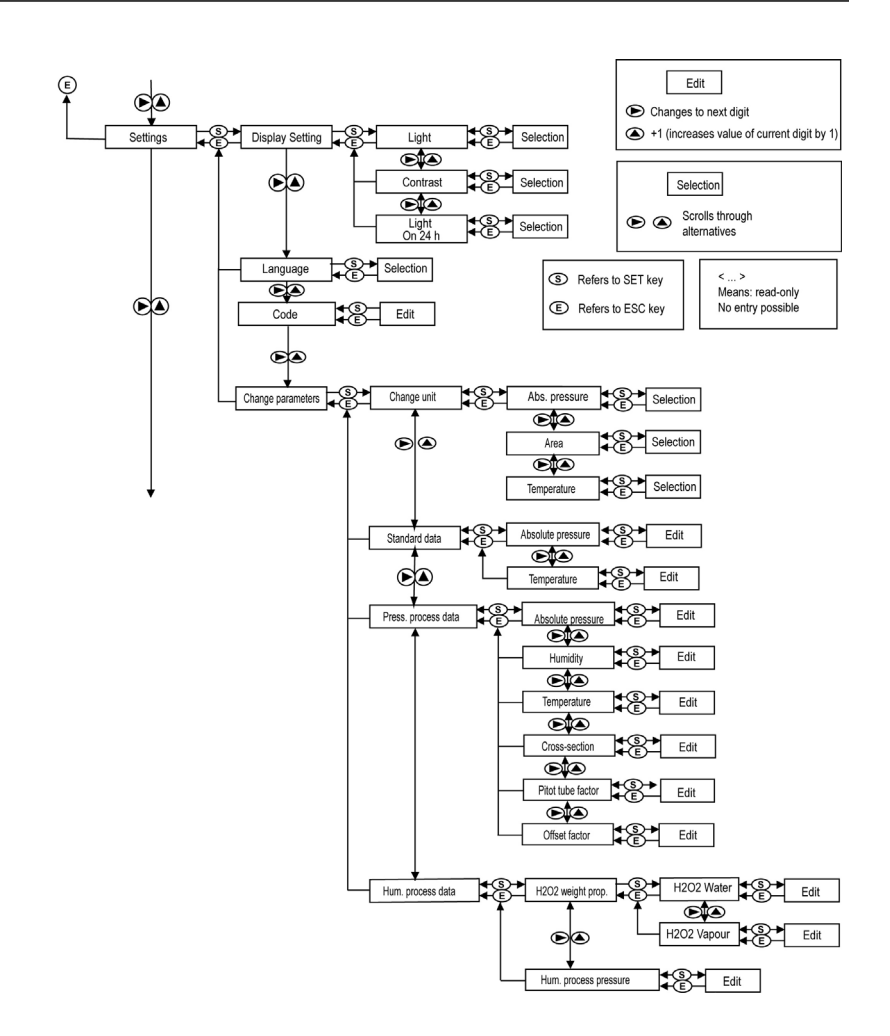

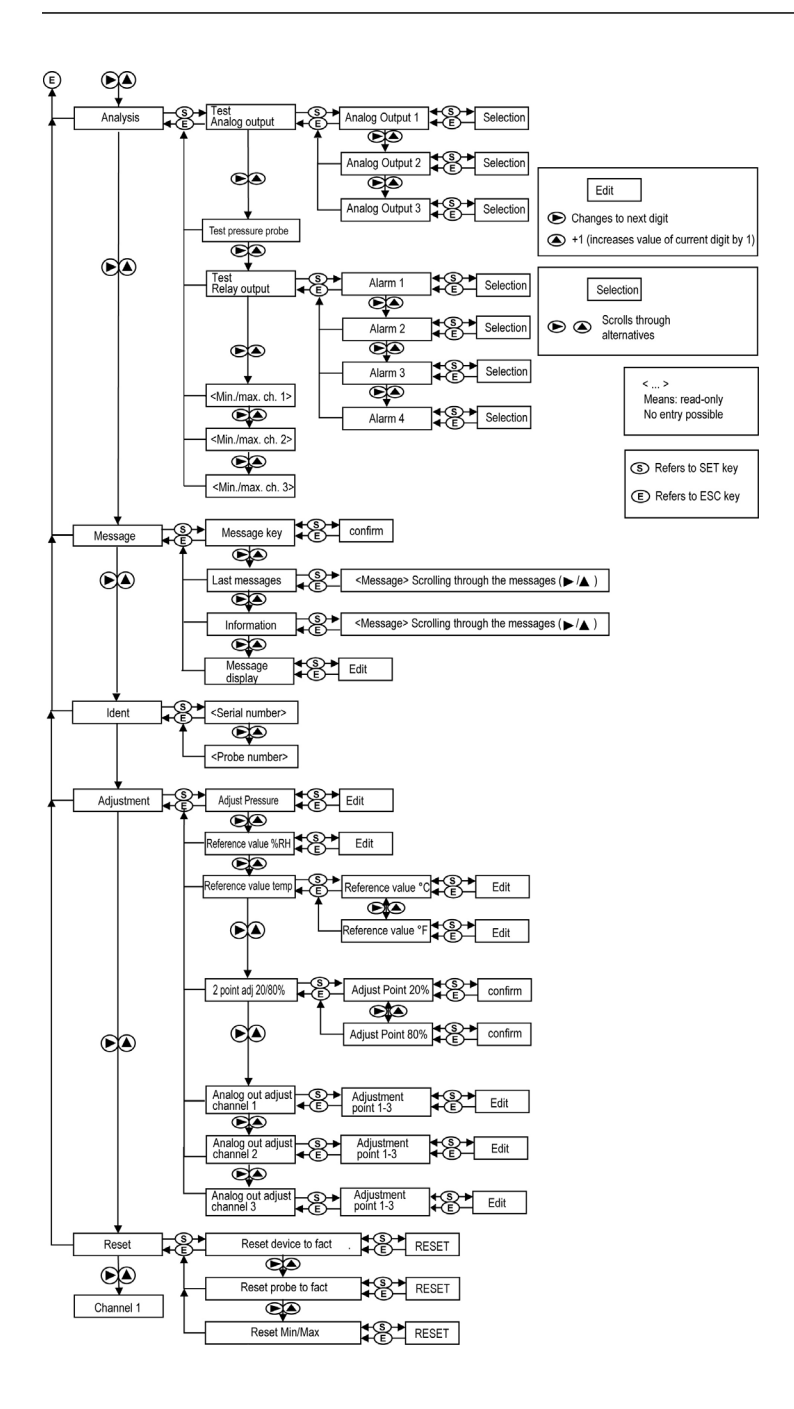

### 4.4.6. The individual main menus

#### 4.4.6.1. Editing main menu of channel 1

An overview is given in Overview of the testo 6381 4.4.5. user menu).

You can perform basic settings for channel 1.

- In the Measuring Mode press SET, select Main Menu Channel 1 with ▶ or ▲ and confirm selection with SET.
   One of the following parameters can now be selected using ▶ or ▲, after which the selection must be confirmed with SET:
- Channel 1 Unit

The parameter for this channel is selected.

Edit/select parameter with  $\blacktriangleright$  or  $\blacktriangle$ , confirm with SET or abort entry with ESC.

• Scale minimum for channel 1:

The lower scale limit is edited; Unit as selected above. Editing the value: Scroll one digit to the right using  $\blacktriangleright$  and increase value of digit by 1 using  $\blacktriangle$ . Confirm with SET or abort entry with ESC.

• Scale maximum for channel 1

The upper scale limit is edited;

Unit as selected above.

Editing the value: Scroll one digit to the right using  $\blacktriangleright$  and increase value of digit by 1 using  $\blacktriangle$ . Confirm with SET or abort entry with ESC.

• Signal delay ("Attenuation") for channel 1

The analog signal can be delayed ("Attenuation"); a time constant is selected for this (1 = no delay; 2-15 = delay in seconds)

Edit/select parameter with  $\blacktriangleright$  or  $\blacktriangle$ , confirm with SET or abort entry with ESC.

- Continue to the main menu with ► or ▲ or return to Measuring Mode with ESC.
- **4.4.6.2.** Editing Main Menu Channel 2 (if this option is available) See channel 1.
- **4.4.6.3.** Editing Main Menu Channel 3 (if this option is available) See channel 1.

### 4.4.6.4. Editing Main Menu Alarm

With the alarm, the relays, available as options, are programmed. In addition, the alarm statuses are shown on the display (top right) (even without relays).

You can choose whether the alarm is to be used to monitor limit values or as a collective alarm. If an alarm is to be used to monitor limit values, you can choose between monitoring the minimum or maximum value and set a limit value and hysteresis for each alarm.

In addition, every alarm can be linked to a clearly visible visual alarm (display background lighting and the corresponding measurement value flash when limit values are violated).

An alarm delay between 0 and 3600 seconds can still be assigned to every alarm used for limit value monitoring so that both the corresponding relay effect and the visual alarm are delayed. If the alarm status goes out within the set alarm delay time, neither the visual alarm nor a relay connection is triggered.

With an alarm status present, the visual alarm and all relay outputs can be reset by means of acknowledgement with any button. The triggering of a new alarm cannot be enabled until after the alarm status goes out.

- 1. In the Measuring Mode press SET, select Main Menu Alarm with ▶ or ▲ and confirm selection with SET.
- Four alarms can be parameterized.
- 2. Select Alarm x with ▶ or ▲ and confirm selection with SET.

#### Using alarm to monitor limit values

#### NO contact

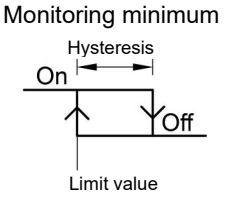

Monitoring maximum Hysteresis Off Limit value

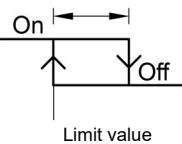

NC contact Monitoring minimum

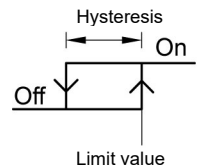

- 3. Select Channel x (e.g. "Channel 1") with ► or ▲ and confirm selection with SET.
- 4. Select Max control or Min control with  $\blacktriangleright$  or  $\blacktriangle$  (see graphic).
- Press SET and edit Limit value as well as Hysteresis: Scroll one digit to the right using ▶ and increase value of digit by 1 using ▲. Confirm with SET or abort entry with ESC.
- Select Visual alarm with ▶ or ▲. Select YES or NO with ▶ or ▲. Confirm with SET or abort entry with ESC.
- Press SET and edit Alarm delay: Scroll one digit to the right using ▶ and increase value of digit by 1 using ▲ (0 to 3600 seconds possible). Confirm with SET or abort entry with ESC.
- 8. Return to Channel x with ESC.
- 9. Return to Alarm x with ESC.
- 10. Change to the other relays using ► or ▲ and perform settings in the same way.

#### Using alarm as collective alarm or not using it at all

If an alarm is assigned to the collective alarm, the relay is switched and a visual alarm can be issued via the display as soon as (at least) one of the warning or error messages of the testo 6381 transmitter (or the connected testo 6610 probe) becomes active.

• The messages affecting the collective alarm can only be selected in the P2A software, see volume 2, 7.3. Using the software.

- $\checkmark~$  Alarm is selected (see previous steps 1 and 2).
- 1. Use ► or ▲ to determine whether Alarm x should be used as a Collective alarm or not used. Confirm selection with SET.
- If collective alarm is selected: Select Visual alarm with ▶ or ▲. Select YES or NO with ▶ or ▲. Confirm with SET and return to Alarm x.
- Change to another alarm using ▶ or ▲ and perform settings in the same way.
- 4. Return to Main Menu Alarm with ESC.
- 5. Continue to Main Menu Settings with ▶ or ▲ or return to Measuring Mode with ESC.

#### 4.4.6.5. Editing Main Menu Settings

You can edit instrument settings and other settings.

In Measuring Mode, press SET, select Main Menu Settings using ▶ or ▲ and confirm selection with SET. You can edit settings for:

- · Display
- Language
- Code
- Units
  - Absolute pressure
  - Area
  - Temperature
- Standard data
  - Absolute pressure
  - Temperature
- Pressure process data
  - Absolute pressure
  - Humidity
  - Temperature
  - Cross-section
  - Pitot tube factor
  - Correction factor
- Humidity process data
  - H2O2 percentage by weight
  - Humidity process pressure

#### Editing display settings

You can set the brightness and contrast of the display.

- Select Display Settings with ► or ▲ and confirm selection with SET.
- 2. Select Backlight or Contrast with ► or ▲ and confirm selection with SET.

One of the following parameters can now be selected using  $\blacktriangleright$  or  $\blacktriangle$ , after which the selection must be confirmed with SET:

Backlight

The display illumination is changed.

Edit/select parameter with  $\blacktriangleright$  or  $\blacktriangle$ , confirm with SET or cancel entry with ESC (the effect of the change in parameter can be seen during input).

Contrast

The brightness difference between the display background and the displayed values is changed.

Edit/select parameter with  $\blacktriangleright$  or  $\blacktriangle$ , confirm with SET or cancel entry with ESC (the effect of the change in parameter can be seen during input).

#### Backlight 24h on

Select On or Off using  $\blacktriangleright$  or  $\blacktriangle$  and confirm with SET. Off: The display light switches off automatically if no button was pressed for 10 seconds.

On: The display light is activated

3. Return to Display Settings with ESC and use ► or ▲ to continue to Language.

#### Selecting language

You can select the language for the plain text line in the display.

> Press SET, select required language with ▶ or ▲, confirm selection with SET and return to language.

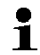

Only choose a language that you can understand well.

#### Editing code settings

You can set the access code (password).

- If a code other than "0000" (factory setting) is set, the transmitter can only be operated once this code has been entered via the menu.
- 1. Select Code with  $\blacktriangleright$  or  $\blacktriangle$  and confirm selection with SET.
- Scroll one digit to the right using ▶ and increase value of digit by 1 using ▲. Confirm with SET or abort entry with ESC.
- 3. Return to Code with ESC and use ► or ▲ to continue to Change parameters.

#### Select unit (Change unit)

This setting affects the displayed unit of all readings.

- 1. Select Change parameters with ► or ▲, confirm selection with SET or cancel with ESC.
- Select Change unit with ► or ▲, confirm selection with SET or cancel with ESC.
- Select the required variable (absolute pressure/temperature) with ▶ or ▲, confirm selection with SET or cancel with ESC.
- Select the required unit with ► or ▲, confirm selection with SET or cancel with ESC.
- 5 Return to Change unit with ESC and continue to Standard data with ▶ or ▲.

#### Editing standard data

Setting individual values for the standard data to calculate the volumetric flow rate.

- 1. Select Standard data with ► or ▲, confirm selection with SET or cancel with ESC.
- Select the required variable (absolute pressure/temperature) with ▶ or ▲, confirm selection with SET or cancel with ESC.
- Scroll one digit to the right using ▶ and increase value of digit by 1 using ▲. Confirm with SET or abort entry with ESC.
- 4. Return to Standard data with ESC and use ► or ▲ to continue to Pressure process data.

#### Editing pressure process data

Setting of the process data for the Pitot tube calculation.

- 1. Select Pressure process data with ▶ or ▲ and confirm selection with SET.
- Select the required variable (absolute pressure/humidity/temperature/cross-section/Pitot tube factor/correction factor) with ▶ or ▲, confirm selection with SET or cancel with ESC.
- Scroll one digit to the right using ▶ and increase value of digit by 1 using ▲. Confirm with SET or abort entry with ESC.
- 4. Return to Pressure process data with ESC and use ► or ▲ to continue to Humidity process data.

#### Editing Humidity process data

This menu is only used to parameterize humidity measurements in  $H_2O_2$  atmospheres (e.g. in sterilization processes) and determines whether °Ctm, °Ftm or %rHm is the output parameter.

- 1. Select Humidity process data with ► or ▲ and confirm selection with SET.
- Select H202 weight prop. with ► or ▲, confirm selection with SET or cancel with ESC.

The selection  $H_2O_2$  passively vaporized or  $H_2O_2$  actively vaporized in the submenu describes whether  $H_2O_2$  is generated by means of evaporation or is actively vaporized in the process.

- Select H<sub>2</sub>O<sub>2</sub> passively vaporized or H<sub>2</sub>O<sub>2</sub> actively vaporized with ▶ or ▲ and confirm with SET.
- Edit proportion by weight of the H<sub>2</sub>O<sub>2</sub> in % (% H<sub>2</sub>O<sub>2</sub> proportion by weight in the liquid initial solution): Scroll one digit to the right using ▶ and increase value of digit by 1 using ▲. Confirm with SET or abort entry with ESC.
- 5. Return to H202 weight prop. with ESC and use ► or ▲ to continue to Humidity process pressure.
- 6. Select Humidity process pressure with ► or ▲ and confirm selection with SET.

- Edit humidity process pressure: Scroll one digit to the right using ▶ and increase value of digit by 1 using ▲. Confirm with SET or abort entry with ESC.
- 8. Return to Change parameters with ESC.
- 9. Return to Main Menu Settings with ESC.

#### 4.4.6.6. Editing Main Menu Analysis

You can test the functionality of analog and relay outputs. In addition, you can read off the minimum and maximum values (since the last voltage supply or reset of the min./max. values).

#### Testing functionality of analog outputs

This function affects the analog outputs directly, not only the test contacts.

- 1. In the Measuring Mode press SET, select main menu Analysis with ▶ or ▲ and confirm selection with SET.
- Test Analog Output is shown.
- Press SET and choose between Analog output 1, 2, 3 with ► or ▲.
- Press SET, scroll one digit to the right using ▶ and increase value of digit by 1 using ▲. Any analog output value can be predefined, e.g. for an analog output of 4 to 20 mA, the value "6.0 mA". Confirm with SET or abort entry with ESC.
- Accept setting by pressing SET and test with multimeter (minimum requirement: resolution 6.5 digits, at least 2-times more accurate than the 6381) as follows:

Analog output 1 or 2: Via test contacts under service flap, see diagram.

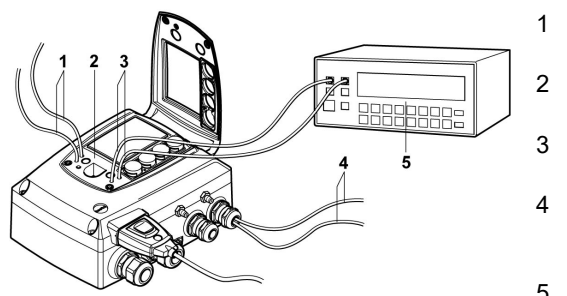

- 1 Channel 1 test contacts
- 2 Service interface
- 3 Channel 2 test contacts
- 4 Ends of channel 3 cables
- 5 Multimeter

Analog output 3: Connect measuring cables to terminals for channel 3, guide measuring cables out of housing and perform measurement outside of the transmitter, see diagram.  Return to Test Analog Output with ESC and use ▶ or ▲ to continue to Test Relay Output.

Testing functionality of the pressure sensor (Test pressure sensor)

• This function is only required to calibrate the pressure sensor.

#### Testing functionality of relay outputs

- 1. Press SET and choose between Alarm 1, 2, 3, 4 with ▶ or ▲.
- 2. Press SET.

The relay can now be tested. You can choose between OFF and ON using  $\blacktriangleright$  or  $\blacktriangle$ . If ON is chosen, the NO contact is closed, the NC contact opened. If OFF is chosen, the NC contact is closed, the NO contact opened.

- 3. To test, route a measuring cable from the relay terminals (see 4.3.2.3. Connecting the relay outputs) out of the transmitter to a multimeter (resistance measurement) or continuity tester.
- 4. Return to **Test Relay Output** with **SET** (starts relay test) or **ESC** (exits the menu without relay test).

#### Reading off min./max. values of channels

To reset the max./min. values, see 4.4.6.10. Editing Reset main menu.

- Read off the min./max. values of the three channels in succession with ▶ or ▲ and return to the Main Menu Analysis with ESC.
- Continue to Main Menu Message with ▶ or ▲ or return to Measuring Mode with ESC.

#### 4.4.6.7. Editing Message main menu

Messages can be confirmed/acknowledged, the last messages can be called up and the display of the messages can be switched on or off.

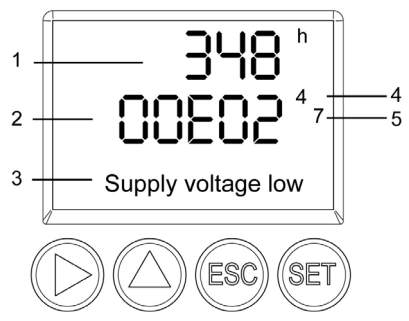

- 1 Operating hours at the time of message
- 2 Message code (see 4.5. Status, warning and error messages).
- 3 Message text
- 4 Message number (example: "4/7" refers to the fourth of seven messages)
- 5 Number of messages present (example: "4/7" refers to the fourth of seven messages)
- Using the P2A software (see volume 2, 7. Parameterizing, adjusting and analyzing software (P2A software)) you can predefine whether messages are to be shown in the display.
- 1. In the Measuring Mode press SET, select Main Menu Message with ▶ or ▲ and confirm selection with SET.
- 2. Confirm Confirm message using SET.
- 3. Select Last messages with  $\blacktriangleright$  or  $\blacktriangle$  and confirm with SET.
- Scroll between the warning and error messages recorded so far using ▶ or ▲ and return to Last messages using ESC.
- 5. Select Information with  $\blacktriangleright$  or  $\blacktriangle$  and confirm with SET.
- Scroll between the status messages recorded so far using ► or ▲ and return to Information using ESC.
- Continue to Display of message with ▶ or ▲.
   ON: Measurements are shown on the display in Measuring Mode.

OFF: No messages shown on display.

- 8. Select ON or OFF with  $\blacktriangleright$  or  $\blacktriangle$  and confirm selection with SET.
- 9. Return to Main Menu Message with ESC.
- 10. Continue to Main Menu Ident with ► or ▲ or return to Measuring Mode with ESC.

An overview of the messages can be found in 4.5. Status, warning and error messages.

#### 4.4.6.8. Calling up Main Menu Ident

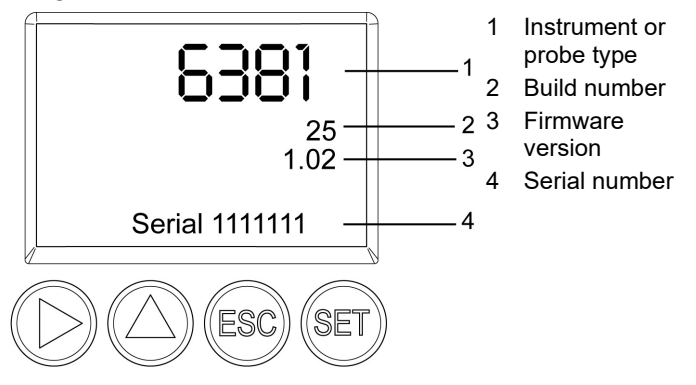

The serial numbers of the transmitter and probe can be read off.

- 1. In the Measuring Mode press SET, select Main Menu Ident with ▶ or ▲ and confirm selection with SET.
- The type, firmware version, build number and serial number of the transmitter are displayed.

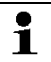

This information is required when servicing.

- Return to Main Menu Ident with ESC or read off the type, firmware release, build number and serial number of the probe with ▶ or ▲ and then return to Main Menu Ident with ▶ or ▲.
- 3. Continue to Main Menu Adjust with ► or ▲ or return to Measuring Mode with ESC.

#### 4.4.6.9. Editing Main Menu Adjust

A reference value can be entered for both relative humidity (RH) and temperature ( $^{\circ}C/^{\circ}F$ ) for the 1-point adjustment. Please refer to the description in 4.3.2.9. 1-point adjustment (offset - humidity/temperature).

Reference values for pressure can be entered for the n-point adjustment. Please refer to the description in 4.3.2.12. n-point adjustment (pressure).

In addition, the analog outputs can be adjusted. Also see 4.3.2.11. Analog output adjustment, for instructions on how to do this. The 2-point adjustment for the adjustment points 20 %RH and 80 %RH is carried out via the user menu. For the adjustment points 11.3 %RH and 75.3 %RH, the 2point adjustment is carried out via the adjustment buttons or the P2A software, see 4.3.2.10. 2-point adjustment (humidity/temperature), or volume 2, 7.3.4.2. 2-point adjustment.

#### Enter reference value for 1-point adjustment

Please also refer to 4.3.2.9. 1-point adjustment (offset - humidity/temperature)

- 1. In the Measuring Mode press SET, select main menu Adjust with ▶ or ▲ and confirm selection with SET.
- Reference value % RH is displayed.
- Press SET, edit value: Scroll one digit to the right using ▶ and increase value of digit by 1 using ▲. Confirm with SET or abort entry with ESC.
- 3. Continue to **Reference value temp** with ▶ or ▲.
- 4. Press SET, Reference value °C or Reference value °F is displayed.
- Press SET, edit value: Scroll one digit to the right using ▶ and increase value of digit by 1 using ▲. Confirm with SET or abort entry with ESC.
- 6. Continue to Analog Adj. Ch. 1 with  $\blacktriangleright$  or  $\blacktriangle$ .
- 7. Continue with the adjustment of the analog outputs (see below, step 2) or press ESC to return to main menu Adjust.
- Continue to main menu Reset with ▶ or ▲ or return to Measuring Mode with ESC.

#### Performing the 2-Points-Adjustment for 20% RH and 80 % RH

- 1. In the Measuring Mode press SET, select main menu Adjust with ▶ or ▲ and confirm selection with SET.
- 2. Continue to 2Pt Adjust 20/80% with ▶ or ▲.
- 3. Press SET.
- 4. Continue to Adj. Point 20% or Adj. Point 80% with ▶ or ▲.
- 5. Confirm selection with SET
- The red LED ADJ flashes
- In the display 2Pt Adjust 20/80%, 1-point adjustment, Probe reset appears consecutively.
- The adjusted measurement values appear after probe reset

#### Performing analog adjustment

Please refer to 4.3.2.11. Analog output adjustment.

1. In the Measuring Mode press SET, select main menu Adjust with  $\blacktriangleright$  or  $\blacktriangle$  and confirm selection with SET.

1

Each channel is adjusted at three points in the analog range (at 10 %; 50 %; 90°% of the analog scale).

- 2. Select Analog Adj. Ch. 1 with ▶ or ▲ and confirm with SET.
- 3. Use ▶ or ▲ to select Adj. Point 1.
- 4. Press SET. Read off multimeter display (e.g. 5601 mA) and enter this value in the user menu. Do this by scrolling one digit to the right using > and increasing the value of digit by 1 using ▲. Confirm with SET or abort entry with ESC.
- Use ▶ or ▲ to select Adj. Point 2.
- 6. Press SET. Read off multimeter display (e.g. 12,001 mA) and enter this value in the user menu. Do this by scrolling one digit to the right using > and increasing the value of digit by 1 using ▲. Confirm with SET or abort entry with ESC.
- 7. Use ▶ or ▲ to select Adj. Point 3.
- 8. Press SET. Read off multimeter display (e.g. 18,401 mA) and enter this value in the user menu. Do this by scrolling one digit to the right using  $\blacktriangle$  and increasing the value of digit by 1 using Confirm with SET or abort entry with ESC.
- 9. With ▶ or ▲ continue to Analog Adj. Ch. 2or 3 (repeat steps 3) to 8).
- 10. Return to main menu Adjust with ESC.
- 11. Continue to main menu Reset with ▶ or ▲ or return to Measuring Mode with ESC.

#### Performing the pressure adjustment

Please refer to 4.3.2.12. n-point adjustment (pressure).

- 1. In the Measuring Mode press SET, select main menu Adjust with  $\blacktriangleright$  or  $\blacktriangle$  and confirm selection with SET.
- 1 The pressure adjustment can be performed at 3 to 6 adjustment points.
- Select Adjust Pressure with ▶ or ▲ and confirm with SET.
- Use ▶ or ▲ to select Adj. Point 1.
- 4. Press SET. Read off pressure sensor display (e.g. 30.1 Pa) and enter this value in the user menu. Do this by scrolling one digit to the right using > and increasing the value of digit by 1 using ▲. Confirm with SET or abort entry with ESC.
- Repeat steps 1 to 4 for adjustment points 2 to 6.
- Return to main menu Adjust with ESC.

7. Continue to main menu **Reset** with ▶ or ▲ or return to Measuring Mode with **ESC**.

#### 4.4.6.10. Editing Reset main menu

You can reset the factory settings for the following:

- Instrument
- Sensor/probe
- Min./max. values

Resetting to the factory settings means resetting to the order specification, i.e. the specific condition at the time of supply to the customer.

- 1. In the Measuring Mode press SET, select Main Menu Reset with ▶ or ▲ and confirm selection with SET.
- Reset Device to factory settings is displayed.
- Select the setting to be reset using ▶ or ▲ and confirm selection with SET.
- Reset Completed is displayed.
- Return to the reset setting with ESC or SET and return to Main Menu Reset with ESC.
- Continue to Main Menu Channel 1 with ▶ or ▲ or return to Measuring Mode with ESC.

# 4.5. Status, warning and error messages

To achieve optimum operational reliability (machine availability), the transmitter shows the following via the user menu or the P2A software

- Status messages
- Warning messages
- Error messages

The status and warning messages for the respective testo 6610 probes connected to the transmitter can be evaluated via the P2A software.

All messages are stored in the transmitter with an operating hours stamp. Use the user menu (see 4.4.6.7. Editing Message main menu) or the P2A software (see volume 2, 7.3.5. Transmitter history) to view the message history.

In the transmitter, the last 60 status messages and the last 120 error and warning messages are stored in a ring memory. There is no limit in the P2A software.

### 4.5.1. Status messages

Status messages show the current operating status of the testo 6381.

| Message | Display                  | Description                                                                                                    |
|---------|--------------------------|----------------------------------------------------------------------------------------------------|
| 02506   | Sensor<br>initialization | Message appears while the<br>transmitter is starting up. If the<br>message disappears, the<br>transmitter is ready for operation.                         |
| 01D19   | Service plug             | The Mini-DIN socket is connected<br>to: the USB adapter for P2A<br>software, the adjustment adapter<br>or the service plug (is not<br>recorded/no number) |
| 00300   | New limit value          | The limit value has been changed or shifted                                                                                                    |
| 00301   | Scaling changed          | The scaling has been changed                                                                                                    |
| 00500   | Transmitter reset        | The transmitter was reset to the factory settings and is restarted.                                                                                       |
| 0052F   | Reset Min/Max            | Resets all saved Min/Max values for all channels                                                                                                    |
| 02518   | Probe reset              | Probe reset: The probe performs a reset                                                                                                    |
| 00503   | Reset device to<br>fact  | A factory reset of the transmitter was performed                                                                                                    |
| 02503   | Reset probe to fact      | A factory reset of the probe was<br>performed                                                                                                    |
| 00530   | Change solenoid<br>valve | The solenoid valve should be changed                                                                                                    |
| 00307   | User Setting<br>Change   | User Setting Change: General<br>settings were changed for the<br>transmitter.                                                                             |
| 00117   | Adjustment DeltaP        | An n-point adjustment was<br>performed.                                                                                                    |
| 02104   | Analog adjustment        | An analog adjustment has been made                                                                                                    |
| 02101   | 1-point adjustment       | A 1-point adjustment is performed.                                                                                                    |

| Message | Display                      | Description                                                                      |
|---------|------------------------------|----------------------------------------------------------------------------------|
| 02102   | 2-point adjustment<br>11.3 % | As part of the 2-point adjustment,<br>an adjustment is performed at<br>11.3 % RH |
| 02103   | 2-point adjustment<br>75.3 % | As part of the 2-point adjustment,<br>an adjustment is performed at<br>75.3 % RH |
| 02120   | 2-point adjustment<br>20 %   | As part of the 2-point adjustment,<br>an adjustment is performed at<br>20 % RH   |
| 02130   | 2-point adjustment<br>80 %   | As part of the 2-point adjustment,<br>an adjustment is performed at<br>80 % RH   |
| 02105   | Self-adjustment<br>active    | For testo 6615 probe only: The probe performs an automatic self-adjustment       |

### 4.5.2. Warning messages

Warning messages show an early warning or a current malfunction which may negatively impact measuring.

| Message         | Display                 | Cause                                                                                        | Remedying of fault                                                                                        |
|-----------------|-------------------------|----------------------------------------------------------------------------------------------|----------------------------------------------------------------------------------------------------|
| 00809           | Pressure too<br>high**  | The process pressure<br>exceeds the pressure<br>intended for the<br>transmitter              | Remove the transmitter<br>from the process and<br>take any necessary<br>measures to lower the<br>pressure |
| 00E00           | T ambient high**        | The ambient<br>temperature exceeds<br>the permissible<br>temperature for the<br>transmitter  | Take necessary<br>measures to lower<br>ambient temperature,<br>e.g. through venting or<br>cooling         |
| 00E01           | T ambient low**         | The ambient<br>temperature is below<br>the permissible<br>temperature for the<br>transmitter | Take necessary<br>measures to raise<br>ambient temperature,<br>e.g. through heating                       |
| 00E04/00E<br>05 | Supply voltage<br>low** | The supply voltage is<br>below the minimum<br>voltage required for the<br>transmitter        | Take measures to<br>ensure sufficient<br>voltage supply                                                   |

| Message | Display                      | Cause                                                                                                    | Remedying of fault                                                                                                    |
|---------|------------------------------|----------------------------------------------------------------------------------------------------|----------------------------------------------------------------------------------------------------|
| 02822   | T process high**             | The process<br>temperature exceeds<br>the temperature<br>designated for the<br>probe                                        | Remove the probe from<br>the process and take<br>any necessary<br>measures to lower the<br>process temperature                                              |
| 02821   | T process low**              | The process<br>temperature is below<br>the temperature<br>designated for the<br>probe                                       | Take necessary<br>measures to raise<br>process temperature                                                                                                  |
| 0081C   | Alarm 1**                    | Depending on the<br>parameterization of the<br>relays                                                                       | Depending on the<br>parameterization of the<br>relays                                                                                                    |
| 0081D   | Alarm 2**                    | Depending on the<br>parameterization of the<br>relays                                                                       | Depending on the<br>parameterization of the<br>relays                                                                                                    |
| 0081E   | Alarm 3**                    | Depending on the<br>parameterization of the<br>relays                                                                       | Depending on the<br>parameterization of the<br>relays                                                                                                    |
| 0081F   | Alarm 4**                    | Depending on the<br>parameterization of the<br>relays                                                                       | Depending on the<br>parameterization of the<br>relays                                                                                                    |
| 02900   | 2-point<br>adjustment drift* | In the 2-point<br>adjustment, corrections<br>repeatedly occur in the<br>same direction; this may<br>indicate a sensor drift | Send the probe into<br>Testo Service                                                                                                    |
| 02806   | Condensation*                | 100 % RH has been<br>reached, condensation<br>developing                                                                    | Take measures to<br>reduce process<br>humidity                                                                                                    |
| 02807   | Values less than<br>0 % RH** | The adjustment or sensor is faulty                                                                                          | Check adjustment (via<br>P2A adjustment history,<br>perform 2-point<br>adjustment where<br>necessary). If the<br>problem persists,<br>contact Testo Service |

| Message | Display                  | Cause                                                                                                    | Remedying of fault                                                                                                    |
|---------|--------------------------|----------------------------------------------------------------------------------------------------|----------------------------------------------------------------------------------------------------|
| 02809   | Sensor early<br>warning* | For testo 6617 probe<br>only: The cover<br>electrode of the sensor<br>is damaged; this may<br>soon cause the sensor<br>to break | Carry out visual<br>inspection. If the mirror-<br>like surface of the<br>sensor is dirty or<br>damaged, contact<br>Testo Service |

\* Early warning

\*\* Current malfunction

### 4.5.3. Transmitter error messages

Error messages show a current malfunction.

| Message | Display                | Cause                                                                            | Remedying of fault                                                                                                    |
|---------|------------------------|----------------------------------------------------------------------------------|----------------------------------------------------------------------------------------------------|
| 03401   | No probe signal        | The probe<br>communication is<br>interrupted                                     | Ensure that the probe<br>connector is fully<br>engaged in the<br>transmitter.<br>If communication still<br>cannot be established,<br>contact Testo Service |
| 03508   | Wrong probe            | The connected probe<br>is not compatible with<br>the present transmitter         | Use a compatible probe<br>Note: Probe 661x for<br>transmitter 638x                                                                                         |
| 01505   | Watchdog error         | Due to a processor<br>error, the transmitter<br>performs an automatic<br>restart | If the problem occurs<br>frequently, contact<br>Testo Service                                                                                              |
| 0300A   | % RH short-<br>circuit | Short-circuit in humidity sensor                                                 | Contact Testo Service                                                                                                    |
| 0300B   | % RH sensor<br>broken  | The humidity sensor is<br>damaged (sensor<br>broken)                             | Contact Testo Service                                                                                                    |
| 0300C   | T short-circuit        | Short-circuit in<br>temperature sensor                                           | Contact Testo Service                                                                                                    |
| 0300D   | T sensor broken        | The temperature sensor<br>is damaged (sensor<br>broken)                          | Contact Testo Service                                                                                                    |

| Message | Display                        | Cause                                                                        | Remedying of fault                                                                   |
|---------|--------------------------------|------------------------------------------------------------------------------|--------------------------------------------------------------------------------------|
| 03105   | Self-adjustment<br>error       | For testo 6615 probe<br>only: The automatic<br>self-adjustment was<br>faulty | Contact Testo Service                                                                |
| 03106   | Adjustment error               | The adjustment of the<br>probe was faulty                                    | Contact Testo Service                                                                |
| 01115   | Low adjustment<br>temperature  | The ambient<br>temperature is too low<br>during the pressure<br>adjustment   | Take necessary<br>measures to raise<br>ambient temperature,<br>e.g. through heating  |
| 01116   | High adjustment<br>temperature | The ambient<br>temperature is too high<br>during the pressure<br>adjustment  | Take necessary<br>measures to lower<br>ambient temperature,<br>e.g. through venting. |
| 03000   | Heat function<br>defective     | For testo 6614 probe<br>only: Heat function<br>defective                     | Contact Testo Service                                                                |

### 4.5.4. Handling alarm messages

| Shown on the display <sup>6</sup> | Can be used for collective alarm <sup>7</sup> | Additional message end <sup>8</sup> |
|-----------------------------------|-----------------------------------------------|-------------------------------------|
| New limit value                   | х                                             |                                     |
| Scaling changed                   | х                                             |                                     |
| Pressure too high                 | х                                             | х                                   |
| Delta p adjustment                | х                                             |                                     |
| Alarm 1                           |                                               | х                                   |
| Alarm 2                           |                                               | х                                   |
| Alarm 3                           |                                               | х                                   |
| Alarm 4                           |                                               | x                                   |

<sup>&</sup>lt;sup>6</sup> If multiple messages/alarms are activated at the same time, only the last message/alarm is shown. If this is cancelled, the other messages that are still active are no longer displayed.

<sup>&</sup>lt;sup>7</sup> The message can be assigned the collective alarm function, which means that the collective alarm is activated as soon as at least one of the messages assigned to it is activated. The collective alarm can be assigned to each of the 4 optional relays. The collective alarm is then always the same, as it can only be defined once.

<sup>&</sup>lt;sup>8</sup> The message is shown upon the occurrence of the event causing the message as well as when closing. Two entries appear in the history in the P2A software: Message text\_start and Message text\_end.

| Shown on the display <sup>6</sup> | Can be used for collective alarm <sup>7</sup> | Additional message end <sup>8</sup> |
|-----------------------------------|-----------------------------------------------|-------------------------------------|
| Transmitter reset                 | х                                             |                                     |
| Reset Min/Max                     |                                               |                                     |
| Transmitter refresh               | Х                                             |                                     |
| User Setting Change               |                                               |                                     |
| Analog adjustment                 | х                                             |                                     |
| 1-point adjustment                | х                                             |                                     |
| 2-point adjustment<br>11.3%       | Х                                             |                                     |
| 2-point adjustment<br>75.3 %      | Х                                             |                                     |
| Probe reset                       | х                                             |                                     |
| 2-point adjustment<br>drift       | Х                                             |                                     |
| T ambient high                    | х                                             | х                                   |
| T ambient low                     | х                                             | х                                   |
| Supply voltage low                | х                                             | х                                   |
| T process high                    | х                                             | х                                   |
| T process low                     | х                                             | х                                   |
| Condensation                      | х                                             | х                                   |
| Values less than<br>0 % RH        | Х                                             | х                                   |
| Sensor early warning              | х                                             |                                     |
| No probe signal                   | х                                             |                                     |
| Watchdog error                    | Х                                             |                                     |
| % RH short-circuit                | х                                             | х                                   |
| % RH sensor broken                | х                                             | х                                   |
| T short-circuit                   | х                                             | х                                   |
| T sensor broken                   | х                                             | х                                   |
| Heat function defective           | х                                             | Х                                   |

Perform the **Confirm message** function (acknowledgement of the alarm via the control keys on the transmitter):

- The message/alarm is no longer shown on the display and the optical alarm goes out, where applicable. If multiple messages/alarms are active at the same time, all are reset simultaneously.
- If at least one message is assigned to the collective alarm, the collective alarm is reset. If the collective alarm is set on a relay, the relay is also reset, meaning switched to its neutral position.

### 4.5.5. Namur fault conditions

If the faults named in the following table occur, the analog outputs output special values that enable a general fault warning in the higher-level control system. The values correspond to the "Namur" industry standard.

| Status<br>message in<br>the display | Display<br>value in<br>display | Class      | Analog output |               |       |       |      |
|-------------------------------------|--------------------------------|------------|---------------|---------------|-------|-------|------|
|                                     |                                |            | 0 to<br>20 mA | 4 to 20<br>mA | 1 V   | 5 V   | 10 V |
| No probe<br>signal                  | None                           | Error      | 21 mA         | 21 mA         | 1.1 V | 5.5 V | 11 V |
| Wrong probe                         | None                           | Error      | 21 mA         | 21 mA         | 1.1 V | 5.5 V | 11 V |
| Values < 0<br>%RH                   | นนนนน                          | Underrange | 0 mA          | 3.8 mA        | 0 V   | 0 V   | 0 V  |
| Condensation                        | 00000                          | Overrange  | 20.5 mA       | 20.5 mA       | 1.1 V | 5.5 V | 11 V |
| % RH short-<br>circuit              |                                | Error      | 21 mA         | 21 mA         | 1.1 V | 5.5 V | 11 V |
| % RH sensor<br>broken               |                                | Error      | 21 mA         | 21 mA         | 1.1 V | 5.5 V | 11 V |
| T short-circuit                     |                                | Error      | 21 mA         | 21 mA         | 1.1 V | 5.5 V | 11 V |
| T sensor<br>broken                  |                                | Error      | 21 mA         | 21 mA         | 1.1 V | 5.5 V | 11 V |
| T process low                       | uuuuu                          | Underrange | 0 mA          | 3.8 mA        | 0 V   | 0 V   | 0 V  |
| T process<br>high                   | 00000                          | Overrange  | 20.5 mA       | 20.5 mA       | 1.1 V | 5.5 V | 11 V |
| Probe<br>disconnected               | None                           | Error      | 21 mA         | 3.8 mA        | 1.1 V | 5.5 V | 11 V |
| Watchdog<br>error                   | Previous<br>value stops        | Error      | 21 mA         | 3.8 mA        | 1.1 V | 5.5 V | 11 V |

| Status<br>message in<br>the display | Display<br>value in<br>display | Class      | Analog output |         |       |       |      |
|-------------------------------------|--------------------------------|------------|---------------|---------|-------|-------|------|
| Value below<br>min. scale           | Reading                        | Underrange | 0 mA          | 3.8 mA  | 0 V   | 0 V   | 0 V  |
| Value above<br>max. scale           | Reading                        | Overrange  | 20.5 mA       | 20.5 mA | 1.1 V | 5.5 V | 11 V |
| Pressure too<br>high                | 00000                          | Overrange  | 20.5 mA       | 20.5 mA | 1.1 V | 5.5 V | 11 V |
| Heat function defective             |                                | Error      | 21 mA         | 21 mA   | 1.1 V | 5.5 V | 11 V |

## 4.6. Maintenance and cleaning

### 4.6.1. Maintaining the instrument

We recommend that the adjustment and settings of the transmitter be checked at regular intervals using the

- User menu (4.4. Operation) or
- P2A software (volume 2, 7. Parameterizing, adjusting and analyzing software (P2A software))

Convenient "remote monitoring" of the transmitter can be implemented, for example by using a relay as a collective alarm (see 4.4.6.4. Using alarm as collective alarm or not using it at all) whose messages are forwarded to a local alarm transmitter (horn, light) or PLC.

### 4.6.2. Cleaning the instrument

- Only clean the instrument carefully with a moist cloth.
- Do not use aggressive cleaning agents.
- Do not use any solvents.

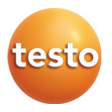
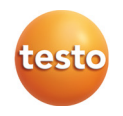

## testo 6381 · differential pressure transmitter

## testo 6610 · Probes

# P2A software · Parameterizing, adjusting and analyzing software

Instruction manual Volume 2

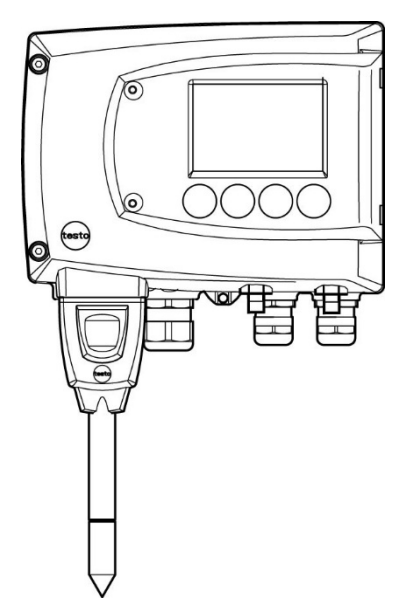

## 5 Contents

| Cont | tents  |              |                                                                  | 75  |
|------|--------|--------------|------------------------------------------------------------------|-----|
| test | o 6610 | probes       |                                                                  | 77  |
| 6.1. | Speci  | fication     | IS                                                               | 77  |
|      | 6.1.1. | Functions    | and use                                                          |     |
|      |        | 6.1.1.1.     | Digital probes:                                                  |     |
|      |        | 6.1.1.2.     | ۲he Testo humidity sensor                                        |     |
|      |        | 6.1.1.3.     | Self-diagnosis                                                   |     |
|      | 6.1.2. | Design of t  | he probe                                                         |     |
|      | 6.1.3. | Accessorie   | S                                                                | 79  |
| 6.2. | Prod   | uct deso     | cription                                                         | 80  |
|      | 6.2.1. | Overview of  | of probe and filter types                                        | 80  |
|      |        | 6.2.1.1. F   | Probe version                                                    | 80  |
|      |        | 6.2.1.2.     | Determining the accuracy/measuring uncertainty                   | 80  |
|      |        | 6.2.1.3.     | Ordering options for testo 6610 probe (0555 6610)                | 81  |
|      |        | 6.2.1.4. F   | Protection caps                                                  | 82  |
|      | 6.2.2. | testo 6611   | wall probe                                                       | 83  |
|      | 6.2.3. | testo 6612   | duct probe                                                       | 86  |
|      | 6.2.4. | testo 6613   | cable probe                                                      |     |
|      | 6.2.5. | testo 6614   | heated cable probe                                               |     |
|      | 6.2.6. | testo 6615   | trace humidity cable probe (self-adjustment)                     |     |
|      | 6.2.7. | testo 6617   | cable probe (self-monitoring)                                    |     |
|      |        | 6.2.7.1. 9   | Self-monitoring of cover electrode                               | 100 |
| 6.3. | Comi   | nission      | ing                                                              | 103 |
|      | 6.3.1. | Installing t | he probe                                                         | 103 |
|      |        | 6.3.1.1.     | nstalling the testo 6611 wall probe                              | 103 |
|      |        | 6.3.1.2. I   | nstalling the testo 6612 duct probe                              | 104 |
|      |        | 6.3.1.3. I   | nstalling testo 6613/6614/6615/6617 probes                       | 104 |
|      | 6.3.2. | Connecting   | g/removing the probe to/from the transmitter                     | 108 |
| 6.4. | Main   | tenance      | e and cleaning                                                   | 108 |
|      | 6.4.1. | Replacing    | filters/protection caps                                          | 108 |
|      |        | 6.4.1.1. F   | Replacing the filter/protection caps for testo 6611 wall version | 108 |
|      |        | 6.4.1.2. F   | Replacing the filter/protection cap for testo 6612 duct version  | 109 |
|      |        | 6.4.1.3. F   | Replacing the filter/protection cap for duct versions            | 110 |
|      | 6.4.2. | Cleaning th  | he instrument and filter/protection cap                          | 110 |
|      | 6.4.3. | Replacing    | the sensor                                                       | 110 |
| Para | meter  | izing, a     | diusting and analyzing software (P2A                             |     |
| soft | ware)  |              |                                                                  | 111 |
| 7 1  | Sneci  | fication     |                                                                  | 111 |
| /.1. | Sher   | ncation      | ייייי טו                                                         | ТТТ |

|                                               | 7.1.1. | .1. Functions and use                                  |     |  |
|-----------------------------------------------|--------|--------------------------------------------------------|-----|--|
|                                               | 7.1.2. | System requirements                                    |     |  |
|                                               | 7.1.3. | Scope of delivery                                      | 112 |  |
| 7.2.                                          | First  | 112                                                    |     |  |
|                                               | 7.2.1. | Installing the software/driver                         |     |  |
|                                               |        | 7.2.1.1. Installing P2A software                       |     |  |
|                                               |        | 7.2.1.2. Installing USB driver                         |     |  |
|                                               |        | 7.2.1.3. P2A software upgrade                          |     |  |
|                                               | 7.2.2. | Starting the software                                  |     |  |
|                                               |        | 7.2.2.1. Starting the program                          |     |  |
|                                               |        | 7.2.2.2. Establishing a connection with the instrument |     |  |
|                                               |        | 7.2.2.3. Activating the connection with the instrument |     |  |
| 7.3.                                          | Usin   | g the software                                         | 115 |  |
|                                               | 7.3.1. | User interface                                         |     |  |
|                                               | 7.3.2. | Editing instrument/parameter file                      |     |  |
|                                               |        | 7.3.2.1. Changing instrument/parameter file            |     |  |
|                                               |        | 7.3.2.2. Saving parameters                             |     |  |
|                                               |        | 7.3.2.3. Opening the parameter file                    |     |  |
|                                               |        | 7.3.2.4. Copying and pasting parameters                |     |  |
|                                               |        | 7.3.2.5. Deleting instrument/parameter file            |     |  |
|                                               |        | 7.3.2.6. Creating a new instrument file                |     |  |
|                                               | 7.3.3. | Analyzing/testing the transmitter                      |     |  |
|                                               |        | 7.3.3.1. Analyzing/testing the instrument              |     |  |
|                                               |        | 7.3.3.2. Carrying out factory reset                    |     |  |
|                                               | 7.3.1. | Analyzing/testing the transmitter                      |     |  |
|                                               |        | 7.3.1.1. Analyzing/testing the instrument              |     |  |
|                                               |        | 7.3.1.2. Carrying out factory reset                    |     |  |
|                                               |        | 7.3.1.3. Testing analog output                         |     |  |
|                                               |        | 7.3.1.4. Testing switch output relays 1 to 4           |     |  |
|                                               |        | 7.3.1.5. Displaying min./max. values                   |     |  |
|                                               | 7.3.2. | Adjusting the transmitter                              |     |  |
|                                               |        | 7.3.2.1. 1-point adjustment                            |     |  |
|                                               |        | 7.3.2.2. 2-point adjustment                            |     |  |
|                                               |        | 7.3.2.3. n-point adjustment                            |     |  |
|                                               |        | 7.3.2.4. Adjusting the analog output                   |     |  |
|                                               | 7.3.3. | Transmitter history                                    | 140 |  |
| Tips                                          | and a  | ssistance                                              | 144 |  |
| 8.1                                           | Que    | stions and answers                                     |     |  |
| <u>ي.                                    </u> | Acco   | oscorios and snaro narts                               | 1/5 |  |
| 0.2.                                          | ALLE   |                                                        | 143 |  |
|                                               | 8.2.1. | Ordering options for 6381 transmitter (0555 6381)      | 147 |  |
|                                               | 8.2.2. | Ordering options for testo 6610 probes (0555 6610)     | 151 |  |

## 6 testo 6610 probes

## 6.1. Specifications

## 6.1.1. Functions and use

The plug-in, adjusted probes from the testo 6610 family are used together with the testo 6381 transmitter.

These measuring units are suitable for the following applications, for example:

- Process instrumentation
- Clean rooms
- Test benches
- Drying processes
- · Production and storage air quality
- Complex room climate applications.

#### 6.1.1.1. Digital probes:

The probes are adjusted in the factory and transmit their adjustment data to the internal memory of the testo 6381 transmitter. The information is only transmitted between the probes and transmitter digitally. The probes can therefore be disconnected from the transmitter for adjustment or servicing while the transmitter itself can remain at the measuring point.

Hint: We recommend in this case that a probe of the same type be inserted into the transmitter immediately in order to be able to continue measuring with minimal interruption.

The transmitter identifies the probe and records that a probe was connected in the history.

The testo 6381 transmitter can only be used with testo 6610 probes.

### 6.1.1.2. The Testo humidity sensor

With the Testo humidity sensor, which has been in successful use and continually improved for more than ten years, the focus has from the very beginning been on both accuracy parameters, namely measuring uncertainty and long-term stability.

The capacitive humidity sensor is in principle a plate capacitor consisting of two electrically conductive plates (electrodes (1) and (2), see diagram below) opposite each other.

A humidity-sensitive polymer **(5)** serves as the dielectric. The special feature lies in the perfect way the individual layers are matched to each other. This is evident particularly in the top electrode, which has to perform two tasks that, at first glance, appear contradictory: it must be completely permeable to the water vapour that is to be fed into the polymer dielectric, but at the same time it must be impervious, smooth and repellent to condensate, oil and dirt in order to protect the sensor.

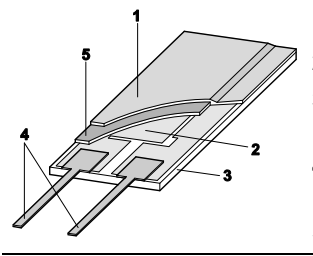

- 1 Cover electrode
- 2 Bottom electrode
- 3 Substrate (ceramic substrate for mechanical protection)
- 4 Connections (protected against corrosion)
- 5 Dielectric layer

• The humidity sensor cannot be exchanged by the customer (except for 6611). The humidity sensor may not be damaged or touched. Contamination and damage lead to an impairment of the measurement and the measuring accuracy.

#### 6.1.1.3. Self-diagnosis

The probes in the testo 6610 range monitor their functionality themselves and report the following faults:

- Sensor breaks
- Sensor short-circuit
- Condensation
   The condensation message is issued at a reading of 100 % RH and deactivated once the readings are within the valid range.
- Error message with drift at the adjustment points
- Value for relative humidity less than 0 % RH.
   The trigger threshold is set at -2 % RH. This means that an error message is only issued once a clear effect is discernible.
- Early warning when sensor corrosion is starting to develop The testo 6617 probe is able to signal the first signs of corrosion. The probe can thus be changed at an early stage without interrupting the machine availability.
- Self-adjustment (testo 6615 only)
- Excess temperature
   Error message if permissible process temperature is exceeded

## 6.1.2. Design of the probe

The probes of the testo 6610 family are made up of the following components (included in delivery):

- Probe connector
- Probe shaft with protection cap and sensors (% RH and °C or °F)
- Mounting bracket (for testo 6612 duct version)
- Probe cable (testo 6612 to 6617 duct and cable versions), bend radius minimum Ø 50 mm.

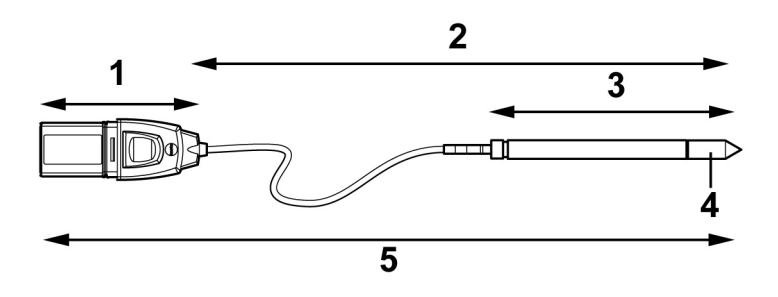

- 1 Probe connector
- 2 Probe length
- 3 Probe
- 4 Protection cap, sensor underneath
- 5 Probe

## 6.1.3. Accessories

The following accessories are available for the probes from the testo 6610 family:

- Filters and protection caps ().
- Calibration certificate in accordance with ISO and DAkkS (see 8.2. Accessories and spare parts).

## 6.2. Product description

## 6.2.1. Overview of probe and filter types

#### 6.2.1.1. Probe version

A detailed description of the probe versions can be found from testo 6611 6.2.2. wall probe, onwards.

The following probe versions are available for the testo 6381 transmitter:

| Version    | Article no.   | Characteristic                                                                                                    |
|------------|---------------|----------------------------------------------------------------------------------------------------|
| testo 6611 | 0555 6610-L11 | <b>Wall</b> probe version; accuracy to ±1 % RH;<br>temperature range -20 to +70 °C/-4 to +158 °F,<br>plug-on sensor                                           |
| testo 6612 | 0555 6610-L12 | <b>Duct</b> probe version; accuracy to ±1 % RH;<br>temperature range -30 to +150 °C/<br>-22 to +302 °F, sensor soldered                                       |
| testo 6613 | 0555 6610-L13 | <b>Duct</b> probe version; accuracy to ±1 % RH;<br>temperature range -70 to +180 °C/-94 to 356 °F,<br>sensor soldered                                         |
| testo 6614 | 0555 6610-L14 | <b>Heated cable</b> probe version; accuracy to ±1 %<br>RH; temperature range -40 to +180 °C/<br>-40 to 356 °F, sensor soldered                                |
| testo 6615 | 0555 6610-L15 | <b>Trace humidity cable</b> probe version; accuracy to ±6 K at -60 °Ctd; temperature range -40 to +120 °C/-40 to +248 °F, sensor soldered                     |
| testo 6617 | 0555 6610-L17 | <b>Cable with cover electrode monitoring</b> probe<br>version; accuracy to ±1.2 % RH; temperature<br>range -40 to +180 °C/<br>-40 to +356 °F, sensor soldered |

#### 6.2.1.2. Determining the accuracy/measuring uncertainty

The entries for the measuring uncertainty for the probe are determined in accordance with GUM (Guide to the Expression of Uncertainty in Measurement/DIN V ENV 13005).

All parts that make up the measuring uncertainty given by Testo are listed below. When comparing the measuring uncertainty/accuracy between manufacturers, which components are included is to be taken into account. In many cases, not all elements that contribute to measuring uncertainty are assessed, for example if the error contribution of the production adjustment for some manufacturers is shown separately or not at all. The measuring uncertainty of the probe includes the sensor and its electronics as well as the output of the digital measuring signal:

| 1 | Linearity including scatter | Systematic error and scattering of the |
|---|-----------------------------|----------------------------------------|
|   |                             | components (due to manufacturing       |
|   |                             | tolerances)                            |

- 2 Hysteresis
  2 Hysteresis
  2 Hysteresis
  3 Reproducibility
  Hysteresis indicates the maximum deviation of the readings that are obtained when you set the same value for the parameter, once coming from a smaller value, once coming from a larger value (humidity sensors actually have no hysteresis, but rather very slow adjustment effects that appear to be hysteresis when considered only for a short period.)
  3 Reproducibility
- 3 Reproducibility Repeatability (scattering of the readings in the event of the same parameter being entered successively)
- 4 Production adjustment area The measuring uncertainty of the reference instruments of the adjustment area (including the reference instrument) in production
- 5 Uncertainty of the testing Uncertainty of the procedure for determining points 1 and 2

#### 6.2.1.3. Ordering options for testo 6610 probe (0555 6610)

| Order code          | Characteristic                         |
|---------------------|----------------------------------------|
| Lxx Probe type      |                                        |
| L11                 | Probe 6611                             |
| L12                 | Probe 6612                             |
| L13                 | Probe 6613                             |
| L14                 | Probe 6614                             |
| L15                 | Probe 6615                             |
| L17                 | Probe 6617                             |
| Mxx Protection caps |                                        |
| M01                 | Protection cap made of stainless steel |
| M02                 | Protection cap made of wire mesh       |
| M03                 | Protection cap made of PTFE            |
| M04                 | Metal protection cap (open)            |

| Order code       | Characteristic                                                                   |
|------------------|----------------------------------------------------------------------------------|
| M06              | PTFE protection cap with condensate drip hole                                    |
| M07              | Protection cap made of PTFE with condensate drip hole and condensation protector |
| M08              | Protection cap for H <sub>2</sub> O <sub>2</sub> atmospheres                     |
| Nxx Cable length |                                                                                  |
| N00              | Without cable (testo 6611)                                                       |
| N01              | 1 m cable length (testo 6613, 6614, 6615,<br>6617)                               |
| N02              | 2 m cable length (testo 6613, 6614, 6615,<br>6617)                               |
| N05              | 5 m cable length (testo 6613, 6614, 6615,<br>6617)                               |
| N10              | 10 m cable length (testo 6613, 6614, 6615,<br>6617)                              |
| N23              | Cable length specifically for duct versions (testo 6612)                         |
| Pxx Probe length |                                                                                  |
| P12              | Probe length approx. 120 mm (testo 6613)                                         |
| P20              | Probe length approx. 200 mm (testo 6611, 6612, 6613, 6614, 6615, 6617)           |
| P30              | Probe length approx. 300 mm (testo 6612, 6613, 6614)                             |
| P50              | Probe length approx. 500 mm (testo 6612, 6613, 6614, 6615, 6617)                 |
| P80              | Probe length approx. 800 mm (testo 6612, 6613)                                   |

### 6.2.1.4. Protection caps

One of the following protection caps can be used for each probe version:

| Filter* | Article no. ** | Characteristic                         | Length A<br>(mm) |
|---------|----------------|----------------------------------------|------------------|
| M01     | 0554 0647      | Protection cap made of stainless steel | 33               |
| M02     | 0554 0757      | Protection cap made of wire mesh       | 40.3             |
| M03     | 0554 0759      | Protection cap made of PTFE            | 35               |

| Filter* | Article no. **           | Characteristic                                                                         | Length A<br>(mm) |
|---------|--------------------------|----------------------------------------------------------------------------------------|------------------|
| M04     | 0554 0755                | Metal protection cap (open)                                                            | 35               |
| M06     | 0554 9913                | PTFE protection cap with condensate drip hole                                          | 35               |
| M07     | 0554 9913 +<br>0554 0166 | Protection cap made of PTFE with<br>condensate drip hole and<br>condensation protector | 35<br>55         |
| M08     | 0554 6000                | Protection cap for H <sub>2</sub> O <sub>2</sub> atmospheres                           | 35               |

\* When ordering the probe, please use this protection cap code, cf. Ordering options for testo 6.2.1.4. 6610 probe (0555 6610). \*\* When purchasing a replacement (protection cap only), please use this order number.

## 6.2.2. testo 6611 wall probe

The wireless testo 6611 probe is inserted into the testo 6381 transmitter mounted on the wall and ready-wired.

#### At a glance

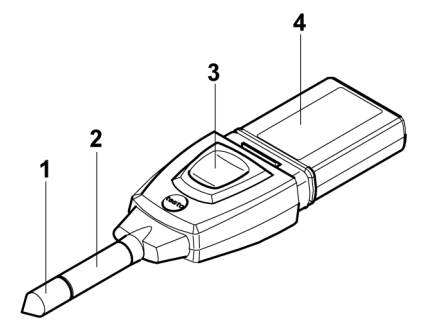

- 1 Protection cap
- 2 Probe shaft
- 3 Key
- 4 Connector

#### Application

- Monitoring and regulating the production and storage air quality when manufacturing and storing hygroscopic products
- Meeting the top accuracy requirements
- · Clean room applications for which a metal housing is required

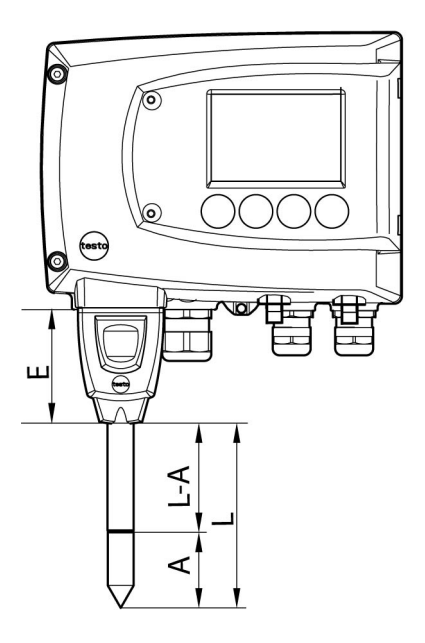

#### **Technical data**

#### Parameters

- Humidity (% RH/°Ctd/°Ftd) etc.
- Temperature

#### Measuring range

- Humidity: 0 to 100 % RH <sup>9</sup>
- Temperature: -20 to +70 °C/-4 to +158 °C

#### Material

- Probe shaft: Stainless steel
- Connector: ABS plastic

#### Accuracy (at 25 °C/77 °F)\*

#### Length 200 mm

- Humidity
  - ± (1.0 % RH + 0.007 x reading) for 0 to 90 % RH
  - ± (1.4 % RH + 0.007 x reading) for 90 to 100 % RH
  - 0.02 % RH/K, dependent upon the process temperature (with a deviation of 25 °C/+77 °F)

 $<sup>^{9}</sup>$  For constant use in high humidity (> 80% rF at  $\leq$  30°C for > 12 h, > 60% rF at > 30°C for > 12 h), please contact us via www.testo.com/service-contact

- 0.02 % RH/K, dependent upon the electronics temperature (with a deviation of 25 °C/+77 °F)
- Temperature
  - ±0.15 °C (0.27 °F) with slope PT1000 class AA
  - \* Refer to the charts below for the correlation between temperature and accuracy.

#### Reproducibility

• Better than ±0.2 % RH

#### Sensor

Response time without protective filter: t 90 max. 15 sec.

#### Probe dimensions

- Diameter of probe shaft: 12 mm
- E = 55 mm
- L = 200 mm
- L A = 165 mm
- A, see 6.2.1.4. Table Protection caps

#### Measuring accuracy of testo 6611 wall probe

Humidity error, absolute  $|\pm\%$  RH| as a factor of process humidity (% RH)

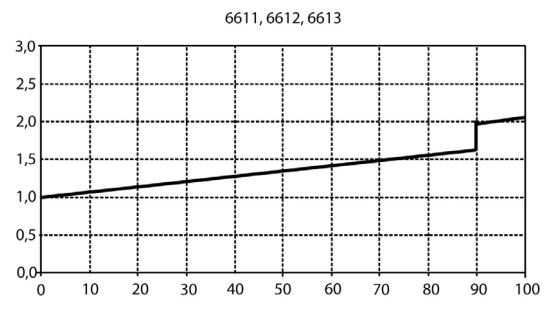

Temperature error as a factor of process temperature and temperature of electronics

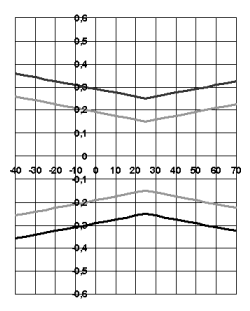

Grey line: System error 6381 + probe, electronics 25 °C/+77 °F Black line: System error 6381 + probe, electronics –25 to 70 °C/-13 to 158 °F

## 6.2.3. testo 6612 duct probe

The testo 6612 probe measures the humidity and temperature in air ducts.

#### At a glance

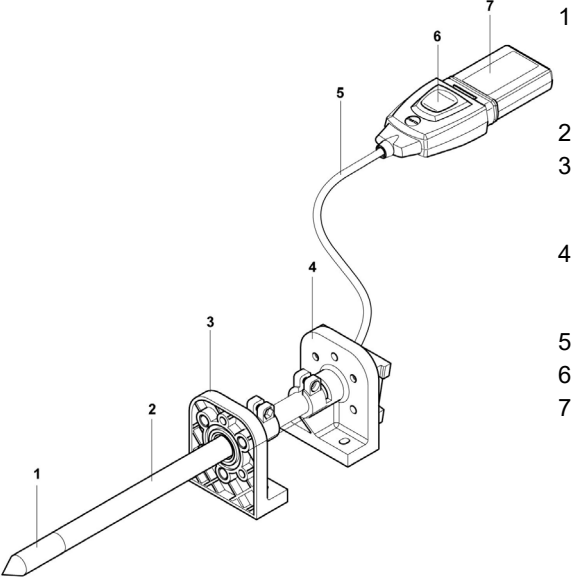

- Protection cap (including: humidity and temperature sensor)
- Probe shaft
- 3 Wall/duct holder (accessories, order no.: 0554 6651)
- 4 Mounting bracket (permanently joined to probe shaft)
- 5 Probe cable
- 6 Key
- 7 Connector

### 

In the event of overpressures, the probe may become a projectile.

> Mount the probe pressure-tight (see pressure resistance under Technical data)

#### Application

- Monitoring and regulating the production and storage air quality in air ducts when manufacturing and storing hygroscopic products
- Meeting the top accuracy requirements
- Air duct applications for which a metal housing is required

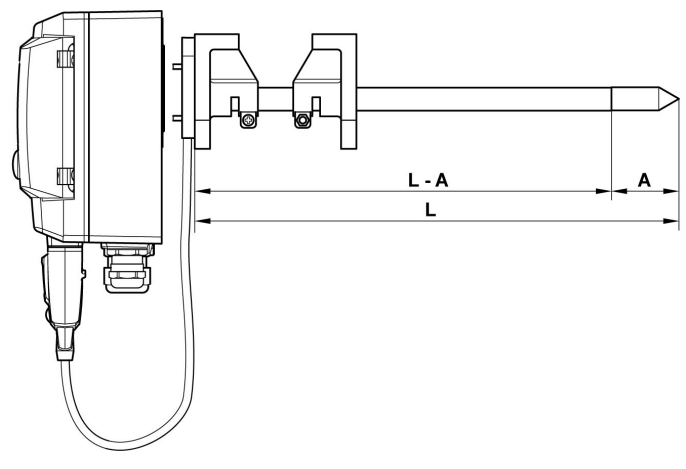

#### Technical data Parameters

- Humidity
- Temperature

#### Measuring range

- Humidity: 0 to 100 % RH <sup>10</sup>
- Temperature: -30 to +150 °C/-22 to +302 °F

 $<sup>^{10}</sup>$  For constant use in high humidity (> 80% rF at  $\leq$  30°C for > 12 h, > 60% rF at > 30°C for > 12 h), please contact us via www.testo.com/service-contact

#### Material

- Probe shaft: Stainless steel
- Line: Sheathed, FEP
- Connector: ABS plastic

Accuracy (at 25 °C/77 °F)\*

- Humidity
  - ± (1.0 % RH + 0.007 x reading) for 0 to 90 % RH
  - ± (1.4 % RH + 0.007 x reading) for 90 to 100 % RH
  - 0.02 % RH/K, dependent upon the process temperature (with a deviation of 25 °C/+77 °F)
  - 0.02 % RH/K, dependent upon the electronics temperature (with a deviation of 25 °C/+77 °F)
- Temperature
  - ±0.15 °C (0.27 °F) with slope PT1000 class AA
  - \* Refer to the charts below for the correlation between temperature and accuracy.

#### Reproducibility

Better than ±0.2 % RH

#### Sensor

• Response time without protective filter: t 90 max. 15 sec.

#### Probe dimensions

- Diameter of probe shaft: 12 mm
- L = approx. 200/300/500/800 mm
- L A = 165/265/465/765 mm
- A, see 6.2.1.4. Table Protection caps

Cable length incl. probe shaft and filter

Customized for duct version

#### Pressure resistance

• PN 10 (probe tip)\*\*

\*\* If installing probe under pressure, use cutting ring screw connection (order no. 0554 1795).

#### Measuring accuracy of testo 6612 duct probe

Humidity error, absolute  $|\pm\%$  RH| as a factor of process humidity (% RH)

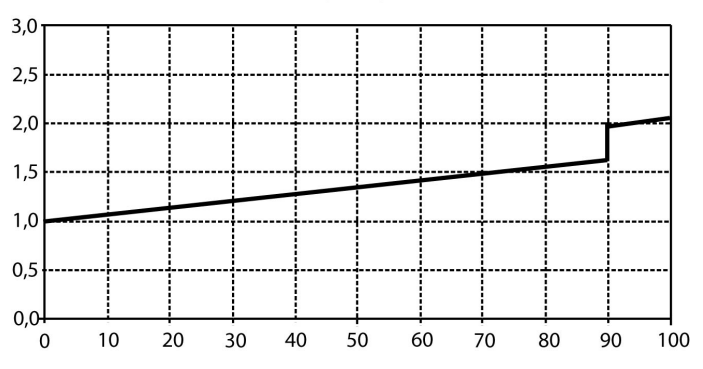

6611, 6612, 6613

Temperature error as a factor of process temperature and temperature of electronics

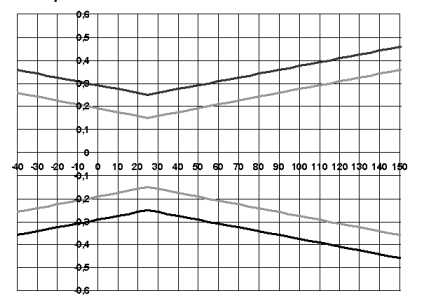

Grey line: System error 6381 + probe, electronics 25 °C/+77 °F Black line: System error 6381 + probe, electronics –25 to 70 °C/-13 to 158° F

## 6.2.4. testo 6613 cable probe

The testo 6613 probe is used when the spatial separation of the transmitter and probe is required.

#### At a glance

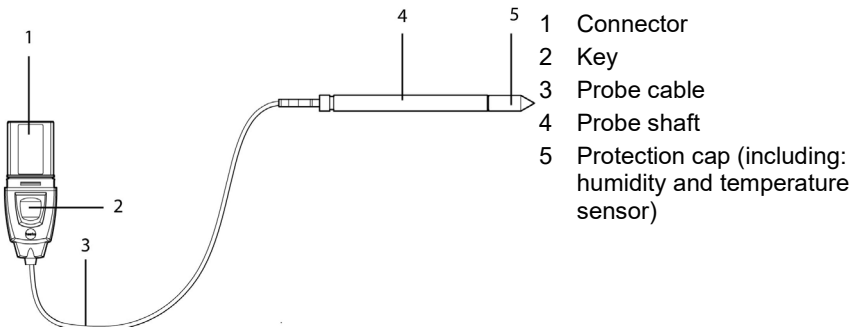

#### 

## In the event of overpressures, the probe may become a projectile.

 Mount the probe pressure-tight (see pressure resistance under Technical data)

#### Application

- Monitoring and regulating industrial humidity processes (apart from high-humidity processes), e.g. food production, storing fruit
- Monitoring the production and storage air quality when manufacturing and storing hygroscopic products
- Meeting the top accuracy requirements
- Clean room applications
- Applications for which a sturdy metal housing is required.

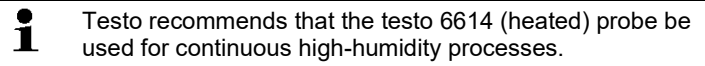

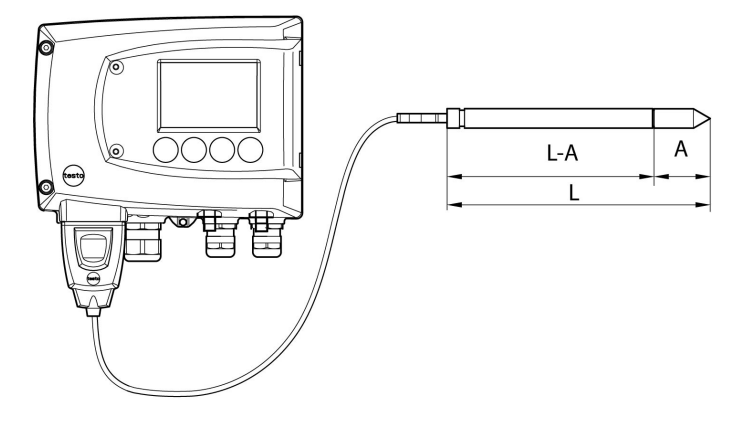

#### Technical data

#### Parameters

- Humidity
- Temperature

#### Measuring range

- Humidity: 0 to 100 % RH<sup>11</sup>
- Temperature: -70 to +180 °C/-94 to +356 °F

#### Material

- Probe shaft: Stainless steel
- · Line: Sheathed, FEP
- Connector: ABS plastic

#### Accuracy (at 25 °C/77 °F)\*

- Humidity
  - ± (1.0 % RH + 0.007 x reading) for 0 to 90 % RH
  - ± (1.4 % RH + 0.007 x reading) for 90 to 100 % RH
  - 0.02 % RH/K, dependent upon the process temperature (with a deviation of 25 °C/+77 °F)
  - 0.02 % RH/K, dependent upon the electronics temperature (with a deviation of 25 °C/+77 °F)
- Temperature
  - ±0.15 °C (0.27 °F) with slope PT1000 class AA
  - \* Refer to the charts below for the correlation between temperature and accuracy.

 $<sup>^{11}</sup>$  For constant use in high humidity (> 80% rF at  $\leq$  30°C for > 12 h, > 60% rF at > 30°C for > 12 h), please contact us via www.testo.com/service-contact

#### Reproducibility

Better than ±0.2 % RH

#### Sensor

• Response time without protective filter: t 90 max. 15 sec.

#### **Probe dimensions**

- Diameter of probe shaft: 12 mm
- L = approx. 120/200/300/500/800 mm
- L A = 85/165/265/465/765 mm
- A, see 6.2.1.4. Overview of probe and filter types.

#### Probe length incl. probe shaft and filter

• 1/2/5/10 m

#### Pressure resistance\*\*

- PN 10 (probe tip)
- PN 1 (if end of probe/cable is involved in process)

\*\* If installing probe under pressure, please use cutting ring screw connection (order no. 0554 1795).

#### Measuring accuracy of testo 6613 cable probe

Humidity error, absolute  $|\pm\%$  RH| as a factor of process humidity (% RH)

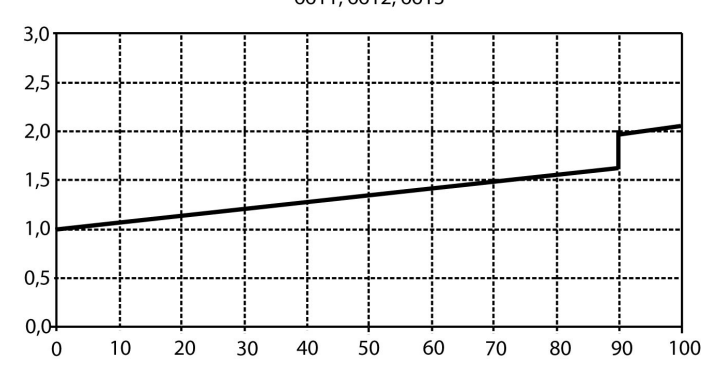

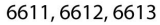

Temperature error as a factor of process temperature and temperature of electronics

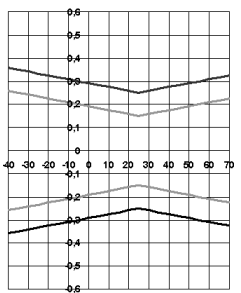

Grey line: System error 6381 + probe, electronics 25  $^{\circ}$ C/+77  $^{\circ}$ F Black line: System error 6381 + probe, electronics –25 to 70  $^{\circ}$ C/-13 to 158 $^{\circ}$ F

## 6.2.5. testo 6614 heated cable probe

The testo 6614 heatable probe is suitable for use in high-humidity processes in which there is the possibility of condensation for the probe.

Also see volume 1, 4.3.2.13. High-humidity adjustment for testo 6614, for the functional principle of the testo 6614.

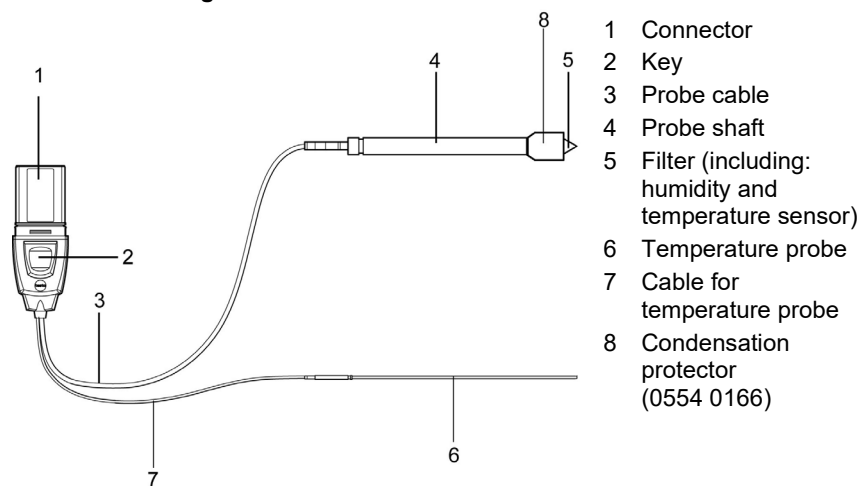

#### At a glance

۲

İ

#### 

In the event of overpressures, the probe may become a projectile.

 Mount the probe pressure-tight (see pressure resistance under Technical data)

#### Application

- Monitoring and regulating high-humidity processes, e.g. drying (ceramics, tobacco, wood, food) and maturing (cheese, fruit).
- At flow velocities > 1 m/s, an additional measuring uncertainty, not higher than +1.5 % RH, is to be expected. To prevent this error and ensure the highest measuring accuracy: Use condensation protector 0554 0166.

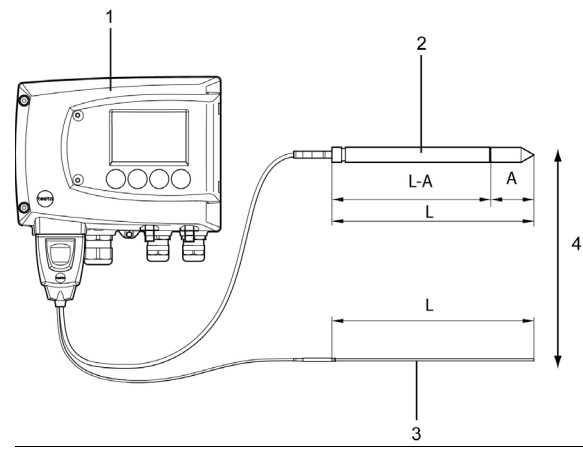

- 1 testo 6381 transmitter
- 2 testo 6614 heated cable probe
- 3 Temperature probe
- 4 Assembly distance max. 10 cm

#### Technical data Parameters

- Humidity
- Temperature

#### Measuring range

- Humidity: 0 to 100 % RH
- Temperature: -40 to + 180 °C/-40 to 356 °F

#### Material

- Probe shaft: Stainless steel
- · Line: Sheathed, FEP
- Connector: ABS plastic

#### Accuracy (at 25 °C/77 °F)\*

- Humidity (values valid when using condensation protector 0554 0166)
  - ± (1.0 % RH + 0.007 x reading) for 0 to 100 % RH
  - 0.02 % RH/K, dependent upon the process temperature (with a deviation of 25 °C/+77 °F)
  - 0.02 % RH/K, dependent upon the electronics temperature (with a deviation of 25 °C/+77 °F)
- Temperature
  - ±0.15 °C (0.27 °F) with slope PT1000 class AA
  - \* Refer to the charts below for the correlation between temperature and accuracy.

#### Reproducibility

• ± 0.2 % RH better

#### Sensor

• Response time without protective filter: t 90 max. 15 sec.

#### Probe dimensions

- Diameter of probe shaft: 12 mm
- Diameter of temp. probe: 3 mm
- L = approx. 200/500 mm
- L A = 165/465 mm
- A see 6.2.1.4. Overview of probe and filter types.

#### Probe length incl. probe shaft and filter

• 1/2/5/10 m

#### Pressure resistance\*\*

- PN 10 (probe tip)
- PN 1 (if end of probe/cable is involved in process)

\*\* If installing probe under pressure, please use cutting ring screw connection (order no. 0554 1795).

#### Measuring accuracy of heated testo 6614 cable probe

Humidity error, absolute  $|\pm\%$  RH| as a factor of process humidity (% RH)

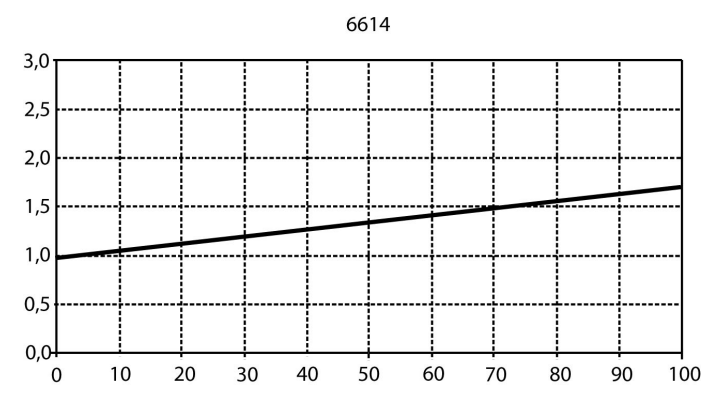

Temperature error as a factor of process temperature and temperature of electronics

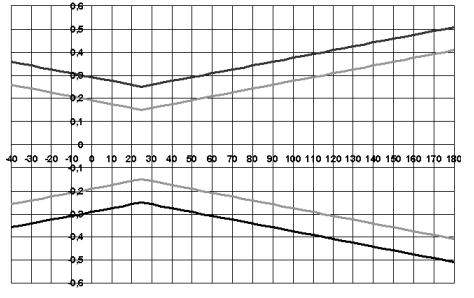

Grey line: System error 6381 + probe, electronics 25  $^{\circ}$ C/+77  $^{\circ}$ F Black line: System error 6381 + probe, electronics –25 to 70  $^{\circ}$ C/-13 to 158 $^{\circ}$  F

## 6.2.6. testo 6615 trace humidity cable probe (selfadjustment)

The testo 6615 probe corrects deviations in measurements by means of self-adjustment. This has a particular significance with low humidity values (in dewpoint range).

# Also see volume 1, 4.3.2.14. Self adjustment of testo 6615 trace humidity probe, for the functional principle of the testo 6615.

Only use testo 6615 with sintered PTFE protection cap (art. no. 0554 0759) or sintered stainless steel protection cap (art. no. 0554 0647).

During the self-adjustment phase the signal values of the analog outputs remain on hold, meaning they are frozen for the duration.

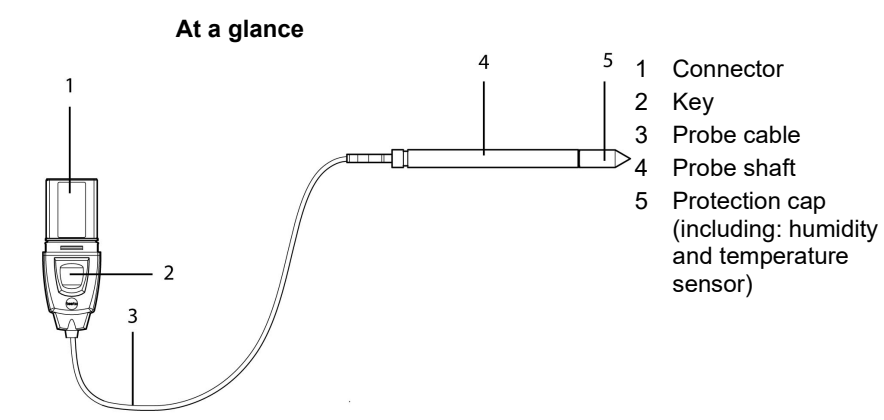

#### 

In the event of overpressures, the probe may become a projectile.

 Mount the probe pressure-tight (see pressure resistance under Technical data)

#### Application

- Monitoring and regulating trace humidity processes (compressed air with adsorption or membrane driers and plastic granulate driers)
- Used when spatial separation of transmitter and probe is required.

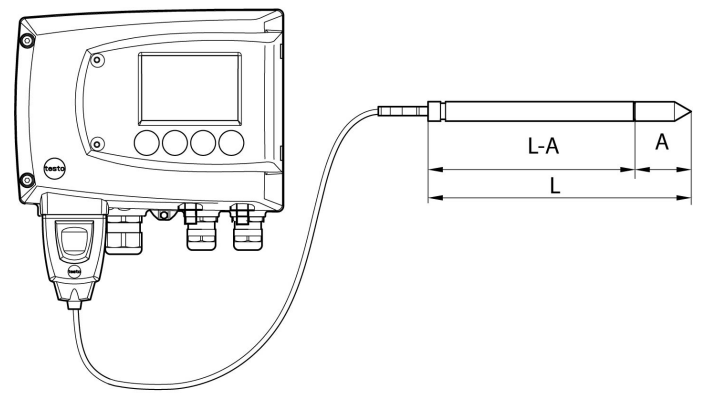

#### Technical data Parameters

- Dewpoint
- Temperature

#### Measuring range

- Dewpoint: -40 to + 30 °Ctd/-148 to +212 °Ftd
- Temperature: -40 to ±120 °C/-40 to +248 °F
- (Temp. durability up to +180 °C/+356 °F)

#### Material

- Probe shaft: Stainless steel
- Line: Sheathed, FEP
- Connector: ABS plastic

#### Accuracy (at 25 °C/77 °F)\*

- Dewpoint
  - $\circ$  ± 1 K at 0 °Ctd/+32 °Ftd
  - ± 2 K at -40 °Ctd/-40 °Ftd
  - ± 4 K at -50 °Ctd/-58 °Ftd
  - ± 6 K at -60 °C<sub>td</sub>/-76 °F<sub>td</sub>
- Dependent on the process temperature (deviation of 25  $^\circ\text{C}$  / 77  $^\circ\text{F})$ 
  - $^\circ$   $\,$   $\pm$  0.1 Ktd/K at -40 °C to 25 °C/-40 °F to +77 °F
  - ± 0.2 Ktd/K at 25 °C to 50 °C/77 °F to 122 °F
  - ± 0.4 Ktd/K at 50 °C to 120 °C/122 °F to 248 °F

#### • Temperature

±0.15 °C (0.27 °F), slope PT1000 class AA

\* Refer to the charts below for the correlation between temperature and accuracy.

#### Sensor

• Response time without protective filter: t 90 max. 15 sec.

#### **Probe dimensions**

- Diameter of probe shaft: 12 mm
- L = approx. 200/500 mm
- L A = 165/465 mm
- A see 6.2.1.4. Overview of probe and filter types.

#### Cable length incl. probe shaft and filter

• 1/2/5/10 m

#### Pressure resistance

PN 16 (probe tip)\*\*

\*\* If installing probe under pressure, please use cutting ring screw connection (order no. 0554 1795).

Measuring accuracy of testo 6615 trace humidity cable probe Dewpoint error, absolute  $|\pm\%$  RH| as a factor of process dewpoint (°Ctd)

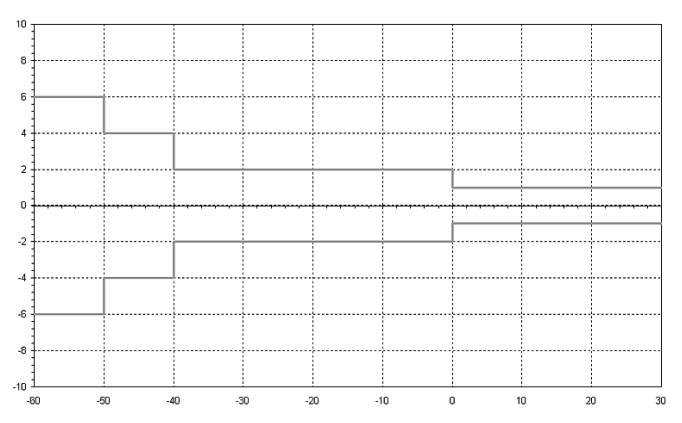

Temperature error as a factor of process temperature and temperature of electronics

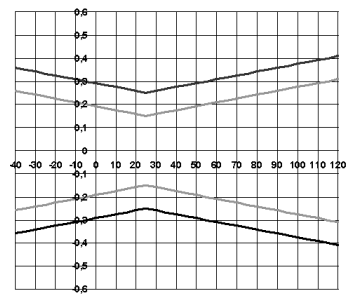

Grey line: System error 6381 + probe, electronics 25 °C/+77 °F Black line: System error 6381 + probe, electronics –25 to 70 °C/-13 to 158° F

## 6.2.7. testo 6617 cable probe (self-monitoring)

The testo 6617 probe is used if spatial separation of the transmitter and probe is required, particularly for media (gases, vapours) which can jeopardize/damage the humidity sensor (the testo 6617 has a self-monitoring and early-warning function for such applications).

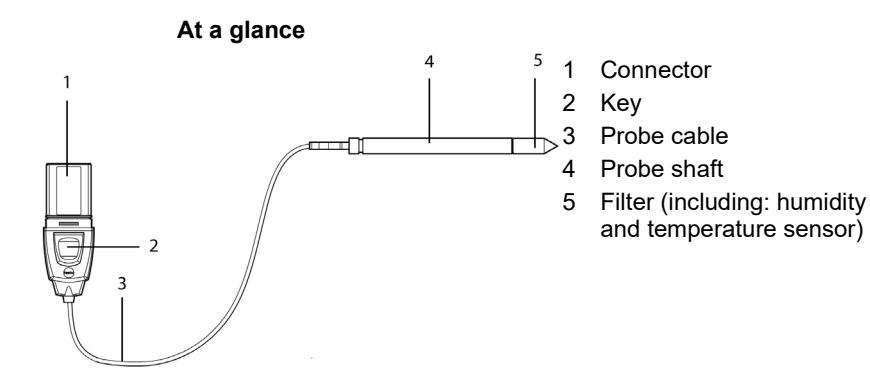

## 

In the event of overpressures, the probe may become a projectile.

> Mount the probe pressure-tight (see pressure resistance under Technical data)

#### Application

- Monitoring and regulating industrial humidity processes involving corrosive media (apart from high-humidity processes) with the exception of applications with HCL, HF and other acids and acidifiers in larger concentrations (SO<sub>2</sub>, SO<sub>3</sub>, NO<sub>2</sub>)
- Meeting the top accuracy requirements
- Applications for which a sturdy metal housing is required
- This probe does NOT have a longer life with exposure to aggressive media than the testo 6613, for example. However, early warning of damage to the sensor is given so that machine failures can be avoided.

#### 6.2.7.1. Self-monitoring of cover electrode

Use in harsh ambient conditions with aggressive media in some cases incurs the risk of damage to the sensor.

Damage to the sensor is generally reflected by incorrect readings which occur a long time before the sensor is wrecked. If this damage to the sensor is not spotted until too late, high costs can be incurred due to unusable readings or machine shutdowns and waiting times until the sensor is replaced.

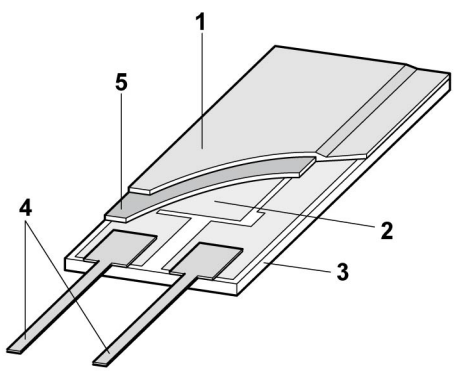

- 1 Cover electrode
- 2 Bottom electrode
- 3 Substrate (ceramic substrate for mechanical protection)
- 4 Connections (protected against corrosion)
- 5 Dielectric layer

The testo 6617 has a unique self-monitoring function. This allows early detection of damage to the sensor, e.g.:

- Mechanical damage (e.g. scratches)
- Damage from aggressive gases (e.g. acids in aerosol form)
- Swelling or detachment of polymer layer due to effects of solvents

Once the self-monitoring reaches the specific limit value, the probe warning message "Sensor early warning" is issued.

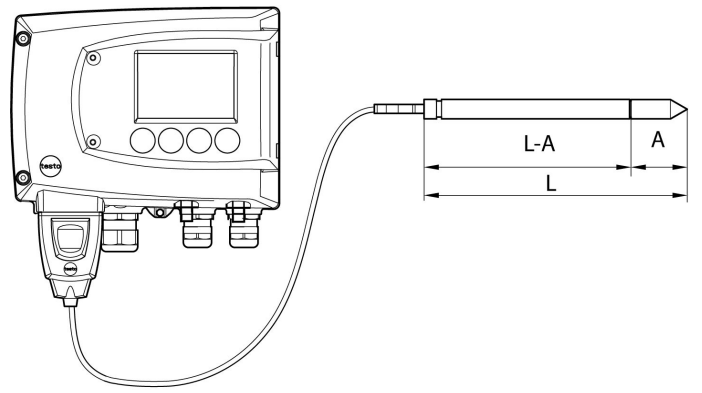

#### Technical data Parameters

- Humidity (% RH/°Ctd/°Ftd)
- Temperature

#### Measuring range

- Humidity: 0 to 100 % RH<sup>12</sup>
- Temperature: -40 to +180 °C/-40 to 356 °F

#### Material

- Probe shaft: Stainless steel
- Line: Sheathed, FEP
- Connector: ABS plastic

#### Accuracy (at 25 °C/77 °F)\*

- Humidity
  - ± (1.2 % RH + 0.007 x reading) for 0 to 90 % RH
  - ± (1.6 % RH + 0.007 x reading) for 90 to 100 % RH
  - 0.02 % RH/K, dependent upon the process temperature (with a deviation of 25 °C/+77 °F)
  - 0.02 % RH/K, dependent upon the electronics temperature (with a deviation of 25 °C/+77 °F)
- Temperature
  - ±0.15 °C (0.27 °F) with slope PT1000 class AA
  - \* Refer to the charts below for the correlation between temperature and accuracy.

#### Reproducibility

• Better than ±0.2 % RH

#### Sensor

• Response time without protective filter: t 90 max. 15 sec.

#### Probe dimensions

- Diameter of probe shaft: 12 mm
- L = approx. 200/500 mm
- L A = 165/465 mm
- A see 6.2.1.4. Overview of probe and filter types.

#### Probe length incl. probe shaft and filter

• 1/2/5/10 m

#### Pressure resistance

PN 10 (probe tip)\*\*

\*\* If installing probe under pressure, please use cutting ring screw connection (order no. 0554 1795).

 $<sup>^{12}</sup>$  For constant use in high humidity (> 80% rF at  $\leq$  30°C for > 12 h, > 60% rF at > 30°C for > 12 h), please contact us via www.testo.com/service-contact

## Measuring accuracy of testo 6617 cable probe (self-monitoring)

Humidity error, absolute  $|\pm\%$  RH| as a factor of process humidity (% RH)

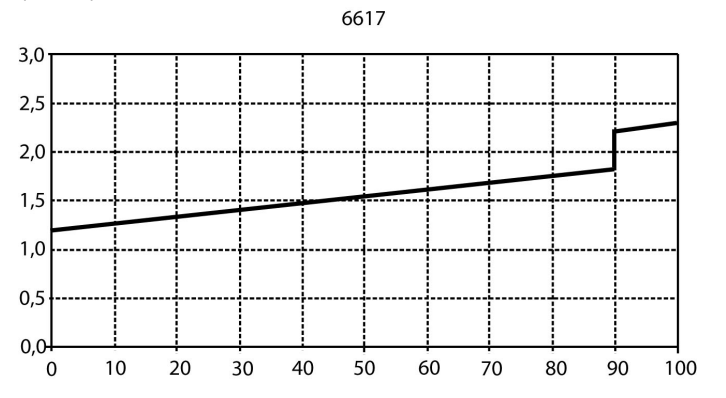

Temperature error as a factor of process temperature and temperature of electronics

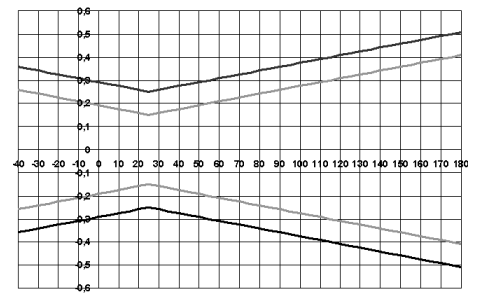

Grey line: System error 6381 + probe, electronics 25 °C/+77 °F Black line: System error 6381 + probe, electronics –25 to 70 °C/-13 to 158° F

## 6.3. Commissioning

## 6.3.1. Installing the probe

### 6.3.1.1. Installing the testo 6611 wall probe

The testo 6611 probe (wall version) simply has to be inserted into the socket of the testo 6381 transmitter.

#### 6.3.1.2. Installing the testo 6612 duct probe

A description of the duct mounting of the testo 6612 probe can be found in volume 1, 4.3.1.1. Duct mounting (for testo 6612 probes).

#### 6.3.1.3. Installing testo 6613/6614/6615/6617 probes

If used with these probes, the testo 6381 transmitter is mounted on the wall, see volume 1, 4.3.1.1. Wall mounting (for testo 6611, 6613, 6614, 6615, 6617 probes).

Install probe according to the application and the measuring and spatial conditions, cf. cases A1 to C below

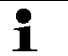

In processes with which condensate forms at the humidity probe, install the probe vertically (filter points downwards).

#### A 1 Wall mounting of probe

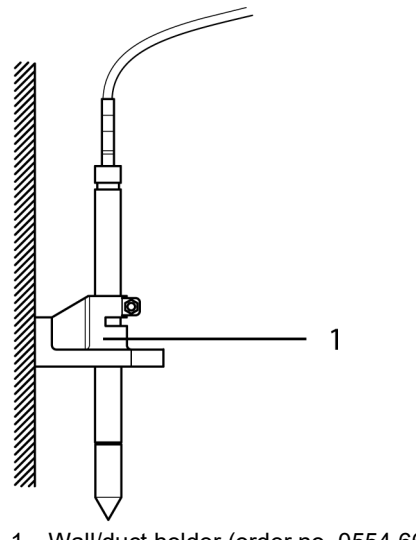

1 Wall/duct holder (order no. 0554 6651)

#### A 2 Wall mounting of testo 6614 heated probe

When mounting the testo 6614 heated probe version, the temperature probe must be secured as close to the humidity probe as possible (max. 10 cm). An appropriate assembly tool is supplied with the testo 6614.

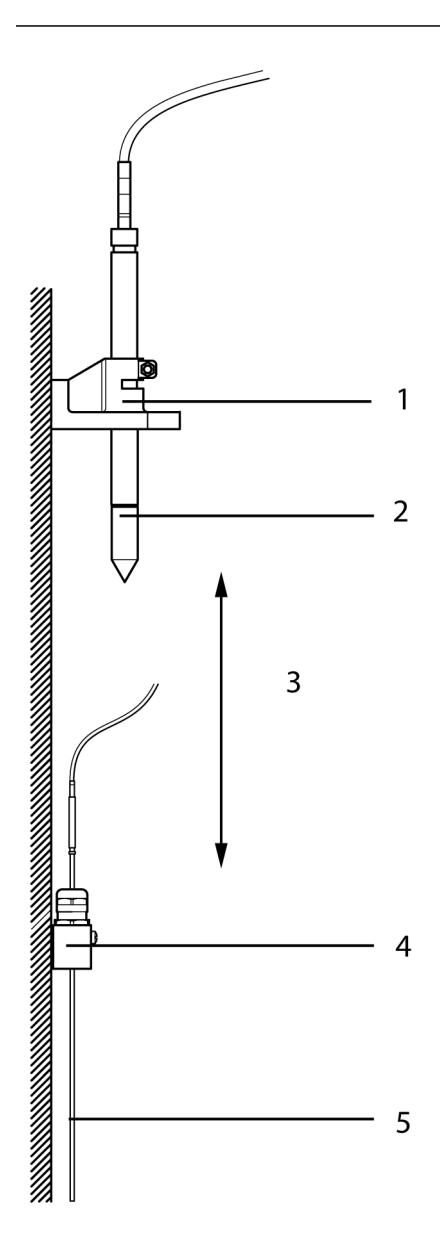

- 1 Wall/duct holder (order no. 0554 6651)
- 2 testo 6614
- 3 Distance of probe tips of humidity probe temperature probe: As close as possible, but without touching (distance between probe tips max. 10 cm)
- 4 Assembly tool, supplied with the wall/duct holder (order no. 0554 6651)
- 5 Temperature probe

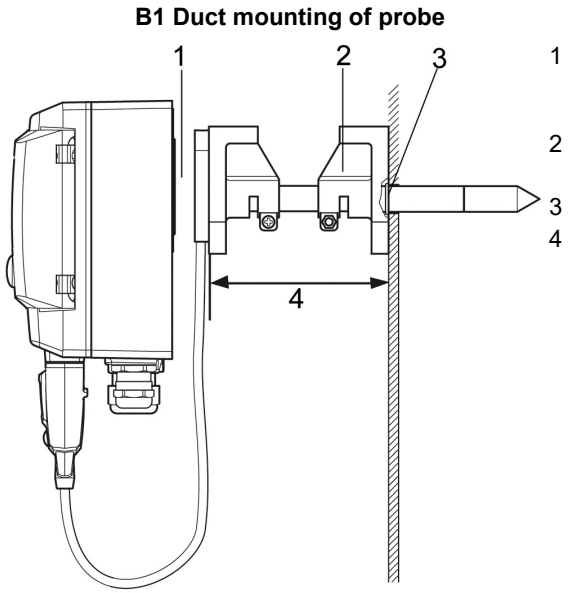

- 1 Engage transmitter in the holder on the end of the duct probe
- 2 Wall/duct holder (order no. 0554 6651)
  - Hole  $\varnothing$  12.5 mm
  - max. 70 mm

Only atmospheric processes up to approx. 1000 hPa positive pressure. Alternatively, the single-hole duct holder (order no. 0554 1793) can also be used.

#### B 2 Duct mounting of testo 6614 heated probe

When mounting the testo 6614 heated probe version, the temperature probe must also secured at a distance of approximately 10 cm from the humidity probe. An appropriate assembly tool is supplied with the testo 6614.

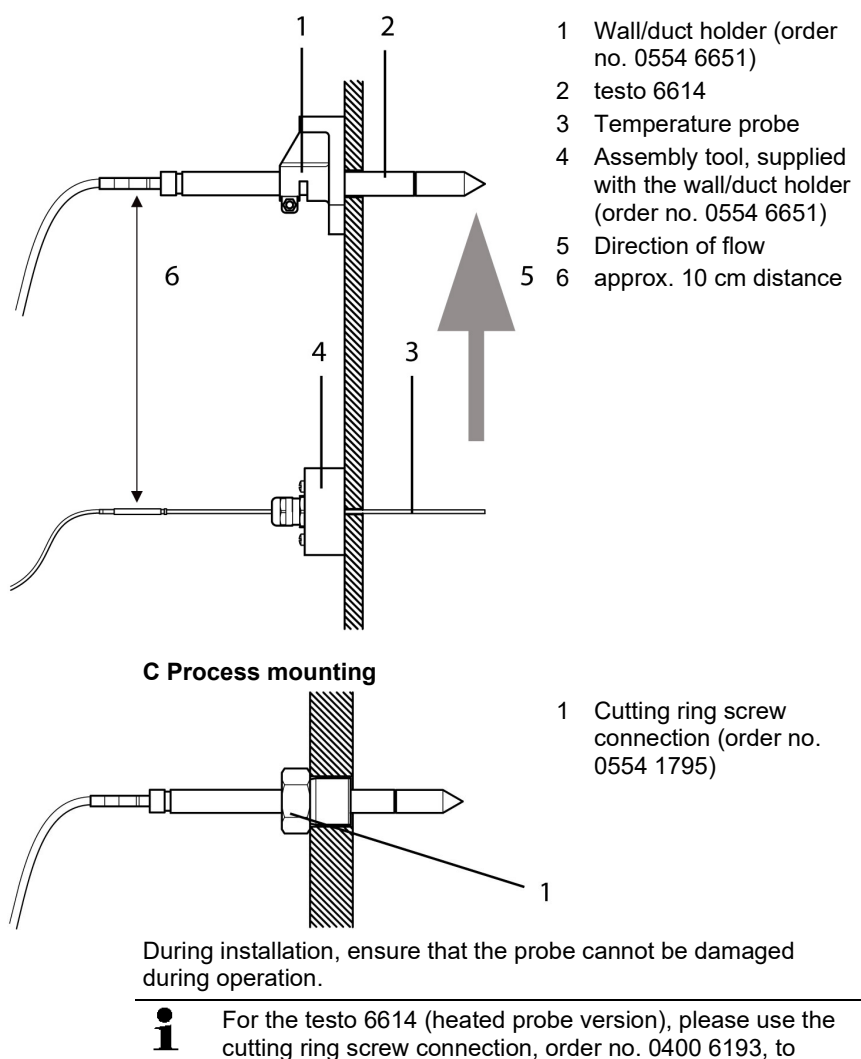

assemble the temperature probe.

# 6.3.2. Connecting/removing the probe to/from the transmitter

- Insert probe connector into socket of testo 6381 until it engages. The testo 6381 identifies which probe is connected.
- To remove the probe, the lock release button on the probe must be pressed so that this can be removed.

## 6.4. Maintenance and cleaning

## 6.4.1. Replacing filters/protection caps

6.4.1.1. Replacing the filter/protection caps for testo 6611 wall version

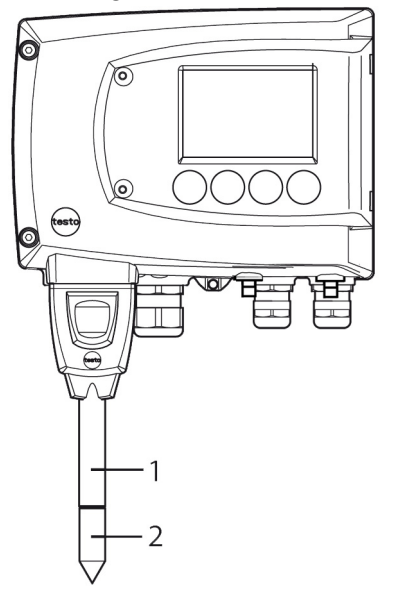

- Do not damage the sensors when exchanging the filter/the protection cap and do not touch their surfaces!
- 1. Unscrew defective filter/protection cap (2) from probe shaft (1).
- 2. Screw new filter/protection cap onto probe shaft.

Screw on protection cap by hand, i.e. do not tighten it using a tool.
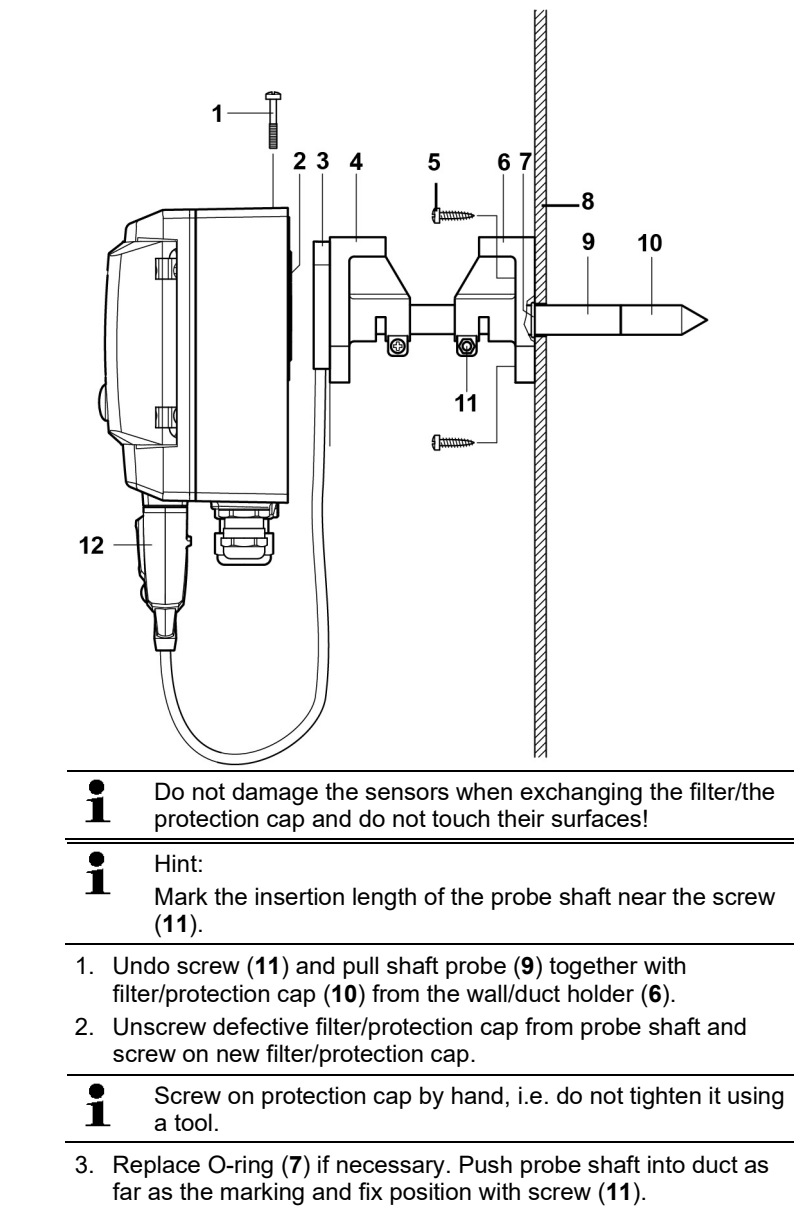

### 6.4.1.2. Replacing the filter/protection cap for testo 6612 duct version

#### 6.4.1.3. Replacing the filter/protection cap for duct versions

- The following descriptions applies to these probes:
  - testo 6613
    - testo 6614
    - testo 6615
    - testo 6617

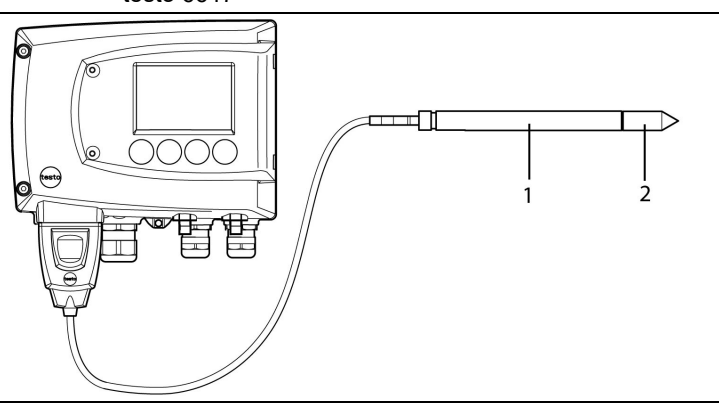

Do not damage the sensor when exchanging the filter/the protection cap and do not touch its surface!

- 1. Unscrew defective filter/protection cap (2) from probe shaft (1).
- 2. Screw new filter/protection cap onto probe shaft.

Screw on protection cap by hand, i.e. do not tighten it using a tool.

# 6.4.2. Cleaning the instrument and filter/protection cap

- Only clean the instrument carefully with a moist cloth.
- Do not use aggressive cleaning agents.
- Do not use any solvents.
- Unscrew cap or protection cap to clean, clean with compressed air and replace. Take care not to damage the sensor!

# 6.4.3. Replacing the sensor

Thanks to the probe concept (digital, plug-in), all probes can be changed in situ within seconds if necessary, generally without any interruption to the operation of the machine.

**1** To maintain the extremely high accuracy of the testo 6610 probe, it is not possible for customers to change the sensor. Please contact your Testo Service team for this.

# 7 Parameterizing, adjusting and analyzing software (P2A software)

# 7.1. Specifications

The P2A software is used for the parameterizing, adjustment and analysis of testo transmitters. The following applies:

- Generally, all newer testo transmitters (as of 2007) are supported.
- For each newly purchased Testo transmitter, a free software upgrade must be installed, containing the instrument drivers for all transmitters which are connectable at that time.
- This upgrade can be downloaded free of charge at any time from the Testo homepage www.testo.com/download-center (requires registration).

The software must only be bought one time, even for owners of several testo transmitters.

# 7.1.1. Functions and use

In the P2A software, two different file types are used: The instrument and the parameter file.

#### Instrument file

The parameters of a particular transmitter are stored in its so-called instrument file. Using this file, the parameters can be edited and the instrument can be tested and adjusted.

Instrument files also contain the respective histories in addition to the parameter data, i.e. "log books" are kept for the previous parameterizations, adjustments and messages (see 7.3.5. Transmitter history).

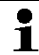

Instrument files are ".cfm" format files.

#### Parameter file

Parameter files are not tied to a specific individual transmitter and contain only parameter data/no history data.

If you use various instruments of the same type, you can create parameter files once (e.g. by saving the appropriate instrument file as the parameter file) and transmit these onto the other instruments. Parameter files are ".cfp" format files.

# 7.1.2. System requirements

i

#### **Operating system**

- Windows<sup>®</sup> 7
- Windows<sup>®</sup> 8
- Windows<sup>®</sup> 10

#### Computer

The computer must fulfil the requirements of the respective operating system. The following requirements must additionally be fulfilled:

- Interface USB 1.1 or higher
- Graphic resolution min. 1024 x 768

Date and time settings are automatically taken over from the computer. The administrator must ensure that the system time is regularly synchronized with a reliable time source, in order to guarantee the authenticity of the data.

#### Software

The P2A software must be purchased and installed separately from the transmitter. If it is a new software version, the transmitter is already supported completely. Older P2A software versions can be updated via the P2A software upgrade.

# 7.1.3. Scope of delivery

Included in the scope of delivery are:

- P2A software
- USB driver
- When working with the parameterizing, adjusting and analyzing software (P2A software), previous knowledge of Windows<sup>®</sup> operating systems is assumed.

# 7.2. First steps

## 7.2.1. Installing the software/driver

• Adminstrator rights are required for installation.

#### 7.2.1.1. Installing P2A software

1 Without the input of a licence key, the software will run only as a demo version (time limit 30 days).

- 1. You can download the software under the following link: https://www.testo.com/download-center. If the installation program does not start automatically: > Open download folder and start P2A.exe.
- 2. Follow the instructions of the installation wizard.
- Click on [Finish] to complete the software installation.

#### 7.2.1.2. Installing USB driver

- 1. You can download the USB driver under the following link: https://www.testo.com/download-center (Testo USB driver) If the installation program does not start automatically: > Open download folder and start USBDriver.exe.
- 2. Follow the instructions of the installation wizard.
- 3. Click on [Finish] to complete the software installation.

#### 7.2.1.3. P2A software upgrade

- 1. Download and store P2A software upgrade from www.testo.com/download-center (requires registration).
- 2. Select folder into which the downloaded Zip file was stored, and unzip the file.
- 3. Start file P2A upgrade.exe.
- Follow instructions from installation assistant.

#### 7.2.2. Starting the software

#### 7.2.2.1. Starting the program

- > Click on All Programs (Windows<sup>®</sup> 7, Windows<sup>®</sup> 8, Windows<sup>®</sup> 10) | Testo | P2A- Software.
- 1 In Windows 7<sup>®</sup> the window User account control is
- opened when starting the software the first time.
  - > Click on Accept.
- The program window is opened (see 7.3.1. User interface).

#### 7.2.2.2. Establishing a connection with the instrument

The instrument works with limited functionality, if it is only supplied via the service plug. Some settings, which can be parameterized in the P2A software, will only be executed by the instrument, after it has been connected to the electric power supply.

Multiple instruments can be attached, however only one connection is active at all times.

- ✓ USB driver is installed (see 7.2.1.2. Installing USB driver).
- 1. Start the P2A software.
- Connect adapter (supplied with the P2A software) to the service interface of the instrument (see volume 1, 4.2.4. Service interface).
- 3. Connect instrument/adapter to the PC via the USB interface.
- The instrument file of the attached instrument is shown in the file list.

#### 7.2.2.3. Activating the connection with the instrument

- > Click on the desired instrument file.
- The selected file is marked in colour and the connection with the instrument is activated.

If a connection with the instrument is established when the program is started, the corresponding instrument file is marked automatically.

# 7.3. Using the software

# 7.3.1. User interface

|     | 🚇 Testo - P2A - Software                                                                                                    |                                                                                               |
|-----|----------------------------------------------------------------------------------------------------|-----------------------------------------------------------------------------------------------|
| 1   | -File Edit View Help                                                                                                    |                                                                                               |
| 2   | - 😅 🔜 👒 💼 🦹                                                                                                    |                                                                                               |
| 3   | Image: Solution of the solution of the solution of the |                                                                                               |
| 5   |                                                                                                    | testo 6381<br>SN 24564674<br>FW 1.00<br>testo 6611<br>PSN 00000001<br><b>Communication Ok</b> |
| 6 — | Ready                                                                                                    | NUM                                                                                           |

1 Menu bar:

| Menu | Command               | Explanation                                                                            |
|------|-----------------------|----------------------------------------------------------------------------------------|
| File | Open                  | Shows the Windows dialogue for searching and opening files.                            |
|      | Save as               | Saves the parameters of an<br>instrument or parameter file<br>under a new name.        |
| Edit | Сору                  | Copies the parameters of the<br>marked instrument or parameter<br>file in the cache.   |
|      | Paste                 | Pastes the parameters from the<br>cache in the marked instrument<br>or parameter file. |
| View | Toolbar<br>Status bar | Activates/deactivates the toolbar or status bar.                                       |

| Menu | Command                      | Explanation                                                                                                    |
|------|------------------------------|----------------------------------------------------------------------------------------------------|
| ?    | Check instrument connections | Checks the connections to a<br>connected instrument without the<br>instrument having to be<br>activated.                      |
|      | Service                      | A text file with the most important<br>information on the computer and<br>the software is opened via<br>Display service data. |
|      | Information                  | Shows the version number of the P2A software.                                                                                 |

- 2 Toolbar: Shows the Windows-compliant icons for editing.
- 3 File:

| lcon                                                                               | File       | Explanation                                                                                                    |
|------------------------------------------------------------------------------------|------------|----------------------------------------------------------------------------------------------------|
| -                                                                                  | Instrument | Instrument file                                                                                                    |
| Symbol shows a transmitter                                                         | file       | Connection to the instrument has been established.                                                                                                    |
|                                                                                    |            | <type> <serial number="">.cfm</serial></type>                                                                                                    |
|                                                                                    |            | File name should not be changed.                                                                                                    |
| 2.                                                                                 | Instrument | Instrument file                                                                                                    |
| Symbol shows a<br>transmitter with a red<br>minus sign in the upper<br>left corner | file       | Connection to the instrument has not been established.                                                                                                    |
| <u>ka</u>                                                                          | Parameter  | <type> <serial number=""></serial></type>                                                                                                    |
| Symbol shows a                                                                     | file       | <date> <time>.cfp</time></date>                                                                                                    |
| transmitter with a white<br>P for parameter file in                                |            | File name can be changed.                                                                                                    |
| the upper left corner                                                              |            | The name can be selected freely,<br>but it is recommended that you<br>retain the reference to the<br>instrument.                                                             |
|                                                                                    |            | Parameter files are always<br>marked red; the parameter<br>values they contain are only<br>forwarded to the instrument after<br>being transmitted to the<br>instrument file. |

4 Function buttons: Dialogues on editing and testing the instrument are opened by means of the buttons.

[Change parameterization] see 7.3.2.1. Changing instrument/parameter file.

**[Test/analyze transmitter]** see 7.3.3. Chapter Analyzing/testing the transmitter.

[Adjusting the transmitter] see 7.3.4. Chapter Adjusting the transmitter.

[Transmitter history] see 7.3.5. Transmitter history.

5 File information:

| Status                            | Shown in the window                                                                              |
|-----------------------------------|--------------------------------------------------------------------------------------------------|
| An instrument file is<br>selected | Type, serial number, firmware version of the instrument.                                         |
| A parameter file is selected      | Type, serial number and firmware version of instrument for which the parameter file was created. |
| Connection status                 | Green = connection is active<br>Red = connection is inactive                                     |

6 Status bar: Shows the current status when editing via the menu bar.

# 7.3.2. Editing instrument/parameter file

#### 7.3.2.1. Changing instrument/parameter file

- ✓ The desired instrument/parameter file is marked.
- 1. Click on [Change parameterization].
- The Properties of <Instrument type> <Serial number> dialogue is opened with the Change parameterization register.

If the parameters were transmitted from other parameter files into the instrument file, a message is shown with which you can transmit the new parameters to the connected instrument using [Yes].

- > If the parameters should not be transmitted, click on [No].
- 2. Change or enter parameters in the corresponding fields.

| Field         | Explanation                                  |
|---------------|----------------------------------------------|
| Unit/         | All analog outputs are parameterized in this |
| Analog output | mask.                                        |

| Field                                                                                                    | Explanation                                                                                                    |  |  |
|----------------------------------------------------------------------------------------------------|----------------------------------------------------------------------------------------------------|--|--|
| testo 6381 24564674 Properties                                                                                                    | X                                                                                                    |  |  |
| Changing the parameterization                                                                                                    |                                                                                                    |  |  |
| Unit/analog output     Channel 1     Channel 1     Channel 3     Marn 1     Aarm 1     Aarm 2     Aarm 2     Aarm 4     Pasic settings     Works set pessure     Norres data presure     Norres data presure     Norm data     O | Channel 1<br>Analog output<br>0<br>5-<br>0<br>0<br>0<br>0<br>0<br>0<br>50<br>100<br>0<br>100<br>0<br>100<br>0<br>5<br>cale maximum                                                                                                    |  |  |
| Analog tig                                                                                                    | nal delay (independent of reaction time, e.g. 190 of sensor)<br>Signal delay<br>(Stage 1 - 15)<br>4 0<br>Hetro 6381<br>SN 24564574<br>FW 1.00<br>Hetro 6511<br>PSN 00000001<br>Communication DK                                                                      |  |  |
|                                                                                                    |                                                                                                    |  |  |
| (graphic)                                                                                                    | 20 mA.<br>Vertical: Current version of the analog output<br>(cannot be changed).<br>Horizontal: Min./max. scale end points of<br>selected unit.<br>The curve changes in accordance with the<br>entered value of scale minimum and<br>maximum.                        |  |  |
| Scale minimum/<br>maximum                                                                                                    | The endpoints of the scaling can be selected<br>up to the stored scale minimum and<br>maximum. In the process, scaling can take<br>place beyond the measuring range in order<br>to adjust the analog output to the customer<br>system, see volume 1, 4.2.8. Scaling. |  |  |
| Unit                                                                                                    | Selection of the physical unit.<br>When changing the unit, standard values are<br>set for scale minimum and maximum.<br><b>Caution!</b><br>When changing the phys. unit, the relay limit<br>values are set to the assigned default values.                           |  |  |
| Signal delay<br>(graphic)                                                                                                    | Curve changes according to the set signal delay.                                                                                                    |  |  |

| Field        | Explanation                                                                                                    |
|--------------|----------------------------------------------------------------------------------------------------|
| Signal delay | Time interval in stages 1 – 15:                                                                                                    |
|              | 1 = no delay                                                                                                    |
|              | 15 = longest delay.                                                                                                    |
|              | The signal delay is added to the reaction time<br>of the sensor. The signal delay shows<br>averaging over the time interval of the<br>selected stage in seconds: |
|              | Example                                                                                                    |
|              | Stage 10 = average of the readings from the last 10 seconds.                                                                                                    |

**1** The delay of the signal in relation to the change in the process is also significantly influenced by the selection of the particle filter.

| Field                                                 | Explanation                                                   |
|-------------------------------------------------------|---------------------------------------------------------------|
| Limit values, relay 1 to 4/alarm values, alarm 1 to 4 | In this mask, the relays or display alarms are parameterized. |

| testo 6381 24564674 Properties 🛛 🔀 |                                |                              |   |                                        |
|------------------------------------|--------------------------------|------------------------------|---|----------------------------------------|
| Changing the parameterization      |                                |                              |   |                                        |
| 🗶 Unit/analog output               |                                | Alarm 1                      |   |                                        |
| En Channel 1                       | O Not used                     | O MIN monitoring             |   |                                        |
| 🖙 Channel 3                        | Collective alarm               | MAX monitoring               |   |                                        |
| Alarm values                       | C Colocario diami              | United into a control of the |   |                                        |
| Alarm 1                            | I Transmitter                  |                              | ~ | 0000                                   |
| Nam 2<br>Nam 3                     | Status reports                 |                              |   |                                        |
| N Alarm 4                          | Analog out adjust              |                              |   | 11 11 11 11 11 11 11 11 11 11 11 11 11 |
| Tasic settings                     | New limit value                |                              |   |                                        |
| Proces pressure humidity           | IV Scaing changed              |                              |   |                                        |
| Process data pressure              | Status reports/Early warnings  |                              |   |                                        |
| Disnlay                            | T ambient high                 |                              |   |                                        |
| S Zeroing cycle                    | T ambient low                  |                              | c |                                        |
| •                                  | Supply voltage low             |                              |   |                                        |
|                                    | Measurement voltage            | low                          |   |                                        |
|                                    | Watchuog entri                 |                              |   |                                        |
|                                    | Status reports                 |                              |   |                                        |
|                                    | 1-point adjustment             |                              |   | testo 6381                             |
|                                    | 2-point adjustment 11          | 3%                           |   | SN 24564674                            |
|                                    | 2-point adjustment 75          | 3%                           |   | FW 1.00                                |
|                                    | Status reports /Farly warnings |                              |   | testo 6611                             |
|                                    | T process low                  |                              |   | PSN 00000001                           |
|                                    | T process high                 |                              | ~ | Communication OK                       |
| < >                                | Visual alarm indicator         |                              |   |                                        |
|                                    |                                |                              |   |                                        |
|                                    |                                |                              |   | Lancel Apply                           |

| Relay x/alarm x | Four relays or alarm values are available (optional).                   |
|-----------------|-------------------------------------------------------------------------|
| Not used        | Relay is not used.<br>Hysteresis image and input<br>options are hidden. |

| Field            | Explanation                                                                                                    |
|------------------|----------------------------------------------------------------------------------------------------|
| Collective alarm | A relay can be used as a collective<br>alarm detector in the event that<br>selected messages appear.<br>Selection of the messages (OR<br>linkage) by selecting the<br>checkbox.                                               |
| Min control      | If switched to ON (NO contact) or<br>OFF (NC contact) under the limit<br>value; in the event of a<br>subsequent exceeding of Limit<br>value plus Hysteresis, it is<br>switched to OFF (NO contact) or<br>ON (NC contact).     |
| Max control      | If switched to ON (NO contact) or<br>OFF (NC contact) above the limit<br>value; in the event of a<br>subsequent undershooting of<br>Limit value minus Hysteresis, it<br>is switched to OFF (NO contact) or<br>ON (NC contact) |

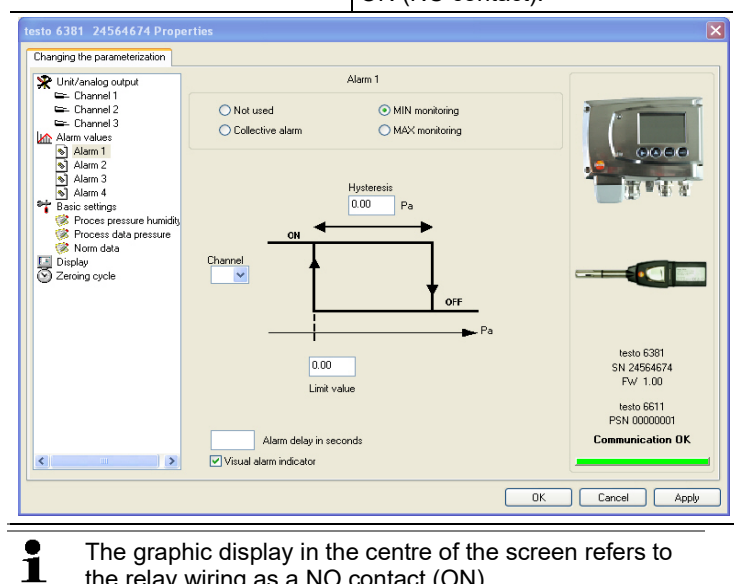

The graphic display in the centre of the screen refers to the relay wiring as a NO contact (ON).

| Field                | Explanation                                                                                                    |
|----------------------|----------------------------------------------------------------------------------------------------|
| Hysteresis           | To avoid switching cycles.                                                                                                    |
| Channel              | Selection of the channel that is to be monitored.                                                                                                    |
| Limit value          | Values for the limits of the unit selected in Unit/analog output; 4 decimal places.                                                                                                    |
|                      | When changing the phys. unit, the relay limit values are set to the default values.                                                                                                    |
| Visual alarm display | Checkbox is activated: Upon the<br>appearance of the selected alarm,<br>the background lighting of the<br>display and the corresponding<br>measurement value flashes.                                                    |
| Alarm delay          | The desired alarm delay for the<br>alarms of the min/max control and<br>the visual alarm is entered in the<br>input field (0 to 3600 seconds<br>possible).<br>The alarm delay has no effect on<br>the collective alarms. |

| Field          | Explanation                                                                                              |
|----------------|----------------------------------------------------------------------------------------------------|
| Basic settings | Setting the absolute pressure and selection of the $H_2O_2$ evaporation process for the parameter °Ctm). |

| Field                                                                                                    | Explanation                                                                                                    |
|----------------------------------------------------------------------------------------------------|----------------------------------------------------------------------------------------------------|
| testo 6381 24564674 Propertie                                                                                                    | s                                                                                                    |
| Changing the parameterization                                                                                                    |                                                                                                    |
| Unit/analog output     E- Channel 1     E- Channel 1     E- Channel 2     E- Channel 3     Marm 1     Alarm 1     Alarm 2     Alarm 3     Alarm 3     Alarm 4     Basic settings     Proces pressure humidity     Proces plate purceure     Norm data     Display | Absolute Pressure 1013.00 HPa  H202 process O via H202 water Using evaporated H202                                                                           |
|                                                                                                    | H202: 0.00 %wt                                                                                                    |
|                                                                                                    | tetto 5381<br>SN 24554574<br>FW 1.00<br>Letto 6511<br>PSN 00000001<br>Communication 0K                                                                       |
|                                                                                                    | The checkute pressure is included in the                                                                                                    |
|                                                                                                    | <ul> <li>alculation of the following units:</li> <li>°CtdA or °FtdA</li> <li>g/kg or gr/lb</li> <li>ppmV% vol.</li> </ul>                                    |
| H <sub>2</sub> O <sub>2</sub> process                                                                                                    | The calculation of the mixture dewpoint unit<br>°Ctm is dependent upon the type of the<br>evaporation process:                                               |
|                                                                                                    | <ul> <li>with passive vaporization: H<sub>2</sub>O<sub>2</sub> solution<br/>evaporates (with active vaporization)</li> </ul>                                 |
|                                                                                                    | <ul> <li>with active vaporization: H<sub>2</sub>O<sub>2</sub> solution is<br/>evaporated over a heated metal plate<br/>(with active vaporization)</li> </ul> |
|                                                                                                    | <ul> <li>Input field: Entering the weight proportion<br/>of the liquid H<sub>2</sub>O<sub>2</sub> compared to water in<br/>%.</li> </ul>                     |
| Field                                                                                                    | Explanation                                                                                                    |
| Basic settings                                                                                                    | Setting the pressure process data for Pitot<br>tube measurement and standard data for<br>volumetric flow rate measurement.                                   |

| Field                                                                                                |                        | Explan                                                            | ation                                          |                 |                                  |                                                                    |
|----------------------------------------------------------------------------------------------------|------------------------|-------------------------------------------------------------------|------------------------------------------------|-----------------|----------------------------------|--------------------------------------------------------------------|
| testo 6381 24564674 Prop                                                                             | erties                 |                                                                   |                                                |                 |                                  |                                                                    |
| Changing the parameterization                                                                        |                        |                                                                   |                                                |                 |                                  |                                                                    |
| Unit/analog output     Channel 1     Channel 2     Channel 3     Marm values     Alarm 1     Alarm 2 | Proces<br>The<br>volue | s data pressure<br>process data are req<br>ne flow. (Pitot tube c | uired for calculating t<br>alculation)         | he flow velocit | y and the                        |                                                                    |
| Alarm 3                                                                                              | Abso                   | lute Pressure                                                     | 1013.00                                        | hPa             | ~                                | THE REAL PROPERTY.                                                 |
| Basic settings                                                                                       | Tem                    | perature                                                          | 22.0                                           | *C              | ~                                |                                                                    |
| Proces pressure humidity<br>Process data pressure                                                    | Hum                    | dity                                                              | 50.0                                           | %iH             |                                  |                                                                    |
| 🕺 Norm data                                                                                          | Pitot                  | tube factor                                                       | 1.0                                            |                 |                                  |                                                                    |
| Display<br>Zeroing cycle                                                                             | The<br>volur           | correction factor and<br>ne flow. (The correct                    | the cross-section are<br>ion factor works prop | required for c  | alculating the<br>e volume flow) |                                                                    |
|                                                                                                    | Cros                   | section of duct                                                   | 100000.0<br>1.0                                | ] mm²           | <b>×</b>                         | testo 6381<br>SN 24564674<br>FW 1.00<br>testo 6611<br>PSN 00000001 |
| <                                                                                                    |                        |                                                                   |                                                |                 |                                  | Communication OK                                                   |
|                                                                                                    |                        |                                                                   |                                                |                 | OK                               | Cancel Apply                                                       |

| Absolute pressure         | Absolute pressure existing in the process.<br>The entered absolute pressure value is<br>included in the Pitot tube calculation.                                |
|---------------------------|----------------------------------------------------------------------------------------------------|
| Temperature               | Temperature existing in the process. The entered temperature value is included in the Pitot tube calculation.                                                  |
| Humidity                  | Humidity existing in the process. The entered humidity value is included in the Pitot tube calculation.                                                        |
| Pitot tube factor         | The Pitot tube correction factor depends on<br>the shape of the Pitot tube (see operating<br>instructions of the Pitot tube).                                  |
|                           | The entered correction factor has a direct proportional effect on the volumetric flow rate.                                                                    |
| Cross-section of the duct | The entered value is included in the Pitot tube calculation.                                                                                                   |
| Correction factor         | The correction factor enables an adjustment<br>to the flow profile in the duct.<br>The entered correction factor is included in<br>the Pitot tube calculation. |

| Field                                                                                                    |                    | Explan                                                                                   | ation                                                        |                                     |                     |                                                                                      |
|----------------------------------------------------------------------------------------------------|--------------------|------------------------------------------------------------------------------------------|--------------------------------------------------------------|-------------------------------------|---------------------|--------------------------------------------------------------------------------------|
| testo 6381 24564674 Prop                                                                                                    | erties             |                                                                                          |                                                              |                                     |                     |                                                                                      |
| Changing the parameterization                                                                                                    |                    |                                                                                          |                                                              |                                     |                     |                                                                                      |
| Ural/andgo output     Ural/andgo output     Charnel 1     Charnel 2     Charnel 3     Alam 1     Alam 1     Alam 1     Alam 3     Alam 3     Alam 3     Alam 4     Poces presure humiditi     Windows     Nome data     Dinatap     Dinatap     Dinatap     Dinatap     Dinatap     Dinatap     Dinatap     Dinatap     Dinatap     Dinatap     Dinatap | Nom<br>Abse<br>Tem | conditions<br>norm data are requir<br>data are reference o<br>slute Pressure<br>perature | ed for calculating to<br>data to the nom vo<br>22.0<br>Reset | he norm volume flow.<br>olume flow) | (The                | testo 6381<br>SN 24564574<br>FW 1.00<br>testo 6611<br>PSN 000001<br>Communication OK |
| Absolute pressu                                                                                                    | ure                | The ent<br>included<br>volume                                                            | tered va<br>d in the<br>tric flow                            | lue and t<br>calculation<br>rate.   | he sele<br>on of th | ected unit are<br>ne standard                                                        |
| Temperature                                                                                                    |                    | The ent<br>included<br>volume                                                            | tered va<br>d in the<br>tric flow                            | lue and t<br>calculatio<br>rate.    | he sele<br>on of th | ected unit are<br>ne standard                                                        |
| [Reset]                                                                                                    |                    | Button factory                                                                           | for rese<br>settings                                         | tting the s                         | standa              | rd data to the                                                                       |

| Field                                                                                                    | Explanation                                                                                                    |
|----------------------------------------------------------------------------------------------------|----------------------------------------------------------------------------------------------------|
| Display                                                                                                    | Setting the display functions (if a display is available on the transmitter).                                                                                                    |
| testo 6381 24564674 Properties                                                                                                    | ×                                                                                                    |
| Changing the parameterization                                                                                                    |                                                                                                    |
| Uni/analgo uppt     Uni/analgo uppt     Dannel 1     Dannel 2     Dannel 2     Dannel 3     Dannel 3     Alam 1     Alam 3     Alam 3     Alam 4     Bais cettings     Wrone data     Display     Display     Display     Zeroing cycle | ntinuous display lighting<br>play lighting when button is pressed (10 seconds)<br>Display brightness (0 - 9)<br>Display contrast (0 - 9)<br>splay of the error messages<br>nam  Display language                                                                                                    |
| Vale                                                                                                    | Please enter 4 numbers (0000 = no password protection)  bessword:  Adopt new password  Note that the first state of the first state of the first s |
|                                                                                                    | OK Cancel Apply                                                                                                    |

| Continuous display<br>lighting                                | Display lighting is permanently switched on.                                                                                                    |
|---------------------------------------------------------------|----------------------------------------------------------------------------------------------------|
| Display lighting<br>when button is<br>pressed<br>(10 seconds) | When a particular button on the instrument is pressed, the display lights up for 10 seconds.                                                                                    |
| Display brightness<br>(0 to 9)                                | Setting the brightness between 0 and 9:<br>0 = dark<br>9 = light                                                                                                    |
| Display contrast<br>(0 to 9)                                  | Setting the contrast between 0 and 9:<br>0 = low contrast<br>9 = high contrast                                                                                                  |
| Display of the error messages                                 | Selection of whether the error messages should be shown in the display.                                                                                                    |
| Display language                                              | Selection of the language.                                                                                                    |
| New password                                                  | The password consists of four numbers,<br>each of which must be between 1 and 9.<br>If the password protection is not to be used,<br>the numerical code "0000" must be entered. |

| Field                                                                                                    | Explanation                                                                                                    |
|----------------------------------------------------------------------------------------------------|----------------------------------------------------------------------------------------------------|
| [Adopt new<br>password]                                                                                                    | Button for confirming the new password.                                                                                       |
| Valid password                                                                                                    | Display of the current password.                                                                                              |
| Field                                                                                                    | Explanation                                                                                                    |
| Zeroing cycle                                                                                                    | Setting the interval of the automatic zeroing with solenoid valve.                                                            |
| testo 6381 24564674 Properties                                                                                                    |                                                                                                    |
| Changing the parameterization                                                                                                    |                                                                                                    |
| <ul> <li>Unit/analog output</li> <li>Channel 1</li> <li>Channel 2</li> <li>Channel 3</li> <li>Alamn values</li> <li>Alamn 2</li> <li>Alamn 3</li> <li>Alamn 4</li> <li>Bails safting</li> <li>Proces pressure humidh,<br/>Proces dulp pressure     </li> <li>Wind data</li> <li>Design dulp by</li> <li>Zeroing cycle</li> </ul> | Ing automatic zeroing cycle<br>ing zeroing cycle: 15 sec<br>lesto 6381<br>SN 24564674<br>FW 1.00<br>Lesto 6811<br>FPN 0000001 |
| <                                                                                                    | Communication OK                                                                                                    |
|                                                                                                    | OK Cancel Apply                                                                                                    |

**1** The accuracy specifications are only valid for the zeroing cycle of 15 sec set by the factory.

| Zeroing cycle setting | Selection of the time interval after which the |
|-----------------------|------------------------------------------------|
|                       | automatic zeroing cycle is to occur.           |
|                       | Recommendation: 15 sec                         |

| Field                                                                                                    | Explanation                                                                                                    |
|----------------------------------------------------------------------------------------------------|----------------------------------------------------------------------------------------------------|
| Self-adjustment                                                                                                    | Setting the self-adjustment.                                                                                                    |
| testo 6381 24564674 Properties                                                                                                    | ×                                                                                                    |
| L'hanging the parameterization           Unit/anaign dut put           E-Channel 1           E-Channel 2           E-Channel 3           During           Alarm 1           Alarm 1           Alarm 1           Alarm 3           Alarm 3           Alarm 4           Baire settings           Process grassure humidity           Process data pressure           Wind date           Self-adjustment | he self-adjustment cycle time the analog outputs and the alarms are<br>d off.<br>vate self-adjustment for the testo 6615 probe<br>ustment every:<br>Hour<br>Hour<br>testo 6301<br>SN 24564574<br>Fvf 1.00                                                     |
| <>                                                                                                    | Lesto 6615<br>PSN 0000001<br>Communication DK                                                                                                    |
| Activate self-<br>adjustment for the<br>testo 6615 probe                                                                                                    | <ul> <li>Checkbox is activated: The self-<br/>adjustment is performed in the set cycle.</li> <li>Checkbox is not activated: The self-<br/>adjustment is not performed.</li> </ul>                                                                             |
| Self-adjustment<br>every                                                                                                    | Setting the cycletime in which the self-<br>adjustment is to be performed.                                                                                                    |
|                                                                                                    | <ul> <li>In order to receive reliable readings<br/>during the calibration or equalization<br/>period of the probe, testo<br/>recommends the shortest possible<br/>cycle time.</li> <li>A longer cycle time can be set in<br/>continuous operation.</li> </ul> |
| [Start self<br>adjustment]                                                                                                    | Start self adjustment at a defined time outside the cycle time.                                                                                                    |

#### 7.3.2.2. Saving parameters

Parameters can be saved in new parameter files.

- 1. Mark instrument/parameter file.
- 2. Click on File > Save as in the menu bar.
- 3. Select storage location and enter the file name.
- 4. Click on [Save].
- The new parameter file is shown in the file list.

Only the parameters are saved from an instrument file; the history data are not adopted.

• The original name (Instrument type, Serial number) is suggested with the current date/time as standard, e.g. "testo 6381 01234578 061120 1403.cfp".

For a standard installation, the files are saved under "C:\Documents and Settings\All Users\Shared Documents\P2A Software". The path can differ depending on the version of the operating system.

## 7.3.2.3. Opening the parameter file

All parameter files stored in the standard directory path are automatically displayed in the file list when the software is started. You can also open parameter files that are stored in other directories.

- 1. Click on File > Open in the menu bar.
- 2. Select the storage location and click on the requisite file.
- 3. Click on [Open].
- The selected file is opened. This can be changed and saved (see 7.3.2. Editing instrument/parameter file).

#### 7.3.2.4. Copying and pasting parameters

The parameters of a parameter file can be transmitted to an instrument file or another parameter file from the same instrument type.

- 1. Select file from which parameters are to be copied.
- 2. Click on Edit > Copy in the menu bar.
- 3. Select the file which is to be modified.
- 4. Click on Edit > Paste in the menu bar.
- The parameters are transmitted to the file.

- You can also use the common keyboard shortcuts for copying (CTRL+C) and pasting (CTRL+V). Parameters can also be transmitted using drag & drop, where you drag the icon of the parameter file onto the icon of the target instrument file.
- 5. Connect and select corresponding instrument.
- 6. Click on [Change parameterization].
- 7. Confirm confirmation request.
- Parameter data are transferred to the instrument.

#### 7.3.2.5. Deleting instrument/parameter file

Instrument/parameter files can be deleted from the file list.

- 1. Click on the file that is to be deleted with the right mouse button.
- 2. Select the command Delete in the context menu.
- The instrument or parameter file is deleted from the list.

#### 7.3.2.6. Creating a new instrument file

It is possible to create an instrument file without restarting the P2A software.

- ✓ Transmitter must be connected.
- 1. Click on File > New connection in the menu bar.
- Connection to the transmitter is established.

# 7.3.3. Analyzing/testing the transmitter

In this section, you can test the outputs of the connected instrument, read off the limit values and reset the parameters to the factory settings.

The function is only available for instrument files.

#### 7.3.3.1. Analyzing/testing the instrument

- ✓ The required instrument file is marked.
- 1. Click on [Test/analyze transmitter].
- The Properties of <Instrument type> <Serial number> dialogue is opened with the Test/analyze transmitter register.
- 2. Perform action:

| Action                      | Explanation                                                                                                    |  |
|-----------------------------|----------------------------------------------------------------------------------------------------|--|
| Carrying out factory reset  | Reset the unit, limit value and hysteresis parameters to factory settings (see below).                                                  |  |
| Testing analog<br>output    | Test channel 1/optional 2/3 (see 7.3.3.1.<br>Testing analog output).                                                                    |  |
| Test switch outputs         | Manually switch relays 1 to 4 to test for proper function (see 7.3.3.2. Testing switch output relays 1 to 4).                           |  |
| Display min./max.<br>values | Overview of the minimum and maximum values measured since the last reset of the transmitter (see 7.3.3.3. Displaying min./max. values). |  |

3. Click on [OK] or [Cancel] to close the dialogue.

#### 7.3.3.2. Carrying out factory reset

- ✓ The required instrument file is marked.
- 1. Click on [Test/analyze transmitter].
- The Properties of <Instrument type> <Serial number> dialogue is opened with the Test/analyze transmitter register.
- 2. Mark transmitter test.
- Current operating hours are shown.
- 3. Confirm control query to perform the reset.
- The values are reset to the customer-specific factory settings.
- 4. Click on [OK] or [Cancel] to close the dialogue.

## 7.3.1. Analyzing/testing the transmitter

In this section, you can test the outputs of the connected instrument, read off the limit values and reset the parameters to the factory settings.

The function is only available for instrument files.

#### 7.3.1.1. Analyzing/testing the instrument

- ✓ The required instrument file is marked.
- 1. Click on [Test/analyze transmitter].
- The Properties of <Instrument type> <Serial number> dialogue is opened with the Test/analyze transmitter register.

2. Perform action:

| Action                      | Explanation                                                                                                    |
|-----------------------------|----------------------------------------------------------------------------------------------------|
| Carrying out factory reset  | Reset the unit, limit value and hysteresis parameters to factory settings (see below).                                                  |
| Testing analog<br>output    | Test channel 1/optional 2/3 (see Testing analog output, page 131).                                                                      |
| Test switch outputs         | Manually switch relays 1 to 4 to test for proper function (see Testing switch output relays 1 to 4, page 133).                          |
| Display min./max.<br>values | Overview of the minimum and maximum<br>values measured since the last reset of the<br>transmitter (see Displaying min./max.<br>values). |

3. Click on [OK] or [Cancel] to close the dialogue.

### 7.3.1.2. Carrying out factory reset

- $\checkmark~$  The required instrument file is marked.
- 1. Click on [Test/analyze transmitter].
- The Properties of <Instrument type> <Serial number> dialogue is opened with the Test/analyze transmitter register.
- 2. Mark transmitter test.
- Current operating hours are shown.
- 3. Confirm control query to perform the reset.
- The values are reset to the customer-specific factory settings.
- 4. Click on [OK] or [Cancel] to close the dialogue.

#### 7.3.1.3. Testing analog output

- ✓ The required instrument file is marked.
- 1. Click on [Test/analyze transmitter].
- The Properties of <Instrument type> <Serial number> dialogue is opened with the Test/analyze transmitter register.
- 2. Mark channel and test values.

| Field/button Explanation                                |                                                |                                                                                                    |                                                |  |
|---------------------------------------------------------|------------------------------------------------|----------------------------------------------------------------------------------------------------|------------------------------------------------|--|
|                                                         |                                                | Check the analog outpu<br>1, see Editing Main Me                                                                      | its (see volume<br>nu Analysis).               |  |
| testo 6381 24564674 Prop                                | erties                                         |                                                                                                    | ×                                              |  |
| Analyzing/testing the transmitter                       |                                                |                                                                                                    |                                                |  |
| Channel 1<br>Channel 2<br>Channel 3<br>Min./max. values | View readings                                  | Channel 3                                                                                                    |                                                |  |
|                                                         |                                                |                                                                                                    | Tak &                                          |  |
|                                                         | Analog output test<br>Default value:<br>Active | te Deactivate                                                                                                    |                                                |  |
|                                                         |                                                |                                                                                                    | testo 6381<br>SN 24564674<br>FW 1.00           |  |
|                                                         |                                                |                                                                                                    | testo 6611<br>PSN 00000001<br>Communication OK |  |
|                                                         |                                                |                                                                                                    |                                                |  |
|                                                         |                                                |                                                                                                    | Cancel Apply                                   |  |
| Current reading                                         | J                                              | Readings are updated e                                                                                                | every second.                                  |  |
| Unit Unit according to the type of analo output.        |                                                | pe of analog                                                                                                    |                                                |  |
| Default value                                           |                                                | Freely definable output value for the respective type of analog output (V or mA), 1 decimal place.                    |                                                |  |
| [Activate]                                              |                                                | The entered default value is forwarded<br>to the corresponding analog output<br>and to the test contacts by clicking. |                                                |  |
|                                                         |                                                | A warning informs that<br>being transmitted to the<br>instrument in the event<br>cabling.                             | the value is<br>connected<br>of existing       |  |
|                                                         |                                                | Now check the analog of precise multimeter.                                                                           | output using a                                 |  |
| [Deactivate]                                            |                                                | Finish entering the electrical variables at the analog output.                                                        |                                                |  |
|                                                         |                                                | The analog output retur<br>current reading again.                                                                     | ns to the                                      |  |

- 3. Click on [OK] or [Cancel] to close the dialogue.
- The analog output and the relay return to Measuring Mode again.

#### 7.3.1.4. Testing switch output relays 1 to 4

- ✓ The required instrument file is marked.
- 1. Click on [Test/analyze transmitter].
- The Properties of <Instrument type> <Serial number> dialogue is opened with the Test/analyze transmitter register.
- 2. Mark **Relay tests** and test the values.

| Field/button | Explanation                                                                      |
|--------------|----------------------------------------------------------------------------------|
|              | Test the relay function (see volume 1, 4.4.6.6. see Editing Main Menu Analysis). |

| testo 6381 24564674 Prop                                                | perties                                                     | ×                                                    |
|-------------------------------------------------------------------------|-------------------------------------------------------------|------------------------------------------------------|
| Analyzing/testing the transmitter                                       |                                                             |                                                      |
| Transmitter tests<br>Channel 1<br>Channel 2<br>Channel 3<br>Relay tests | Relay outputs                                               |                                                      |
| Min./max. values                                                        | Activate relay 1 Deactivate relay 1                         | 000                                                  |
|                                                                         | Activate relay 2 Deactivate relay 2                         | 4.8                                                  |
|                                                                         | Activate relay 3 Deactivate relay 3                         |                                                      |
|                                                                         | Activate relay 4 Deactivate relay 4                         |                                                      |
|                                                                         | testo<br>SN 255<br>FV<br>testo<br>PSN 00<br><b>Communic</b> | 3381<br>64674<br>1.00<br>5611<br>300001<br>ration OK |
|                                                                         | OK Cancel                                                   | Annlu                                                |
|                                                                         |                                                             | . 499                                                |

| [Activate relay n]      | Close contact.<br>A warning informs that the value is being<br>transmitted to a connected PLC, external<br>display, etc. in the event of existing cabling. |
|-------------------------|----------------------------------------------------------------------------------------------------|
| [Deactivate relay<br>n] | Open contact.<br>A warning informs that the value is being<br>transmitted to a connected PLC, external<br>display, etc. in the event of existing cabling.  |

- 3. Click on [OK] or [Cancel] to close the dialogue.
- The analog output returns to Measuring Mode again.

## 7.3.1.5. Displaying min./max. values

The transmitter saves the minimum or maximum value for each channel (measured since the last voltage supply or since the last manual reset).

- ✓ The required instrument file is marked.
- 1. Click on [Test/analyze transmitter].
- The Properties of <Instrument type> <Serial number> dialogue is opened with the Test/analyze transmitter register.
- 2. Mark Min./max. values.

| Field/button Explanation                                                                                       |                                                                                                    |                                                                                                    |                                             |                                                     |
|----------------------------------------------------------------------------------------------------|----------------------------------------------------------------------------------------------------|----------------------------------------------------------------------------------------------------|---------------------------------------------|-----------------------------------------------------|
| Min./max. value                                                                                                | s View<br>Only<br>are s                                                                                  | View the min./max. values of each channel.<br>Only the values within the measuring range<br>are shown. |                                             |                                                     |
| testo 6381 24564674 Prope                                                                                      | erties                                                                                                   |                                                                                                    |                                             | X                                                   |
| Analyzing/testing the transmitter                                                                              |                                                                                                    |                                                                                                    |                                             |                                                     |
| Image Transmitter tests<br>Image: Charmel 1<br>Image: Charmel 2<br>Image: Charmel 3<br>Image: Min./max. values | Channel 3 min.<br>Channel 3 min.<br>Channel 3 min.<br>Channel 7 min.<br>Channel 1 min.<br>Channel 1 min. | Value<br>0.000<br>0.049<br>0.000<br>0.049<br>0.002<br>4.523                                            | Unit<br>HPa<br>HPa<br>HPa<br>Pa<br>Pa<br>Pa |                                                     |
|                                                                                                    |                                                                                                    | Reset the Min/Max                                                                                      | values                                      | testo 6381                                          |
|                                                                                                    |                                                                                                    |                                                                                                    |                                             | SN 24564674<br>FW 1.00<br>testo 6611<br>PSN 0000001 |

|         | OK Cancel Apply                       |
|---------|---------------------------------------|
| Channel | Min./max. of channel 1/2/3 (optional) |
| Value   | Min. or max. value, 1 decimal place.  |
| Unit    | Unit selected in Unit/analog output.  |

Communication OK

- 3. Reset Min./max. values.
- 4. Click on [Reset min./max. values].
- 5. Confirm control query to perform the reset.
- The values are reset to the factory settings.
- 6. Click on [OK] or [Cancel] to close the dialogue.

# 7.3.2. Adjusting the transmitter

This function is used to adjust an attached instrument. The following adjustments may be carried out using the software:

- 1-point adjustment (offset)
- 2-point adjustment (upper and lower adjustment point)
- Analog adjustment (entry via assistant/wizard)
- n-point adjustment (entry via assistant/wizard)

Also see volume 1, 4.3.2.7. Adjusting the instrument.

## 7.3.2.1. 1-point adjustment

- The testo 400/650 with precision humidity probe (order no. 0636 9741) is recommended as the reference measuring instrument for 1-point adjustment (offset) (see volume 1, 4.3.2.9. Adjusting testo 6381 using testo handheld instrument).
- 1. Expose the reference measuring instrument and the instrument to be adjusted to the same constant conditions and wait for equalization period to lapse.
- 2. Mark the instrument file of the connected instrument.
- 3. Click on [Adjusting the transmitter].
- The Properties of <Instrument type> <Serial number> dialogue is opened with the Adjusting the transmitter register.
- Enter reference value and click on [Carry out 1-point adjustment].
- 5. Confirm confirmation request.
- The adjustment is carried out.

| Field                                                                                                    | Explanation                              |
|----------------------------------------------------------------------------------------------------|------------------------------------------|
| Instantial and a second second | Ites  Hunidly adjutment  Actual reading: |
|                                                                                                    | OK Cancel Apply                          |

| °C/°F           | Selection of the unit; only for temperature adjustment.                                                                                                    |
|-----------------|----------------------------------------------------------------------------------------------------|
| Current reading | Reading in °C/°F or % RH.<br>Readings are updated every second.                                                                                                    |
| Reference value | <ul> <li>Entry of the read-off value from the reference measuring instrument.</li> <li>Permissible entries:</li> <li>max. 5 % RH deviation (sum of all 1-point adjustments)</li> <li>max. 2 K (°C) deviation (sum of all 1-point adjustments)</li> </ul> |

- > Click on [Set offset to zero] to reset a transmitted reference value.
- The current reading is used again.
- 6. Click on [OK] or [Cancel] to close the dialogue.

#### 7.3.2.2. 2-point adjustment

Also see volume 1, 4.3.2.10. see 2-point adjustment (humidity/temperature).

- 1. Expose the reference measuring instrument and the instrument to be adjusted to the same constant conditions and wait for equalization period to lapse.
- 2. Mark the instrument file of the connected instrument.

- 3. Click on [Adjusting the transmitter].
- The Properties of <Instrument type> <Serial number> dialogue is opened with the Adjusting the transmitter register.
- 4. Mark **11.3** %, enter the reference value for the lower adjustment point and click on [Lower adjustment point].
- The adjustment is carried out.
- 5. Mark **75.3** %, enter the reference value for the upper adjustment point and click on [Upper adjustment point].
- The adjustment is carried out.

| Field                                                                                                    | Explanation                                                                                                    |                                                    |
|----------------------------------------------------------------------------------------------------|----------------------------------------------------------------------------------------------------|----------------------------------------------------|
| testo 6381 24564674 Prop                                                                                                    | erties                                                                                                    | ×                                                  |
| Adjusting the transmitter                                                                                                    |                                                                                                    |                                                    |
| Topint adjustment     Humidity     Temperature     Zopint adjustment     T5.3 %     Halog adjustment     Analog adjustment     Charnel 1     Charnel 2     Charnel 3 | Attention: An Offset which has already been set [1-point adjustment] is deleted when a 2-point adjustment is carried out. |                                                    |
|                                                                                                    | Reference value (10.3 - 12.3 %):<br>60.8 %H Lower adjustment point                                                        |                                                    |
|                                                                                                    |                                                                                                    | testo 6381<br>SN 24564674<br>FW 1.00<br>testo 6611 |
|                                                                                                    |                                                                                                    | Communication DK                                   |
|                                                                                                    | OK.                                                                                                    | Cancel Apply                                       |

| Current reading | Reading in % RH.<br>Readings are updated every second.                                       |
|-----------------|----------------------------------------------------------------------------------------------|
| Reference value | Entry of the read-off value from the reference measuring instrument.<br>Permissible entries: |
|                 | Lower adjustment point 10.3 to 12.3 % RH                                                     |

- Upper adjustment point 74.3 to 76.3 % RH.
- 6. Click on [OK] or [Cancel] to close the dialogue.

#### 7.3.2.3. n-point adjustment

- 1. Connect precision pressure sensor (see volume 1, 4.3.2.12. n-point adjustment (pressure)).
- 2. Mark the instrument file of the connected instrument.

- 3. Click on [Adjusting the transmitter].
- The Properties of <Instrument type> <Serial number> dialogue is opened with the Adjusting the transmitter register.
- 4. Mark n-point adjustment.
- 5. Click on [Start wizard ...] and follow the instructions of the wizard.
- The adjustment is performed when the wizard is closed.

| Field                  | Explanation               |          |    |       |
|------------------------|---------------------------|----------|----|-------|
| Adjustment character   | risitcs curve             |          |    | ×     |
| precise pressure s     | settings required         |          |    |       |
| Adjustment point 1     |                           |          |    |       |
| which value is pre-set | by a pressurizer:         | 1        | Pa | •     |
|                        | < Back                    | Next >   |    | ancel |
| which value is pre-set | by a pressurizer:<br>Back | 1 Next > |    | ancel |

How much pressure Required field: Entry of the value read off at is actually applied the pressure sensor.

- **1** The n-point adjustment must always be carried out to its full extent and in good time at all selected adjustment points.
- **1** The number of adjustment points (3 to 6) is stored in the user menu of the transmitter and can only be changed via the P2A software.

#### 7.3.2.4. Adjusting the analog output

- 1. Connect precision multimeter (see volume 1, 4.3.2.11. Analog output adjustment).
- 2. Mark the instrument file of the connected instrument.

- 3. Click on [Adjusting the transmitter].
- The Properties of <Instrument type> <Serial number> dialogue is opened with the Adjusting the transmitter register.
- 4. Click on [Start wizard ...] and follow the instructions of the wizard.
- The adjustment is performed when the wizard is closed.

| Field                       | Explanation                           |
|-----------------------------|---------------------------------------|
| Abgleich Analo              | gausgänge 🛛 🕅                         |
| präzises N                  | ultimeter erforderlich                |
|                             | Kanal 1                               |
| Unterer Analo               | g-Abgleichpunkt                       |
|                             | 1.018 V                               |
| Gemessene<br>erforderlich): | Analogwert (präzises Multimeter       |
|                             | v                                     |
| E                           | ngabe zwingend erforderlich!          |
|                             |                                       |
|                             | <zurück weiter=""> Abbrechen</zurück> |

| Default value            | The analog output value from the last<br>performed adjustment is given at the output.<br>Value of the factory adjustment: |  |  |
|--------------------------|----------------------------------------------------------------------------------------------------|--|--|
|                          | <ul> <li>Lower adjustment point: approx. 10 % of<br/>the max. value</li> </ul>                                            |  |  |
|                          | <ul> <li>Centre adjustment point: approx. 50 % of the max. value</li> </ul>                                               |  |  |
|                          | <ul> <li>Upper adjustment point: approx. 90 % of the max. value</li> </ul>                                                |  |  |
| Measured analog<br>value | Required field: Entry of the value read off at the multimeter.                                                            |  |  |

# 7.3.3. Transmitter history

Parameterizations, adjustment processes and messages that have occurred are registered in the transmitter with an operating hours stamp.

In the history overviews (explained later in more detail), past processes and events can be made visible.

For parameter changes or adjustments that are performed directly at the instrument (via the user menu), "Transmitter" is entered in the User field and only the operating hour is entered in the Date/time field instead of operating hour/date/time.

For entries that are performed using the P2A software, the name of the user logged into Windows appears in the User field, while the date/time and operating hour are shown in the Date/time field.

- 1. Mark the instrument file of the connected instrument.
- 2. Click on the [Transmitter history] button.
- The Properties of <Instrument type> <Serial number> dialogue is opened with the Transmitter history register.
- 3. Click on the required entry in the list to change the display.

| ransmitter history                                                                                                    |                                                                                                    |                                                                                                    |                                                                                                    |
|----------------------------------------------------------------------------------------------------|----------------------------------------------------------------------------------------------------|----------------------------------------------------------------------------------------------------|----------------------------------------------------------------------------------------------------|
| <ul> <li>Parameterization history</li> <li>Adjustment histories</li> <li>1-point adjustments</li> </ul>                                                                                        |                                                                                                    | Parameterization hi                                                                                                    | istory - Transmitter 24564674                                                                                                    |
| 2-point adjustments                                                                                                    | Operating hour/Date/Time                                                                                                    | User                                                                                                    | Comments                                                                                                    |
| Proint adjuttments     Probe adjuttments     Probe adjuttments     Probe adjuttment latories     Proint adjuttments     Proint adjuttments     Error/status messages     Error/status messages | 0 43710/2009 11:0/152<br>0 23710/2009 11:0/152<br>0 23/0/2009 11:0/152<br>0 23/0/ | Administedor<br>Administedor<br>Administedor<br>Administedor<br>Inscrutter<br>Transmitter<br>Transmitter | signa delay for charmel i from stoge 10 e 4<br>Alami T From No charmel and Collective alami<br>Dearmet and the store of the store of the store<br>Parameterization was charged<br>Parameterization was charged<br>Parameterization was charged<br>User setting charged<br>User setting charged<br>Set up printer |

Operating hours / Operating hour/time stamp at which the change at the instrument was performed.

| Field    | Explanation                                                                                                    |
|----------|----------------------------------------------------------------------------------------------------|
| User     | Name with which the user is logged into the<br>operating system.<br>"Transmitter" entry if the change was<br>performed at the instrument. |
| Comments | Type of parameter change, e.g. "Unit of channel 1 from Pa to hPa".                                                                        |

| Adjustment histories       | History Analog adjustments - Transmitter 24564674 |               |         |                |            |                   |      |
|----------------------------|---------------------------------------------------|---------------|---------|----------------|------------|-------------------|------|
| 2-point adjustments        | Operating hour/Date/Time                          | User          | Channel | Specification  | Multimeter | Surface increment | Unit |
| n-point adjustments        | 0 23/10/2009 11:14:43                             | Administrator | 1       | 0.101          | 0.100      | 0.001             | V    |
| Analog adjustments         | 0 23/10/2009 11:14:43                             | Administrator | 1       | 0.504          | 0.500      | 0.004             | Ý    |
| Probe adjustment histories | 0 23/10/2009 11:14:43                             | Administrator | 1       | 0.907          | 0.900      | 0.007             | V    |
| 1-point adjustments        |                                                   |               |         |                |            |                   |      |
| 2-point adjustments        |                                                   |               |         |                |            |                   |      |
| Error/status messages      |                                                   |               |         |                |            |                   |      |
| Error/status messages      |                                                   |               |         |                |            |                   |      |
|                            |                                                   |               |         |                |            |                   |      |
|                            |                                                   |               |         |                |            |                   |      |
|                            |                                                   |               |         |                |            |                   |      |
|                            |                                                   |               |         |                |            |                   |      |
|                            |                                                   |               |         |                |            |                   |      |
|                            |                                                   |               |         |                |            |                   |      |
|                            |                                                   |               |         |                |            |                   |      |
|                            |                                                   |               |         |                |            |                   |      |
|                            |                                                   |               |         |                |            |                   |      |
|                            |                                                   |               |         |                |            |                   |      |
|                            |                                                   |               |         |                |            |                   |      |
|                            |                                                   |               |         |                |            |                   |      |
|                            |                                                   |               |         |                |            |                   |      |
|                            |                                                   |               |         |                |            |                   |      |
|                            |                                                   |               |         |                |            |                   |      |
|                            |                                                   |               | _       |                |            |                   |      |
|                            |                                                   |               |         | Set un nrinter |            | Print             |      |
|                            | -                                                 |               |         | Set up printer |            | Print             |      |

Selection of adjustment histories: 1-point adjustments / 2-point adjustments / Analog adjustments / n-point adjustments.

| Serial no. Probes    | Serial number of the probe.                                                                                                    |
|----------------------|----------------------------------------------------------------------------------------------------|
| Probe operating hour | Operating hour of the probe at which the change at the instrument was performed.                                                          |
| User                 | Name with which the user is logged into the<br>operating system.<br>"Transmitter" entry if the change was<br>performed at the instrument. |
| Reference value      | If no changes were performed, no value is displayed.                                                                                      |
| Unit                 | Unit during the adjustment.                                                                                                    |
| Reading              | 1-point adjustment: If no changes were performed, no value is displayed.                                                                  |

| Field                  | Explanation                                                                                  |
|------------------------|----------------------------------------------------------------------------------------------|
| Offset from            | 1-point adjustment: Value before the adjustment.                                             |
| Offset to              | 1-point adjustment: Value after the adjustment.                                              |
| Offset                 | 2-point adjustment: Difference between<br>target and actual value reported by<br>instrument. |
| Pressure specification | n-point adjustment: Reference value set at the pressure sensor.                              |
| Channel                | Analog adjustment: Channel 1 to n.                                                           |
| Specification          | Analog adjustment: Actual value.                                                             |
| Multimeter             | Analog adjustment: Reference value set at the multimeter.                                    |
| Offset                 | Analog adjustment: Deviation at time of adjustment.                                          |

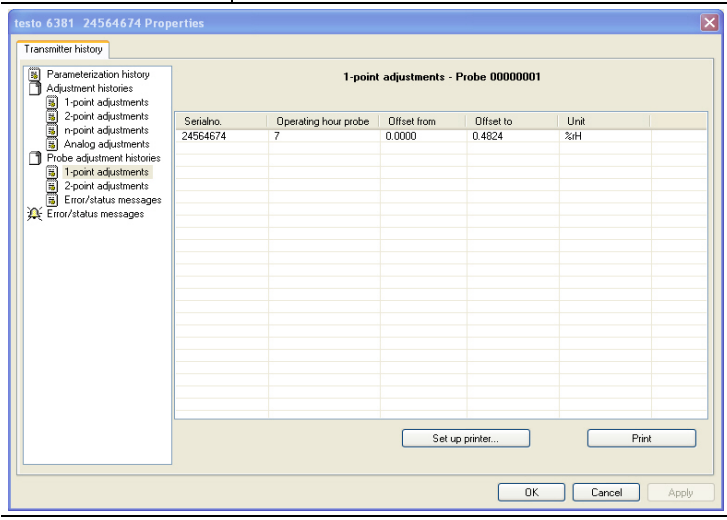

Selection of probe adjustment histories: 1-point adjustments / 2-point adjustments / Error/status messages.

Serial number

Serial number of the transmitter to which the probe was connected at the time of the adjustment.

| Field                    | Explanation                                                                               |
|--------------------------|-------------------------------------------------------------------------------------------|
| Operating hour probe     | Operating hour of the probe at which the change at the instrument was performed.          |
| Unit                     | Unit during the adjustment.                                                               |
| Offset from              | 1-point adjustment: Value before the adjustment.                                          |
| Offset to                | 1-point adjustment: Value after the adjustment.                                           |
| Target value             | 2-point adjustment: Reference value.                                                      |
| Reading                  | 2-point adjustment: Value before the adjustment.                                          |
| Difference               | 2-point adjustment: Difference determined by instrument between target value and reading. |
| Error/status<br>messages | Error/status messages: The error/status messages assigned to the probe.                   |

| Adjustment history<br>Adjustment histories | Error/status messages |                |                   |                 |  |  |
|--------------------------------------------|-----------------------|----------------|-------------------|-----------------|--|--|
| 2-point adjustments                        | Operating hour        | Serialno.      | Message           | Type of message |  |  |
| n-point adjustments                        | 7                     | 00000001       | Init sensor       | Status reports  |  |  |
| Analog adjustments                         | 7                     | 00000000       | Init sensor       | Status reports  |  |  |
| Probe adjustment histories                 | 7                     | 00000001       | Init sensor       | Status reports  |  |  |
| 1-point adjustments                        | 7                     | 00000000       | Init sensor       | Status reports  |  |  |
| 2-point adjustments                        | 7                     | 00000001       | Init sensor       | Status reports  |  |  |
| E Fror/status messages                     | 7                     | 00000000       | Init sensor       | Status reports  |  |  |
| Error (status massages                     | 7                     | 00000001       | Init sensor       | Status reports  |  |  |
| Entrivistatus messages                     | 7                     | 00000000       | Init sensor       | Status reports  |  |  |
|                                            | 7                     | 00000000       | Transmitter reset | Status reports  |  |  |
|                                            | 7                     | 00000001       | Init sensor       | Status reports  |  |  |
|                                            | 0                     | 00000000       | Init sensor       | Status reports  |  |  |
|                                            | 0                     | 00000000       | Transmitter reset | Status reports  |  |  |
|                                            | 7                     | 00000001       | Init sensor       | Status reports  |  |  |
|                                            | 0                     | 00000000       | Init sensor       | Status reports  |  |  |
|                                            | 0                     | 00000000       | Transmitter reset | Status reports  |  |  |
|                                            | 7                     | 00000001       | Init sensor       | Status reports  |  |  |
|                                            | 0                     | 00000000       | Init sensor       | Status reports  |  |  |
|                                            | 7                     | 00000001       | Init sensor       | Status reports  |  |  |
|                                            | 0                     | 00000000       | Init sensor       | Status reports  |  |  |
|                                            | 7                     | 00000001       | Init sensor       | Status reports  |  |  |
|                                            | 0                     | 24564674       | Init sensor       | Status reports  |  |  |
|                                            | 7                     | 00000001       | Init sensor       | Status reports  |  |  |
|                                            | 0                     | 24564674       | Init sensor       | Status reports  |  |  |
|                                            | 7                     | 0000001        | Init cancor       | Statue reporte  |  |  |
|                                            |                       | c              |                   |                 |  |  |
|                                            | C                     | ontirm message | Set up pri        | nter Print      |  |  |

The table is shown only for error and status messages that were generated in the transmitter and were transferred and saved there via the connection to the P2A software.

| Operating hours | Operating hour at which the message appeared in the instrument.  |
|-----------------|------------------------------------------------------------------|
| Serial number   | Serial number of the instrument to which the message is assigned |

| Field           | Explanation                                      |
|-----------------|--------------------------------------------------|
| Message         | e.g. "Scaling changed". The scaling was changed. |
| Type of message | e.g. early warning, status message.              |

- > To print out the history data, click on [Print].
- The printing job is automatically sent to the default printer for the operating system.
   With [Set up printer ...] a different printer can be selected or the printout can be edited.
- 4. Click on [OK] or [Cancel] to close the dialogue.

# 8 Tips and assistance

# 8.1. Questions and answers

| Question                                       | Possible causes/solution                                                                                                    |
|------------------------------------------------|----------------------------------------------------------------------------------------------------|
| Connection to instrument cannot be established | Check connection cable/plug contacts                                                                                                    |
| A message appears on the display               | See volume 1, 4.5.Status, warning and error messages                                                                                                    |
| Malfunction (with and without display)         | Analysis using the P2A software, see 7.3.5. Transmitter history                                                                                                    |
| Undo adjustment                                | A 1-point temperature/humidity<br>adjustment can be reset to the current<br>readings using [Set offset to zero]<br>The actual values before the<br>adjustment can be read out from the<br>corresponding history table.<br>2-point adjustments and analog<br>adjustments can only be undone by<br>means of a factory reset. |
| When does a stable current reading appear?     | After approx. 20 seconds                                                                                                    |

If we could not answer your question, please contact your dealer or Testo Customer Service. For contact details see the rear side of this document or the web page www.testo.com/service-contact
## 8.2. Accessories and spare parts

An overview of the probes that can be used with the testo 6381 can be found involume 1, 4.2.2. Usable probes.

| Description                                                                                               | Article no. |
|----------------------------------------------------------------------------------------------------|-------------|
| Ethernet                                                                                                  |             |
| Ethernet module                                                                                           | 0554 6656   |
| Ethernet connector                                                                                        | 0554 6653   |
| Interface and software                                                                                    |             |
| P2A software (parameterizing, adjusting, analyzing) incl. USB adapter                                     | 0554 6020   |
| testo 400/650 adapter                                                                                     | 0554 6022   |
| Fastenings, assembly aids                                                                                 |             |
| Wall/duct bracket with M3 screw for fastening the transmitter to the probe and the probe to the wall/duct | 0554 6651   |
| Single-hole plastic duct screw connection                                                                 | 0554 1793   |
| Duct screw connection (aluminium/PVC)                                                                     | 0554 1794   |
| Pressure-tight G 1/2" screw connection with cutting ring up to 16 bar                                     | 0554 1795   |
| Pressure-tight G 1/2" screw connection with PTFE ring up to 6 bar                                         | 0554 1796   |
| Stainless steel flange for screw connections in accordance with DIN 2576                                  | 0554 1797   |
| Plug-in connections                                                                                       |             |
| Set of M12 plug-in connections (connector and socket) for power and signal lines                          | 0554 6682   |
| <b>Dewpoint measurement</b> (only with testo 6615)                                                        |             |
| Preliminary filter to protect measurement chamber and sensors against contamination                       | 0554 3311   |
| Precision chamber with adjustable inflow                                                                  | 0554 3312   |
| Flow meter for measurement chamber for setting the specified inflow of the sensor                         | 0554 3313   |

| Protection cans                                                                        |                              |
|----------------------------------------------------------------------------------------|------------------------------|
|                                                                                        | 0554.0047                    |
| Protection cap made of stainless steel                                                 | 0554 0647                    |
| Woven wire filter protection cap                                                       | 0554 0757                    |
| Protection cap made of PTFE                                                            | 0554 0759                    |
| Metal protection cap (open)                                                            | 0554 0755                    |
| PTFE protection cap with condensate drip hole                                          | 0554 9913                    |
| Protection cap made of PTFE with<br>condensation protector and condensate drip<br>hole | 0554 0166                    |
| Protection cap for H <sub>2</sub> O <sub>2</sub> atmospheres                           | 0699 5867/1                  |
| Hoses                                                                                  |                              |
| Silicone hose ID 4 transparent                                                         | 0086 0001, sold by the metre |
| TYGON hose ID 4.8 transparent                                                          | 0086 0031, sold by the metre |
| Adjustment equipment                                                                   |                              |
| Humidity adjustment set (11.3/75.3 % RH)                                               | 0554 0660                    |
| Reference set (testo 650, 1 % RH probe with certificate)                               | 0699 3556/15                 |
| Check and adjustment salt for high humidity (testo 6614)                               | 0554 0662                    |
| Adjustment adapter (for 1-point adjustment with testo 400/650)                         | 0554 6022                    |
| Extension and calibration cable                                                        | 0554 6610                    |
| Supply                                                                                 |                              |
| Mains unit (desktop, wall-mounted)                                                     | 0554 1748                    |
| Mains unit (top-hat rail mounting)                                                     | 0554 1749                    |
| External display                                                                       |                              |
| Process display for testo 54-2 AC                                                      | 5400 7553                    |
| Process display for testo 54-7 AC                                                      | 5400 7555                    |

| Description                                                   | Article no. |
|---------------------------------------------------------------|-------------|
| Calibration                                                   |             |
| Standard ISO calibration certificate, transmitter only        | 0520 1000   |
| Standard DAkkS calibration certificate, transmitter only      | 0520 1200   |
| Standard ISO calibration certificate,<br>transmitter + probes | 0520 0176   |
| Special ISO calibration certificate, transmitter<br>+ probes  | 0520 0066   |
| Standard DAkkS calibration certificate, transmitter + probes  | 0520 0276   |
| Special DAkkS calibration certificate, transmitter + probes   | 0520 0236   |
| ISO calibration certificate humidity, probes                  | 0520 0076   |
| DAkkS calibration certificate temperature, probes             | 0520 0261   |

For a complete list of all accessories and spare parts, please refer to the product catalogues and brochures or look up our website at: www.testo.com

## 8.2.1. Ordering options for 6381 transmitter (0555 6381)

| Order code          | Characteristic |
|---------------------|----------------|
| Axx Measuring range |                |
| A01                 | 0 to 50 Pa     |
| A02                 | 0 to 50 Pa     |
| A03                 | 0 to 100 Pa    |
| A04                 | 0 to 500 Pa    |
| A05                 | 0 to 10 hPa    |
| A07                 | 0 to 50 hPa    |
| A08                 | 0 to 100 hPa   |
| A09                 | 0 to 500 hPa   |
| A10                 | 0 to 1000 hPa  |
| A21                 | -10 to 10 Pa   |
| A22                 | -50 to 50 Pa   |

| Order code                  | Characteristic                                                  |
|-----------------------------|-----------------------------------------------------------------|
| A23                         | -100 to 100 Pa                                                  |
| A24                         | -500 to 500 Pa                                                  |
| A25                         | -10 to 10 hPa                                                   |
| A27                         | -50 to 50 hPa                                                   |
| A28                         | -100 to 100 hPa                                                 |
| A29                         | -500 to 500 hPa                                                 |
| A30                         | -1000 to 1000 hPa                                               |
| Bxx Analog<br>output/supply |                                                                 |
| B02                         | 0 to 1 V (4-wire, 24 V AC/DC)                                   |
| B03                         | 0 to 5 V (4-wire, 24 V AC/DC)                                   |
| B04                         | 0 to 10 V (4-wire, 24 V AC/DC)                                  |
| B05                         | 0 to 20 mA (4-wire, 24 V AC/DC)                                 |
| B06                         | 4 to 20 mA (4-wire, 24 V AC/DC)                                 |
| Cxx Display                 |                                                                 |
| C00                         | Without display                                                 |
| C02                         | With display/English                                            |
| C03                         | With display/German                                             |
| C04                         | With display/French                                             |
| C05                         | With display/Spanish                                            |
| C06                         | With display/Italian                                            |
| C07                         | With display/Japanese                                           |
| C08                         | With display/Swedish                                            |
| Dxx Cable entry             |                                                                 |
| D01                         | M16 cable entry (relay: M20)                                    |
| D02                         | Cable entry NPT 1/2"                                            |
| D03                         | Cable contacting via M plug-in connection for signal and supply |
| Exx Ethernet                |                                                                 |
| E00                         | Without Ethernet module                                         |
| E01                         | With Ethernet module                                            |

| Order code                                                                         | Characteristic                                             |
|------------------------------------------------------------------------------------|------------------------------------------------------------|
| Fxx Differential pressure unit <sup>13</sup>                                       |                                                            |
| F01                                                                                | Pa/Min/Max                                                 |
| F02                                                                                | hPa/Min/Max                                                |
| F03                                                                                | kPa/Min/Max                                                |
| F04                                                                                | mbar/Min/Max                                               |
| F05                                                                                | bar/Min/Max                                                |
| F06                                                                                | mmH₂O /Min/Max                                             |
| F07                                                                                | inchH₂O /Min/Max                                           |
| F08                                                                                | inch HG/Min/Max                                            |
| F09                                                                                | kg/cm² /Min/Max                                            |
| F10                                                                                | PSI/Min/Max                                                |
| F11                                                                                | m/s /Min/Max                                               |
| F12                                                                                | ft/min /Min/Max                                            |
| F13                                                                                | m³/h /Min/Max                                              |
| F14                                                                                | l/min /Min/Max                                             |
| F15                                                                                | Nm³/min /Min/Max                                           |
| F16                                                                                | NI/min /Min/Max                                            |
| Gxx Optional analog<br>output for humidity<br>probe connection testo<br>6610/units |                                                            |
| G00                                                                                | Without connection option for testo<br>6610 humidity probe |
| G01                                                                                | % RH/Min/Max                                               |
| G02                                                                                | °C/Min/Max                                                 |
| G03                                                                                | °F/Min/Max                                                 |
| G04                                                                                | °C <sub>td</sub> /Min/Max                                  |
| G05                                                                                | °F <sub>td</sub> /Min/Max                                  |
| G06                                                                                | g/kg /Min/Max                                              |
| G07                                                                                | gr/lb /Min/Max                                             |

 $<sup>^{\</sup>rm 13}$  Scaling 10 to 100 % of measuring range is possible, but at least 10 Pa

| Order code                                                                                               | Characteristic                                               |
|----------------------------------------------------------------------------------------------------|--------------------------------------------------------------|
| G08                                                                                                    | g/m³ /Min/Max                                                |
| G09                                                                                                    | gr/ft³ /Min/Max                                              |
| G10                                                                                                    | ppm (vol)/Min/Max                                            |
| G11                                                                                                    | °C <sub>wb</sub> /Min/Max                                    |
| G12                                                                                                    | °F <sub>wb</sub> /Min/Max                                    |
| G13                                                                                                    | kJ/kg /Min/Max (enthalpy)                                    |
| G14                                                                                                    | mbar/Min/Max (water vapour partial pressure)                 |
| G15                                                                                                    | inch H₂O/Min/Max (water vapour partial pressure)             |
| G16                                                                                                    | °Ctm                                                         |
| G17                                                                                                    | °F <sub>tm</sub>                                             |
| Hxx Relay                                                                                                |                                                              |
| H00                                                                                                    | Without relay                                                |
| H01                                                                                                    | 4 relay outputs, limit value monitoring                      |
| H02                                                                                                    | 4 relay outputs, channel 1 limit values and collective alarm |
| Ixx Units, channel 3<br>(only if optional<br>humidity probe<br>connection is<br>available) <sup>14</sup> |                                                              |
| 100                                                                                                    | Without testo 6610 humidity probe                            |
| l01                                                                                                    | % RH/Min/Max                                                 |
| 102                                                                                                    | °C/Min/Max                                                   |
| 103                                                                                                    | °F/Min/Max                                                   |
| 104                                                                                                    | °C <sub>td</sub> /Min/Max                                    |
| 105                                                                                                    | °F <sub>td</sub> /Min/Max                                    |
| 106                                                                                                    | g/kg /Min/Max                                                |
| 107                                                                                                    | gr/lb /Min/Max                                               |
| 108                                                                                                    | g/m³ /Min/Max                                                |

<sup>&</sup>lt;sup>14</sup> Only possible if G code (as of G01) was selected

| Order code | Characteristic                                                |
|------------|---------------------------------------------------------------|
| 109        | gr/ft³ /Min/Max                                               |
| l10        | ppm (vol)/Min/Max                                             |
| l11        | °C <sub>wb</sub> /Min/Max                                     |
| 112        | °F <sub>wb</sub> /Min/Max                                     |
| 113        | kJ/kg /Min/Max (enthalpy)                                     |
| 114        | mbar/Min/Max (water vapour partial pressure)                  |
| 115        | inch H <sub>2</sub> O/Min/Max (water vapour partial pressure) |
| l16        | °C <sub>tm</sub>                                              |
| 117        | °F <sub>tm</sub>                                              |
| 118        | % vol                                                         |

## 8.2.2. Ordering options for testo 6610 probes (0555 6610)

| Order code          | Characteristic                                                                         |
|---------------------|----------------------------------------------------------------------------------------|
| Lxx Probe type      |                                                                                        |
| L11                 | Probe 6611                                                                             |
| L12                 | Probe 6612                                                                             |
| L13                 | Probe 6613                                                                             |
| L14                 | Probe 6614                                                                             |
| L15                 | Probe 6615                                                                             |
| L17                 | Probe 6617                                                                             |
| Mxx Protection caps |                                                                                        |
| M01                 | Protection cap made of stainless steel                                                 |
| M02                 | Protection cap made of wire mesh                                                       |
| M03                 | Protection cap made of PTFE                                                            |
| M04                 | Metal protection cap (open)                                                            |
| M06                 | PTFE protection cap with condensate drip hole                                          |
| M07                 | Protection cap made of PTFE with<br>condensate drip hole and condensation<br>protector |
| M08                 | Protection cap for H <sub>2</sub> O <sub>2</sub> atmospheres                           |

| Order code       | Characteristic                                                            |
|------------------|---------------------------------------------------------------------------|
| Nxx Cable length |                                                                           |
| N00              | Without cable (testo 6611)                                                |
| N02              | 1 m cable length (testo 6613, 6614, 6615, 6617)                           |
| N03              | 2 m cable length (testo 6613, 6614, 6615, 6617)                           |
| N04              | 5 m cable length (testo 6613, 6614, 6615, 6617)                           |
| N05              | 10 m cable length (testo 6613, 6614,<br>6615, 6617)                       |
| N06              | Cable length specifically for duct versions (testo 6612)                  |
| Pxx Probe length |                                                                           |
| P12              | Probe length approx. 120 mm<br>(testo 6613)                               |
| P20              | Probe length approx. 200 mm (testo<br>6611, 6612, 6613, 6614, 6615, 6617) |
| P30              | Probe length approx. 300 mm (testo 6612, 6613, 6614)                      |
| P50              | Probe length approx. 500 mm (testo 6612, 6613, 6614, 6615, 6617)          |
| P80              | Probe length approx. 800 mm (testo 6612, 6613)                            |

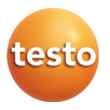

0970 6380 en 04 Vol. 2